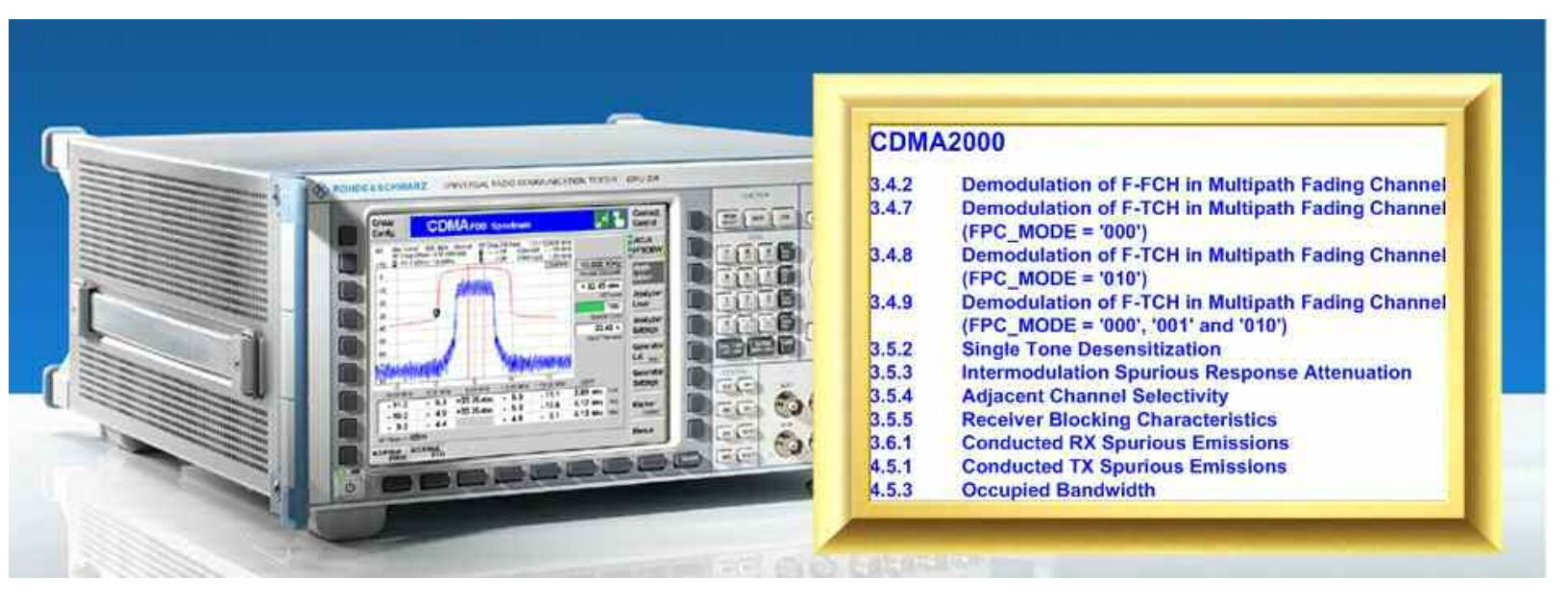

Rohde & Schwarz products:

Universal Radio Communication Tester R&S<sup>®</sup>CMU200, Signal Analyzer R&S<sup>®</sup>FSQ, Spectrum Analyzers R&S<sup>®</sup>FSU, R&S<sup>®</sup>FSP and R&S<sup>®</sup>FSL, Signal Generators R&S<sup>®</sup>SMU200A, R&S<sup>®</sup>SMJ100A, R&S<sup>®</sup>SMIQ, R&S<sup>®</sup>SML and R&S<sup>®</sup>SMR, Baseband Generator R&S<sup>®</sup>AMU200A

# Additional Tests on CDMA2000<sup>®</sup> Mobile Stations in Accordance with Standard TIA-98

# Application Note 1MA86

Most of the tests specified in the standard TIA-98 that a CDMA2000<sup>®</sup> mobile station has to fulfill can be performed by the Universal Radio Communication Tester R&S<sup>®</sup>CMU200 without further assistance. Other tests, however, require additional instruments, for instance for generating interfering signals. Some tests of the standard TIA-98 need features that a tester optimized for production cannot offer, for example high dynamic spectrum analysis up to 12.75 GHz.

This Application Note shows how to perform these tests easily with the remote-control software CMUgo, using the R&S<sup>®</sup>CMU200 in combination with R&S<sup>®</sup>SMU, R&S<sup>®</sup>SMJ, R&S<sup>®</sup>SMIQ, or R&S<sup>®</sup>SML signal generators, and R&S<sup>®</sup>FSQ, R&S<sup>®</sup>FSU, R&S<sup>®</sup>FSP, or R&S<sup>®</sup>FSL spectrum analyzers.

New test items and sequences have therefore been included in the CMUgo software to remote-control the R&S<sup>®</sup>CMU200, as well as the signal generators and spectrum analyzers. They are presented in this Application Note.

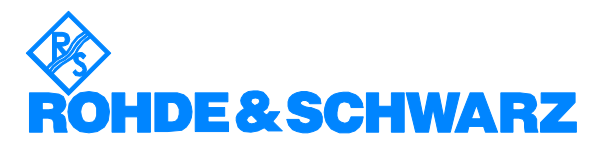

# Contents

| 1 | Overview                                               |    |
|---|--------------------------------------------------------|----|
| 2 | CMUgo: Operating Principles                            | 5  |
|   | System Requirements                                    | 6  |
|   | Installation of CMUgo                                  | 6  |
|   | Configuring the GPIB settings                          | 6  |
|   | Measuring the path losses                              | 8  |
| 3 | Receiver Tests                                         | 9  |
|   | Receiver Tests under Static Conditions                 | 9  |
|   | 3.5.2: Single-Tone Desensitization                     | 9  |
|   | 3.5.3: Intermodulation Spurious Response Attenuation   | 20 |
|   | 3.5.4: Adjacent Channel Selectivity                    | 27 |
|   | 3.5.5: Receiver Blocking Characteristics               | 33 |
|   | 3.6.1: RX Conducted Spurious Emissions                 | 42 |
|   | Receiver Tests in Multipath Fading Channel             | 47 |
|   | 3.4.2, 3.4.7 - 3.4.9: Demodulating the Forward Channel | 48 |
|   | Generic Test Item, Subtests, Sequences                 | 52 |
|   | Test Procedure                                         | 53 |
| 4 | Transmitter Tests                                      | 61 |
|   | 4.5.1: TX Conducted Spurious Emissions                 | 61 |
|   | 4.5.3: Occupied Bandwidth                              | 66 |
| 5 | Summary                                                | 72 |
| 6 | References                                             | 73 |
| 7 | Ordering Information                                   | 73 |
|   |                                                        |    |

The following abbreviations are used in this Application Note for Rohde & Schwarz test equipment:

- The Universal Radio Communication Tester R&S<sup>®</sup>CMU200 is referred to as the CMU.
- The Vector Signal Generator R&S<sup>®</sup>SMU200A is referred to as the SMU.
- The Vector Signal Generator R&S<sup>®</sup>SMJ100A is referred to as the SMJ.
- The Vector Signal Generator R&S<sup>®</sup>SMIQ is referred to as the SMIQ.
- The Signal Generator R&S<sup>®</sup>SML is referred to as the SML.
- The Signal Generator R&S<sup>®</sup>SMR is referred to as the SMR.
- The Signal Generator R&S<sup>®</sup>FSL is referred to as the FSL.
- The Spectrum Analyzer R&S<sup>®</sup>FSP is referred to as the FSP.
- The Spectrum Analyzer R&S<sup>®</sup>FSU is referred to as the FSU.
- The Signal Analyzer R&S<sup>®</sup>FSQ is referred to as the FSQ.

The R&S logo, Rohde & Schwarz, and R&S are registered trademarks of Rohde & Schwarz GmbH & Co. KG and its subsidiaries.

CDMA2000<sup>®</sup> is a registered trademark of the Telecommunications Industry Association (TIA -USA).

# **1** Overview

Most of the tests specified in the standard TIA-98 that a CDMA2000<sup>®</sup> mobile station (MS) has to fulfill can be performed by the Universal Radio Communication Tester CMU200 without further assistance. Other tests, however, require additional instruments, for instance for generating interfering signals. Some tests of the standard TIA-98 need features that a tester optimized for production cannot offer, for example high dynamic spectrum analysis up to 12.75 GHz.

This Application Note shows how to perform these tests easily with the remote-control software CMUgo, using the CMU200 in combination with SMU, SMJ, SMIQ, or SML signal generators, and FSQ, FSU, FSP, or FSL spectrum analyzers.

New test items and sequences have therefore been included in the CMUgo software to remote-control the CMU200 as well as the signal generators and spectrum analyzers. These predefined settings are an integral part of CMUgo from version 1.70

This expands the list of the CDMA2000<sup>®</sup> MS measurements already implemented in the CMU200 firmware by the following tests (the leading number is the corresponding section number of the test in the standard TIA-98):

#### **Receiver tests under static conditions:**

- 3.5.2 Single-Tone Desensitization
- 3.5.3 Intermodulation Spurious Response Attenuation
- 3.5.4 Adjacent Channel Selectivity
- 3.5.5 Receiver Blocking Characteristics
- 3.6.1 Conducted RX Spurious Emissions

### Receiver tests in multipath fading channel:

- 3.4.2 Demodulation of Forward Fundamental Channel in Multipath Fading Channel
- 3.4.7 Demodulation of Forward Traffic Channel in Multipath Fading Channel with Closed Loop Power Control (FPC\_Mode = '000')
- 3.4.8 Demodulation of Forward Traffic Channel in Multipath Fading Channel with Closed Loop Power Control (FPC\_Mode = '010')
- 3.4.9 Demodulation of Forward Traffic Channel in Multipath Fading Channel with Outer Loop Power Control and Closed Loop Power Control (FPC\_Mode = '000', '001', and '010')

#### Transmitter tests:

- 4.5.1 Conducted TX Spurious Emissions
- 4.5.3 Occupied Bandwidth

For each of the tests mentioned above, this Application Note gives you a short overview of the test itself, a recommended hardware setup, predefined test sequences, and step-by-step instructions on how to perform this test using the CMUgo software.

Measurement results obtained with these predefined sequences complete the presentation of each test.

# **2** CMUgo: Operating Principles

CMUgo is a software tool for running remote-control tests using the CMU200 and additional instruments.

CMUgo provides a large number of essential test items of a measurement, such as *CDMA 2000 Single-Tone Desensitization*, *CDMA 2000 Adjacent Channel Selection*, *CDMA 2000 Blocking Test*, and so on. To set up a complete test, you need – in addition – some more general test items: *Basic Initializing, Call Setup, Call Release, and Test End* (to display a summary result).

Use these test items as building blocks to create your own test sequences.

For the seven tests mentioned above, there are predefined test sequences included in CMUgo from version 1.70. They are examples referring to band class 1 (BC 1), but can be easily switched to other band classes as well.

With this support, your operating procedure will always be as follows:

- Load a predefined test sequence.
- Adapt the parameters to your application and enter the path losses of your test setup (see section below).
- Save your test sequence for later use.
- Run the test.

All predefined sequences include in their name the section number of the test in the standard TIA-98. For example, for the *Single-Tone Desensitization* test described in section 3.5.2 in TIA-98 load sequence *CDMA2000\_3.5.2.seq*.

It is presumed that you are already familiar with the CMU200 and CMUgo.

Otherwise first read the manual in the file CMUgo.pdf, which is extracted during installation to a folder of your choice. It describes the menus, the entries and the controls, and provides examples. We encourage you to learn as you go.

- Familiarize yourself with the CMUgo software.
- **Note:** Read 3.5.2: *Single-Tone Desensitization* at first, since details on the complete measurement are given there, which are not repeated in the description of the other tests.

### **System Requirements**

To ensure proper operation of CMUgo, your computer should fulfill the following minimum requirements:

Platform: Windows 98 / ME / 2000 / XP

Processor: Pentium 300

RAM: 64 Mbytes

Display: SVGA 800x600 pixels

(For more convenient use of CMUgo, particularly the presentation of measurement reports, the video graphics card must have a higher resolution.)

Hard-disk storage: 50 Mbytes

Peripherals: Mouse

National Instruments GPIB bus card

To make full use of CMUgo's capabilities, the CMU200 firmware version must be 3.80 or later.

## Installation of CMUgo

Application Note 1MA86 consists of two parts:

- The CMUgo software (file CMUgo.zip)
- This document (1MA86\_xE.pdf)

Download it from http://www.rohde-schwarz.com/appnote/1MA86

To get the installation files:

Unzip CMUgo.zip. One of the extracted files is setup.exe.

- ➢ Run setup.exe.
- > Follow the instructions of the installer dialog.

# **Configuring the GPIB settings**

CMUgo is used here as a tool to remote-control the CMU200 and other instruments via the GPIB bus. All devices should be set to different IEEE addresses, and have to be connected via the GPIB bus to your controller where CMUgo is running.

(To keep the setup figures simple, GPIB interfacing has been omitted in those figures on the following pages.)

- ➢ Run CMUgo.
- Click Configuration

The port for remote control of the CMU200 can be configured at *Remote Port*. In addition, CMUgo can control up to ten additional *Auxiliary GPIB Ports*:

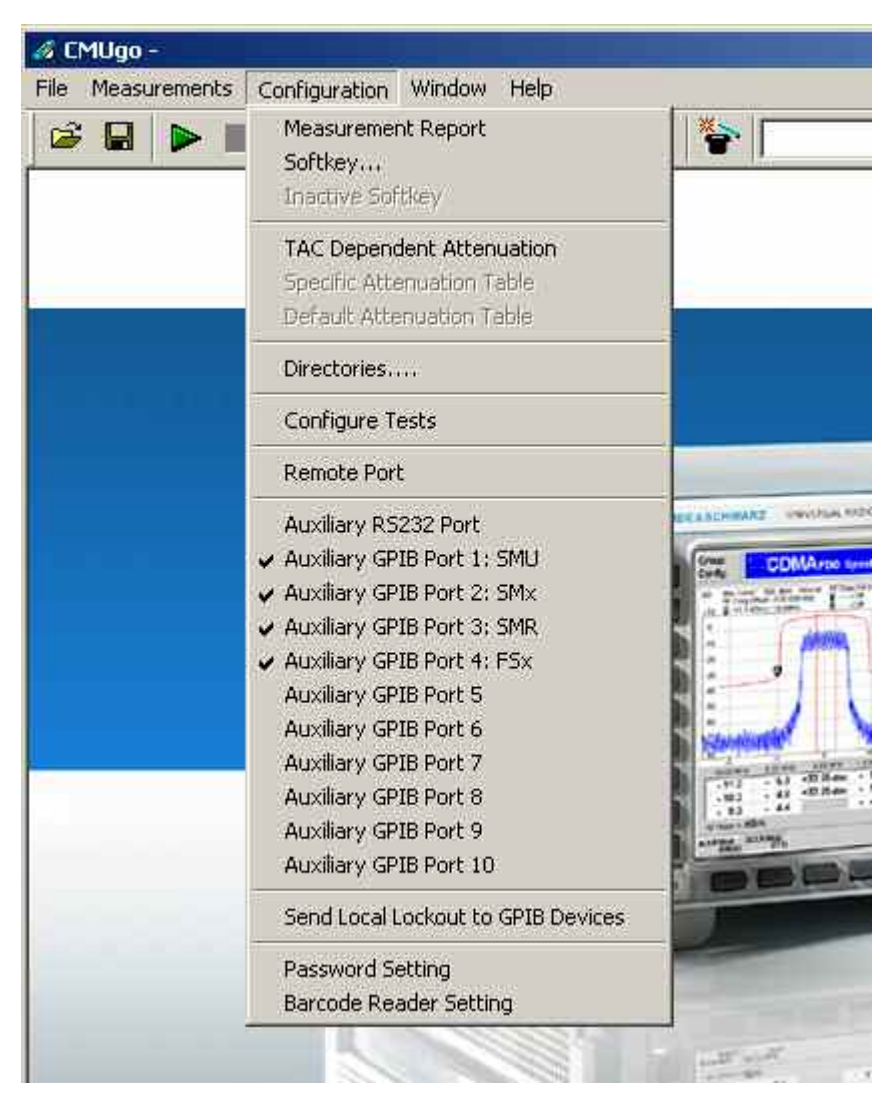

Fig. 1\_3: GPIB configuration for up to ten additional instruments

 Double-click one of the auxiliary GPIB ports to make a device known to CMUgo.

The configuration window for this port opens (see Fig. 1\_4 on page 8).

> Enter a device name you wish to use.

Always use the same device names and spellings that you use later in the test items. We recommend **'FSx'** for any analyzer (FSQ, FSU, FSP or FSL), **'SMx'** for any CW generator (SMU, SMJ, SMIQ, SMR or SML), **'SMR'** for SMR, and **'SMU'** for SMU exclusively.

- Enter the GPIB address.
- Enable port (do not omit this step!).
- > Repeat this procedure for the other devices.

| FSx                  |                   |
|----------------------|-------------------|
| Primary Address      | Secondary Address |
| EOT Mode             | EOS Character     |
| Timeout              | ОК                |
| Г., Ц. Р. ( <b>Г</b> | Cancel            |

Fig. 1\_4: Configuration of Auxiliary GPIB Port, Enable Port checkbox.

## Measuring the path losses

For each test you will find a recommended hardware setup in this Application Note. Even if you work with the same components, your setup will have its own characteristic that depends, for example, on the lengths and types of your cables.

Before running any test, measure the actual path losses of your hardware setup. Use the same frequencies that are used later in the test. Enter the measured values as *Input* or *Output Attenuation* when you edit a test sequence. The losses will thus automatically be compensated by the software.

We recommend the Rohde & Schwarz application program FreRes as a helpful tool for measuring frequency response. FreRes is part of Application Note 1MA09, which you can download free of charge at

http://www.rohde-schwarz.com/appnote/1MA09

Note: For measurements below 10 MHz, set the analyzer to input DC.

# **3** Receiver Tests

Receiver tests can be divided into two groups: the first group uses a static forward channel. The second group simulates a multipath fading channel that varies over time. Because the receiver tests under static conditions are less complex, they are described at first.

# **Receiver Tests under Static Conditions**

### 3.5.2: Single-Tone Desensitization

The single-tone desensitization is a measure of a receiver's ability to receive a CDMA signal at its assigned frequency in the presence of a single tone spaced at given frequency offsets from the center frequency of the assigned CDMA channel.

A receiver's single-tone desensitization performance is measured by the frame error rate (FER).

The purpose of test 3.5.2 is to verify that the FER of the mobile station does not exceed 1 % with 95 % confidence level under these conditions.

This test shall be performed for each band class (BC) the mobile station supports, except band class 6.

### Recommended test setup:

Fig. 3.5.2\_1 (on page 9) shows the test setup for single-tone desensitization tests.

The RF ports of CMU200 Radio Communication Tester and the mobile station under test are connected by means of a 6 dB resistive combiner. During the test, a call is set up to the mobile station (MS) and a connection is established by CMU using this path. In addition, a signal generator is coupled in to provide the single-tone interferer. The resistive combiner ensures a flat frequency response. The 10 dB attenuator in the generator path decouples the instrument and reduces the CDMA signals at the generator input to a harmless level.

Both CMU and signal generator are remote-controlled by CMUgo to run the test automatically.

### Instruments and accessories:

- CMU200, SMU or SMJ or SMIQ or SML
- Resistive combiner, frequency response depending on the band class (recommended: Weinschel 1515-1, DC to 12.75 GHz)

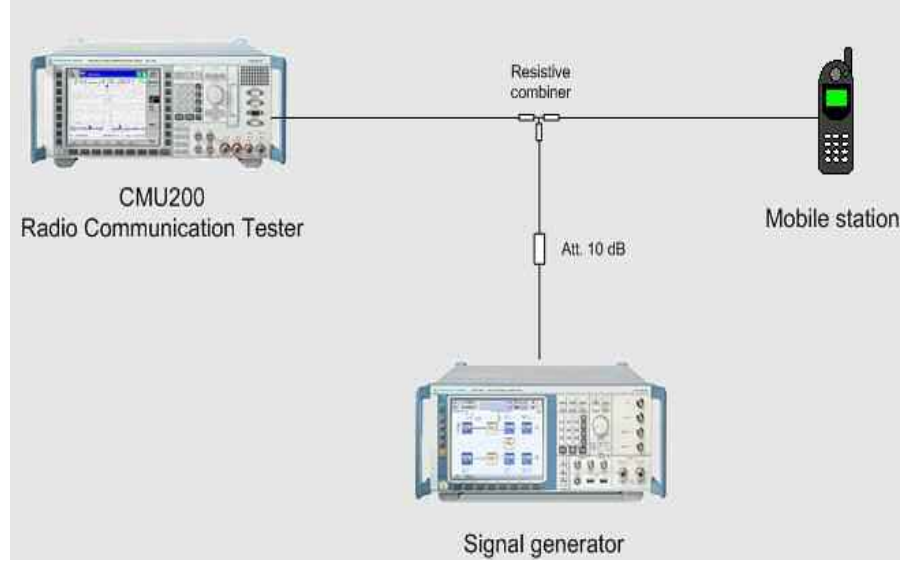

Fig. 3.5.2\_1: Test setup for single tone desensitization test

### Path loss compensation:

(see previous section)

- Measure the path loss between the MS and the CMU200
- Measure the path loss between the MS and the signal generator

### Test procedure:

- 1) Connect instruments and mobile station as shown in Fig. 3.5.2\_1.
- 2) Run CMUgo, and then click *Configuration, Configure Tests*.

The Configure Test window opens.

3) Click Load Sequence, and select CDMA2000\_3.5.2.seq.

The *Configure Test* window looks like Fig. 3.5.2\_2 (on page 11): The lefthand column contains all available test items, and the right column shows which test items have been selected to build the sequence for test 3.5.2.

In general every CMUgo test sequence starts with a *Basic Initializing* of the CMU. It always ends with the item *Test End*, which provides a summary result. Each CDMA2000<sup>®</sup> MS test needs a call connection, which is established by the test item *CDMA 2000 Call Setup* and released by item *CDMA 2000 Call Release*.

The essential items for test 3.5.2 are therefore the test items between *Call Setup* and *Call Release*. With sequence *CDMA2000\_3.5.2.seq*, four tests for spreading rate 1 (SR1) are provided as listed in the standard TIA-98.

In addition, CMUgo contains bitmaps to show the hardware setup. The item *Show Hint* in the sequence above displays them as wallpaper until the measurement result is completely available. You can remove this item if you don't need it.

| Available                                                                                                    | Item                                    | Selected                                                                                                    | Description                                                                                                    |
|----------------------------------------------------------------------------------------------------|-----------------------------------------|----------------------------------------------------------------------------------------------------|----------------------------------------------------------------------------------------------------|
| Bluetoch Test Set<br>GMASCOOL Af Orac Descriptication<br>CDMA_2000 Ad, Chan Selectivity<br>CDMA_2000 Blocking Tests 1-4<br>CDMA_2000 Blocking Tests 1-4<br>CDMA_2000 Call Selup<br>CDMA_2000 Call Selup<br>CDMA_2000 Call Selup<br>CDMA_2000 Echotest<br>CDMA_2000 Echotest<br>CDMA_2000 FEB Testset<br>CDMA_2000 Pading Test<br>CDMA_2000 Pading Test<br>CDMA_2000 Pading Test<br>CDMA_2000 Pading Test<br>CDMA_2000 Pix5 Particus<br>CDMA_2000 Pix5 Particus<br>CDMA_2000 Pix5 Particus<br>CDMA_2000 Pix5 Sputicus<br>Emissions 2<br>CDMA_2000 TX Sputicus Emissions<br>2<br>CDMA_2000 TX Sputicus Emissions<br>2<br>CDMA_2000 TX Sputicus Intil<br>CDMA_2000 TX Sputicus Intil<br>CDMA_2000 TX Sputicus Intil<br>CDMA_2000 TX Sputicus Intil<br>CDMA_2000 TX Sputicus Intil<br>CDMA2000 Call Selup | 1 - 1 - 1 - 1 - 1 - 1 - 1 - 1 - 1 - 1 - | Basic Initializing<br>Show Hint<br>CDMA 2000 Call Setup<br>CDMA 2000 Call Setup<br>CDMA 2000 1-Tome Desensitization<br>CDMA 2000 1-Tome Desensitization<br>CDMA 2000 1-Tome Desensitization<br>CDMA 2000 Call Release<br>Test End | Test 1: Offset +1250 kHz, -30 dBm<br>Test 2: Offset +1250 kHz, -30 dBm<br>Test 3: Offset +1250 kHz, -40 dBm<br>Test 4: Offset -1250 kHz, -40 dBm |
| CDMA2000_352 SEQ                                                                                                    |                                         | Properties                                                                                                    | Common Settings                                                                                                    |
| Load Sequence                                                                                                    |                                         | Duplicate Test from                                                                                                    | Copy List to Clipboard                                                                                                    |
| Intent Sequence Selection                                                                                                    |                                         | Append a copy of selected Test Item                                                                                                    | ок                                                                                                    |

Fig. 3.5.2\_2: *Configure Test* window. Available and selected test items (test sequence) for single-tone desensitization test.

Test items have to be configured before a test runs. Double-click a test item to open its configuration window.

### Configure test item Basic Initializing:

- 1) Double-click the test item *Basic Initializing*. The configuration window opens (see Fig. 3.5.2\_3). It shows which function groups could be available inside the CMU200.
- 2) Always enable the function group RF.

| Basic Initializing |                                                                                                    | a      | × |
|--------------------|----------------------------------------------------------------------------------------------------|--------|---|
|                    | Active function groups         Image: RF         GSM 400         GSM 850         GSM 900         GSM 1800         GSM 1800         Is-136 800         IS-136 1900         IS-CDMA Cellular         IS-CDMA Cellular         IS-CDMA 2000 450 MHz         IS-CDMA 2000 Cellular Band         IS-CDMA 2000 PCS Band         IS-CDMA 2000 IMT2K Band         WCDMA 1900 FDD         Buetooth         AMPS         Audio         1xEvD0 | Cancel |   |
|                    | <ul> <li>External 10 MHz Reference</li> <li>Show CMU Report Screen</li> <li>Skip the Reset (Be aware of possible malfunction)</li> </ul>                                                                                                    |        |   |

Fig. 3.5.2\_3: Available function groups inside CMU200.

For any given band class of your device under test, table 3.5.2\_4 tells you which function group to enable:

| BC0, BC2, BC3, BC7, BC9, BC10 | IS-CDMA2000 Cellular Band |
|-------------------------------|---------------------------|
| BC1, BC4, BC8                 | IS-CDMA2000 PCS Band      |
| BC5                           | IS-CDMA2000 450 MHz       |
| BC6                           | IS-CDMA2000 IMT2K Band    |

Table 3.5.2\_4: Band classes and CMU function groups.

- 3) Select the correct function group for your application.
- **Note:** If you enable *Show CMU Report Screen*, the CMU monitors all GPIB commands from and to your remote controller. Otherwise the CMU screen will be blank.
- 4) Click OK.

You are back in the Configure Test window:

| Available                                                                                                    |        | Item               | Selected                                                                                                    | Description                                                                                                    |   |
|----------------------------------------------------------------------------------------------------|--------|--------------------|----------------------------------------------------------------------------------------------------|----------------------------------------------------------------------------------------------------|---|
| Bluetoch Test Set<br>CDMA 2000 TH'one Desenatization<br>CDMA 2000 Ad, Chan Selectivity<br>CDMA 2000 Blocking Test 1-4<br>CDMA 2000 Blocking Test 5-7<br>CDMA 2000 Call Setup<br>CDMA 2000 Call Setup<br>CDMA 2000 Call Setup<br>CDMA 2000 Echotest<br>CDMA 2000 Echotest<br>CDMA 2000 FER Testeet<br>CDMA 2000 Pading Test<br>CDMA 2000 Pading Test<br>CDMA 2000 Pading Test<br>CDMA 2000 Push To Tak<br>CDMA 2000 PKS Spurious Emissions 1<br>CDMA 2000 TK Spurious Emissions 2<br>CDMA 2000 TK Spurious Emissions 2<br>CDMA 2000 TK Spurious Emissions 2<br>CDMA 2000 TK Spurious Int<br>CDMA 2000 TK Spurious Int<br>CDMA 2000 TK Spurious Int<br>CDMA 2000 TK Spurious Int<br>CDMA 2000 TK Spurious Int<br>CDMA 2000 TK Spurious Int<br>CDMA 2000 TK Spurious Int<br>CDMA 2000 TK Spurious Int<br>CDMA 2000 TK Spurious Int<br>CDMA 2000 TK Spurious Int<br>CDMA 2000 End Setup | ×<br>× | - い m + In 心 や ゆ の | Basic Initiationg<br>Show Hint<br>CDMA 2000 Call Setup<br>CDMA 2000 T-Tome Desensitization<br>CDMA 2000 T-Tome Desensitization<br>CDMA 2000 T-Tome Desensitization<br>CDMA 2000 T-Tome Desensitization<br>CDMA 2000 Call Release<br>Test End | Test 1: Offset +1250 kHz, -30 dBm<br>Test 2: Offset +1250 kHz, -30 dBm<br>Test 3: Offset +1250 kHz, -40 dBm<br>Test 4: Offset +1250 kHz, -40 dBm |   |
| CDMA2000_3.5.2.5EQ                                                                                                    |        |                    | Properties                                                                                                    | Common Settings                                                                                                    |   |
| Load Sequence Save Seque                                                                                                    | nce    |                    | Duplicate Test Item                                                                                                    | Copy List to Clipboard                                                                                                    | 1 |
| InsetSequence.                                                                                                    | ion :  |                    | Append a copy of selected Test Item                                                                                                    | ОК                                                                                                    | 1 |

Fig. 3.5.2\_5: Configure Test window

### Configure test item CDMA 2000 Call Setup:

1) Double-click *CDMA 2000 Call Setup* in the list of the selected test items.

The window Call Setup Configuration opens (see Fig. 3.5.2\_6 on page 12).

### Additional Tests on CDMA2000 Mobile Stations

| Network                                    | Physical Channel            |
|--------------------------------------------|-----------------------------|
| BC1 (North American PCS)                   | RF Channel: 500             |
| Load Network Default Channel & SID         | Level (dBm): .70            |
| Call Mode                                  |                             |
| Test Loopback Service Option 2             | - Fundamantal Channel (FCH) |
| C Call from Mobile                         | Channel: 8                  |
| Call from Testset CMU                      | Level (dB):                 |
| Maximum Time (sec.) 30                     | -14                         |
|                                            | Frame Offset: 0             |
| E Decimal conversion of the reported ESN   |                             |
| Radio Configuration (Forward/Reverse)      | Pilot Channel               |
| F1/B1                                      | Level (dB): .7              |
| additional FCH/SCH Configurations          |                             |
| Frame Bate                                 | Sync Channel                |
| Full Data                                  | Lever (ub):                 |
|                                            | OCNS                        |
| Parameter                                  | Activate OCNS               |
| SID: 1                                     | Impairments                 |
| NID: 1                                     | Frequency Offset (kHz)      |
| PN Offset                                  | AWGN Level (dB):            |
| Protocol Bevietor:                         |                             |
|                                            | Activate AWGN               |
| MCC:                                       | Attension                   |
| Using this mobile ID to force registration | Input co                    |
|                                            |                             |
|                                            | 6.8                         |
| Tests                                      | 0.000                       |
| Standby Power Lest                         | CMU Connector. ( RF1        |
| Access Probe Power Test                    | ·* 1172                     |
|                                            |                             |
| Liser Input for BE Channel, SID, and NID   | 1                           |
| Don't test the used service option of the  | mobile                      |
|                                            |                             |
| Configure                                  | OK Cancel                   |

Fig. 3.5.2\_6: Call setup configuration for CDMA2000<sup>®</sup> MS tests.

- 2) Select the *Network* corresponding to the band class (BC) of your mobile station.
- 3) Depending on the *Test Mode* select one *Call Mode* from the service options supported by both the CMU and your mobile station (see tables 3.5.2\_7a, b):

| Fundamental Channel |                                  |                                  |                               |  |  |
|---------------------|----------------------------------|----------------------------------|-------------------------------|--|--|
| Test Mode           | RC of Forward<br>Traffic Channel | RC of Reverse<br>Traffic Channel | Call Mode (Service<br>Option) |  |  |
| Test Mode 1         | 1                                | 1                                | SO2 / SO55                    |  |  |
| Test Mode 2         | 2                                | 2                                | SO9 / SO55                    |  |  |
| Test Mode 3         | 3                                | 3                                | SO2 / SO55 / SO32             |  |  |
| Test Mode 4         | 4                                | 3                                | SO2 / SO55 / SO32             |  |  |
| Test Mode 5         | 5                                | 4                                | SO9 / SO55 / SO32             |  |  |

Table 3.5.2\_7a: Test Modes, Radio Configurations and Call Modes on Fundamental Channel.

| Supplemental Channel |                                  |                                  |                               |  |  |
|----------------------|----------------------------------|----------------------------------|-------------------------------|--|--|
| Test Mode            | RC of Forward<br>Traffic Channel | RC of Reverse<br>Traffic Channel | Call Mode<br>(Service Option) |  |  |
| Test Mode 3          | 3                                | 3                                | SO32                          |  |  |
| Test Mode 4          | 4                                | 3                                | SO32                          |  |  |
| Test Mode 5          | 5                                | 4                                | SO32                          |  |  |

Table 3.5.2\_7b: Test Modes, Radio Configurations and Call Modes on Supplemental Channel.

**Notes:** Dedicated Control Channel Test Modes are currently not supported by CMU200.

Supplemental Code Channel Test Mode 1 / 2 not supported by CMU200.

- SO2: Loopback Service Option 2
- SO9: Loopback Service Option 9
- SO55: Loopback Service Option 55
- SO32: Test Data Service Option
- 4) Select your Radio Configuration (Forward / Reverse) combination.
- 5) Enter a channel number for the call setup at *Physical RF Channel*.
- 6) Enter the path loss you measured between the MS and the CMU200 as *Input Attenuation* and *Output Attenuation*.
- 7) Make sure that OCNC is activated.

You may modify the other parameters if necessary.

8) Click OK.

You are back in the *Configure Test* window:

| Available          | Item                    | Selected                                                                                                    | Description                                                                                                    |
|--------------------|-------------------------|----------------------------------------------------------------------------------------------------|----------------------------------------------------------------------------------------------------|
| Bluetoch Test Set  | - N 01 41 42 00 N 00 10 | Basic Initializing<br>Show Hint<br>CDMA 2000 Call Setup<br>CDMA 2000 Call Setup<br>CDMA 2000 1-Tome Desensitization<br>CDMA 2000 1-Tome Desensitization<br>CDMA 2000 1-Tome Desensitization<br>CDMA 2000 Call Release<br>Test End | Test 1: Offset +1250 kHz, -30 dBm<br>Test 2: Offset +1250 kHz, -30 dBm<br>Test 3: Offset +1250 kHz, -40 dBm<br>Test 4: Offset +1250 kHz, -40 dBm |
| CDMA2000_3.5.2 SEQ |                         | Properties                                                                                                    | Common Settings                                                                                                    |
| Load Sequence      |                         | Diplicate Test Item                                                                                                    | Copy List to Clipboard                                                                                                    |
| Inset Sequence     |                         | Append a copy of selected Test Item                                                                                                    | οκ                                                                                                    |

Fig. 3.5.2\_8: Configure Test window

### Configure test items CDMA 2000 1-Tone Desensitization:

1) Double-click *CDMA 2000 1-Tone Desensitization* (e.g. Item 4) in the list of the selected test items.

The window *FER Test Configuration* appears (see Fig. 3.5.2\_8 on page 15). It provides parameter entry fields for one interfering generator (*SMx Signal*).

| CDMA2000 Single Tone Desensitization |                                   |             |                                       | ax          |
|--------------------------------------|-----------------------------------|-------------|---------------------------------------|-------------|
|                                      | - IS-98 Predefined Tests          |             |                                       |             |
|                                      | Test 1 (SR1, CW +1250 kHz,        | -30 dBm, BC | 1,4,8)                                |             |
|                                      | - Physical Channel<br>RF Channel: | 500         | Altenuations Input (dB): Output (dB): | 6.8         |
|                                      | - Fundamental Channel             |             |                                       |             |
|                                      | Channel                           | 8           | Averaging:                            | 100         |
|                                      | Level (dB):                       | -15.6       | -                                     |             |
|                                      | Frame Offset:                     | Ō           | Confidence Level (%):                 | 95          |
|                                      | Parameter                         |             |                                       | 72          |
|                                      | PN Offset:                        | 0           |                                       |             |
|                                      | Pilot Channel                     |             | Upper Limit                           |             |
|                                      | Level (dB):                       | -7          | FER (%):                              | 1           |
|                                      | - SMx Signal                      | 1           | E.                                    |             |
|                                      | CW Tone at Offset (kHz):          | 1250        | CW Level (dBm);                       | -30         |
|                                      |                                   |             | Output Attenuation (dB)               | 16.8        |
|                                      |                                   |             | Auxiliary Device Name:                | SMx         |
|                                      | Description                       |             |                                       |             |
|                                      |                                   |             | Test 1: Offset +1250 k                | Hz, -30 dBm |
|                                      |                                   |             | av 1                                  |             |
|                                      |                                   |             | UK                                    | Cancel      |

Fig. 3.5.2\_9: Setup for CDMA2000<sup>®</sup> single tone desensitization (Test 1)

Opening the pull-down list *IS-98 Predefined Tests* gives you an overview of the available tests (see Fig. 3.5.2\_9):

| Test 1 (SR1, CW +1250 kHz, -30 dBm, BC 1,4,8)                |  |
|--------------------------------------------------------------|--|
| User defined                                                 |  |
| Test 1 (SR1, CW +900 kHz, -30 dBm, BC 0,2,3,5,7,9,10,11,12 ) |  |
| Test 1 (SR1, CW +1250 kHz, -30 dBm, BC 1,4,8)                |  |
| Test 1 (SR3, CW +2500 kHz, -30 dBm)                          |  |
| Test 2 (SR1, CW -900 kHz, -30 dBm, BC 0,2,3,5,7,9,10,11,12 ) |  |
| Test 2 (SR1, CW -1250 kHz, -30 dBm, BC 1,4,8)                |  |
| Test 2 (SR3, CW -2500 kHz, -30 dBm)                          |  |
| Test 3 (SR1, CW +900 kHz, -40 dBm, BC 0,2,3,5,7,9,10,11,12 ) |  |
| Test 3 (SR1, CW +1250 kHz, -40 dBm, BC 1,4,8)                |  |
| Test 3 (SR3, CW +2500 kHz, -40 dBm)                          |  |
| Test 4 (SR1, CW -900 kHz, -40 dBm, BC 0,2,3,5,7,9,10,11,12 ) |  |
| Test 4 (SR1, CW -1250 kHz, -40 dBm, BC 1,4,8)                |  |
| Test 4 (SR3, CW -2500 kHz, -40 dBm)                          |  |

Fig. 3.5.2\_10: Predefined tests for CDMA2000<sup>®</sup> single tone desensitization

Each of these selections comes with a full set of parameters in accordance with the standard TIA-98. These predefined parameters are all CMU and interferer *Levels*, the CW interferer frequency *Offset*, the *FER* limit, the *Averaging* count, and the *Confidence Level*.

2) Select your *Predefined Test* in accordance with the band class of your MS.

If you modify one of the parameters mentioned above, the selection automatically changes to *User defined*. If all parameters match the standard values again, the specific test will be indicated again.

3) Modify these parameters if necessary.

### Listed below are some of the remaining parameters:

- 1) Enter a channel number at *Physical RF Channel*.
- 2) Enter the path loss you measured between the MS and the CMU200 as *Input* and *Output Attenuations*.
- 3) Enter the path loss you measured between the MS and the signal generator as *Output Attenuation* in the SMx field.
- 4) Enter as *Auxiliary Device Name* the name you specified for the generator's GPIB configuration (see section *Configuring the GPIB settings* on page 6).
- 5) Add a comment if you like.
- 6) Click OK.

You are back in the *Configure Test* window (Fig. 3.5.2\_2).

7) Configure another item. If necessary, create your own sequence.

You may want to store your sequence. Use the button *Save Sequence* in the *Configure Test* window (see Fig. 3.5.2\_2).

8) Finally click OK (in the Configure Test window).

This completes the measurement setup.

### To start the measurement:

Click the start icon in the menu bar of CMUgo (see Fig. 3.5.2\_11).

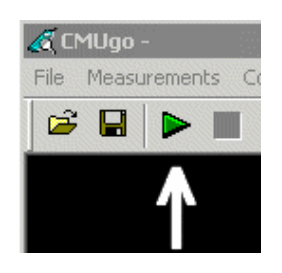

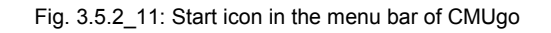

### To stop a running measurement:

Click the stop icon in the menu bar of CMUgo (see Fig. 3.5.2\_12 on page 17).

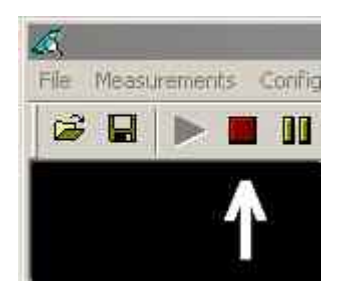

Fig. 3.5.2\_12: Stop icon in the menu bar of CMUgo

### Test description and measurement report:

Once you have clicked the start icon,

- the hardware setup is displayed as wallpaper, if the item Show Hint is present
- otherwise a temporary *Measurement Report* window is displayed.

To optimize the speed, these windows are not updated before the last measurement of the last test item has been finished.

The temporary *Measurement Report* window already shows the names of the tests and the test conditions. However, as long as the tests are running, all test items are indicated as *not performed*.

When the basic initialization is completed, a pop-up menu instructs you to *Switch on the Mobile*. Ignore this message if it is already powered up. After the individual response time of the MS, the CMU200 automatically registers the mobile station and sets up a call connection. The pop-up menu disappears when the call is established.

With the predefined sequence *CDMA2000\_3.5.2.seq*, the following measurements are subsequently run:

- Test 1: The total power of the CMU is set to −101 dB, and Pilot and Traffic power are set to −7 db and −15.6 dB respectively. The interferer level is set to −30 dBm. The path losses you entered are compensated automatically. A first FER measurement is performed with an interferer frequency offset of +2500 kHz. The result is stored inside CMUgo.
- Test 2: The test is repeated with the same levels but with an interferer offset of −2500 kHz. The result is stored inside CMUgo.
- Test 3: The test is repeated with an interferer level of -40 dBm and an interferer offset of +2500 kHz. The result is stored inside CMUgo.
- Test 4: The test is repeated with an interferer level of -40 dBm and an interferer offset of -2500 kHz. The result is stored inside CMUgo.

During the test, the currently executed test item and test step are indicated on the bottom bar of the *Measurement Report* window. (The test step is an internal count within each test item.)

Once all test steps have been completed, the hardware setup display is replaced by the *Measurement Report*, or the temporary *Measurement Report* window is updated. For *Single-Tone Desensitization*, a display similar to Fig. 3.5.2\_12 appears.

| Operator:                                                        | : noneme<br>nt: Rohde&Schwarz, CMU 200-1100.0008.02,105091,V3.61                                                                                                    |                                                                                                    |                     |         |  |  |  |  |
|------------------------------------------------------------------|----------------------------------------------------------------------------------------------------|----------------------------------------------------------------------------------------------------|---------------------|---------|--|--|--|--|
| CMU Ident:                                                       |                                                                                                    |                                                                                                    |                     |         |  |  |  |  |
| Options:                                                         | B11/B12,B21Var14,B41,B52Var14,B53Var14,B5                                                                                                    | 11/B12 B21Var14 B41 B52Var14 B53Var14 B53Var14 B54Var14 B83 B85 B95 PCMC/A WDDC400 U99 K0 K20 K21 K22 |                     |         |  |  |  |  |
|                                                                  | K23,K24,K26,K27,K28,K29,K42,K43,K44,K45,K4                                                                                                    | 7, K53, K61, K62, K63, K64, K65, K66                                                                  | K67,K68,K69,K80,K81 | e.      |  |  |  |  |
|                                                                  | K82,K83,K84,K85,K86,K87,K88,K92,FMR6,Intel                                                                                                    | Celeron(TM),256 MB                                                                                    |                     |         |  |  |  |  |
|                                                                  | indet                                                                                                    |                                                                                                    |                     |         |  |  |  |  |
| Sequence:                                                        |                                                                                                    |                                                                                                    |                     |         |  |  |  |  |
|                                                                  | Test Name and Condition                                                                                                    | Lower Limit Upper Limit                                                                               | Measured Value      | P/F     |  |  |  |  |
| RF Channel 50                                                    | 0, RF Level - 70.0 dBm, FCH 8, FCH Level - 14.0 dB,                                                                                                    | Pilot Ch. Level-7.0 dB,Sync Ch.                                                                       | Level-16.0 dB, OCNS | -1.5 di |  |  |  |  |
| SID 1, NID 1, P                                                  | N Offset 0, FCH Frame Offset 0, Attenuation (In/Out                                                                                                    | ) 6.8/6.8 dB, Impairments: AWG                                                                        | N —, Frequency Offs | et —    |  |  |  |  |
| Connected Ser                                                    | vice Option: Loopback Service 2, Forward Radio Co                                                                                                    | nf. 1, Reverse Radio Conf. 1, Fra                                                                     | me Rate: Full Rate  |         |  |  |  |  |
| MS Identificatio                                                 | on: 000000003814, Serial Number: 60024E26, Power                                                                                                    | Class: 0.0 dBm, Protocol Rev. 6                                                                       |                     |         |  |  |  |  |
| Call to Mobile                                                   | BC1 (North American PCS)                                                                                                    |                                                                                                    | passed              | 1       |  |  |  |  |
| CW Offset 12:<br>CDMA2000 Si                                     | 0.00 kHz, CW Level: -30.00 dBm, CW Pathloss 16.1<br>ngle Tone Desensitization FER: (100 Frames)                                                                                                    | 80 dB                                                                                                 | 0.00 %              | 1       |  |  |  |  |
| RF Channel 50                                                    | 0, RF Level-101.0 dBm, Traffic Channel 8, Traffic L                                                                                                    | evel-15.6dB,Pilot Level-7.0 dB                                                                        |                     |         |  |  |  |  |
| rrame Offset (                                                   | , PN Offset 0, Attenuation (In Out) 6.87 6.8                                                                                                    | A                                                                                                    |                     |         |  |  |  |  |
| CW Unset -12                                                     | 50.00 KHI, CW Level: -30.00 dBm, CW Pathloss 16.                                                                                                    |                                                                                                    | 1                   | ř i     |  |  |  |  |
| RE Channel 50                                                    | ngle Tone Desensitization FERC (100 Frames)                                                                                                    | nine 15 EdB Dilat Lauret 7 0 dB                                                                       | 0.00 78             | I       |  |  |  |  |
| Exame Officet /                                                  | DN Official Affectuation (InfOut) 6.8 / 6.8                                                                                                    | ever-15.000,Fildt Lever-1.6 00                                                                        |                     |         |  |  |  |  |
| CW Officet 12                                                    | 50.00 kHz CW ( evel _40.00 dBm CW Pathloss 16 )                                                                                                    | ND dR                                                                                                 |                     |         |  |  |  |  |
| CDMA2000 Si                                                      | nole Tone Desensitization FFR: (100 Frames)                                                                                                    | 1.00 %                                                                                                | 0.00 %              | I I     |  |  |  |  |
| RF Channel 50                                                    | 0. RF Level-101.0 dBm. Traffic Channel & Traffic L                                                                                                    | evel -15.6dB. Pilot Level -7.0 dB                                                                     |                     |         |  |  |  |  |
|                                                                  | PN Offset 0. Attenuation (In/Out) 6.8/68                                                                                                    |                                                                                                    |                     |         |  |  |  |  |
| Frame Offset (                                                   | 50.00 kHz. CW Level -40.00 dBm. CW Pathloss 16                                                                                                    | 80 dB                                                                                                 |                     |         |  |  |  |  |
| Frame Offset 0                                                   | control of the second control of the second | 1.00 %                                                                                                | 0.00 %              |         |  |  |  |  |
| Frame Offset (<br>CW Offset -12<br>CDMA2000 Si                   | nole Tone Desensitization FER: (100 Frames)                                                                                                    |                                                                                                    |                     | -       |  |  |  |  |
| Frame Offset (<br>CW Offset -12<br>CDMA2000 Si<br>Call Pelease 1 | ngle Tone Desensitization FER: (100 Frames)                                                                                                    |                                                                                                    | nassed              |         |  |  |  |  |

Fig. 3.5.2\_13: Test result for single tone desensitization (BC1)

Measurement values that are below the limits are displayed in green; those which exceed the limits are displayed in red. In addition, the right-hand column (P/F, for Pass/Fail) indicates whether a test was passed or failed.

**Note:** Call to Mobile and Call Release are treated like the other test items. They increase the number of tests by two as tests without limits.

To repeat a test sequence, click the start button again (Fig. 3.5.2\_11).

If your mobile station supports more than one band class, change the configurations accordingly and start the test sequence again.

### 3.5.3: Intermodulation Spurious Response Attenuation

The intermodulation spurious response attenuation is a measure of a receiver's ability to receive a CDMA signal at its assigned channel frequency in the presence of two interfering CW tones. These tones are separated from the assigned channel frequency and from each other such that the third order mixing of the two interfering CW tones can produce an interfering signal in the band of the desired CDMA signal.

The receiver performance is measured by the frame error rate (FER).

The purpose of test 3.5.3 is to verify that the FER of the mobile station does not exceed 1 % with 95 % confidence level under these conditions.

This test shall be performed for each band class the mobile station supports.

#### **Recommended test setup:**

Fig. 3.5.3\_1 shows the test setup for intermodulation spurious response attenuation.

The RF ports of the Radio Communication Tester CMU200 and the mobile station under test are connected by means of a hybrid combiner. During the test, a call is set up to the mobile station and a connection is established by the CMU using this path. In addition two interfering signals are fed in from two generators. Hybrid combiners are used for this test because of their isolation is better than that of resistive combiners. The hybrids decouple the instruments and make sure that the interferer signals at the CMU RF port are sufficiently low. Thus no additional mixing products can emerge due to non-linear elements inside the CMU. The 10 dB attenuator in the generator's path reduces the CDMA signals at the generator inputs to a harmless level.

The CMU and signal generators are remote-controlled by CMUgo to run the test automatically.

### Instruments and accessories:

- CMU200, SMU or SMJ or SMIQ or SML
- Hybrid combiners, frequency response depending on the band class (recommended for BC 1: Minicircuits ZFSC-2-2500)

#### Path loss compensation:

(see previous section)

- Measure the path loss between the MS and the CMU200
- Measure the path losses between the MS and each signal generator

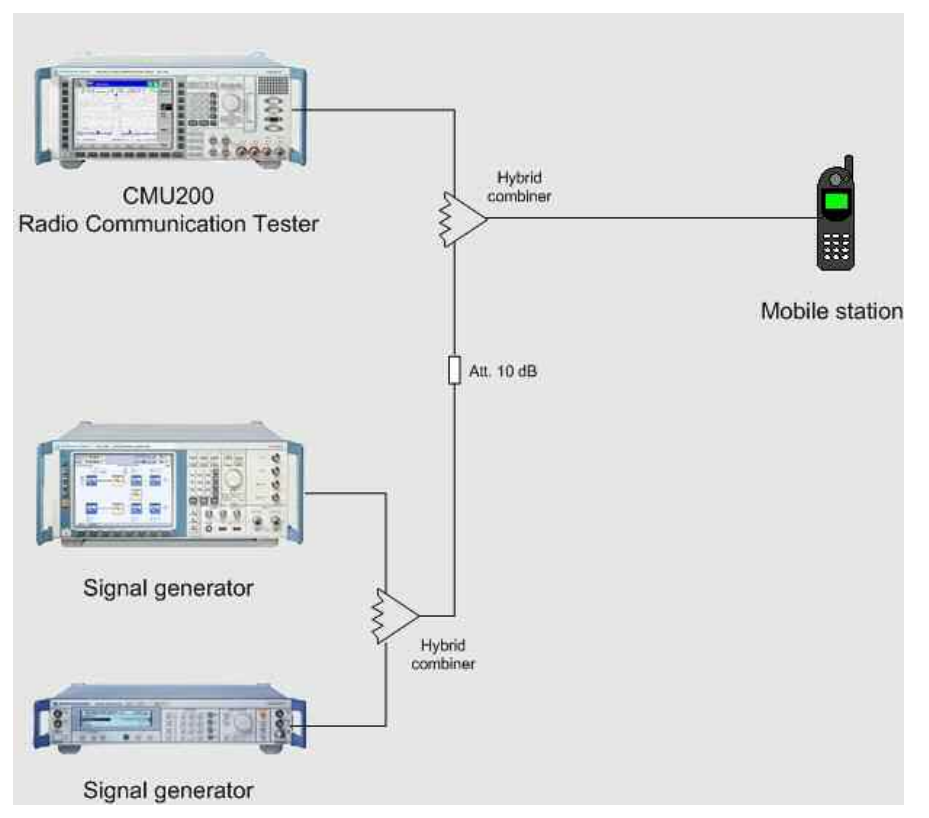

Fig. 3.5.3\_1: Test setup for intermodulation spurious response attenuation.

### Test procedure:

- 1) Connect instruments and mobile station as shown in Fig. 3.5.3\_1.
- 2) Run CMUgo, and then click Configuration, Configure Tests.

The Configure Test window opens.

3) Click Load Sequence, and select CDMA2000\_3.5.3.seq.

|                                                                                                    |                                                                                                    |                    |                                                                                                    | 8                                                                          |
|----------------------------------------------------------------------------------------------------|----------------------------------------------------------------------------------------------------|--------------------|----------------------------------------------------------------------------------------------------|----------------------------------------------------------------------------|
| Available                                                                                                    |                                                                                                    | Item               | Selected                                                                                                    | Description                                                                |
| Blatcolin Test Set           CDMA 2000 - 1 - one De           CDMA 2000 - 1 - one De           CDMA 2000 Blocking T           CDMA 2000 Blocking T           CDMA 2000 Blocking T           CDMA 2000 Blocking T           CDMA 2000 Blocking T           CDMA 2000 Call Setup           CDMA 2000 Call Setup           CDMA 2000 Call Setup           CDMA 2000 Call Setup           CDMA 2000 Call Setup           CDMA 2000 Call Setup           CDMA 2000 Call Setup           CDMA 2000 Call Setup           CDMA 2000 Rev Spurio           CDMA 2000 Rev Spurio | ternakization<br>Selectivity<br>ests 1-4<br>ests 1-7<br>e<br>t<br>t<br>set<br>t<br>3andwidth<br>as Emissions 1<br>as Emissions 2<br>H Power<br>us Emissions 2<br>H Power<br>us Emissions 2 | 1- 7(0) 4 (D) 60 7 | Basic Initializing<br>Show Hin<br>DDMA 2000 Call Setup<br>DDMA 2000 Int Spur, Resp. Atten.<br>DDMA 2000 Int Spur, Resp. Atten.<br>DDMA 2000 Call Release<br>Test End | Test 1: CW -1.25/-2.05 MHz, -43 dBm<br>Test 2: CW -1.25/-2.05 MHz, -43 dBm |
| CDMA2000_3535EQ                                                                                                    |                                                                                                    |                    | Propertien                                                                                                    | Common Settings                                                            |
| Load Sequence                                                                                                    | Save Sequence                                                                                                    |                    | Duplicere Test Item                                                                                                    | Copy List to Clipboard                                                     |
| Insett Segoence                                                                                                    | Save Selector                                                                                                    |                    | Append a copy of selected Test Iter                                                                                                    | ОК                                                                         |

Fig. 3.5.3\_2: Available and selected test items (test sequence) for intermodulation spurious response attenuation.

### At first check Basic Initializing

Check whether the correct function group inside the CMU is activated (see table 3.5.2\_4 at page 10).

### Configure test item CDMA 2000 Call Setup:

1) Double-click *CDMA 2000 Call Setup* in the list of the selected test items.

| Call Setup Configuration |                                                                                                    | a .                           |
|--------------------------|----------------------------------------------------------------------------------------------------|-------------------------------|
| -                        | Network                                                                                                    | Physical Channel              |
|                          | BC1 (North American PCS)                                                                                                    | RF Channel: 500               |
|                          | Load Network Default Channel & SID                                                                                                    | Level (dBm): .70              |
|                          | Call Mode                                                                                                    |                               |
| a management of open a   | Test Loopback Service Option 2                                                                                                    | - Fundamental Channel (ECH)   |
|                          | C Call from Mobile                                                                                                    | Channel: 8                    |
|                          | <ul> <li>Call from Testset CMU</li> </ul>                                                                                                    | Level (dB):                   |
|                          | Maximum Time (sec.) 30                                                                                                    | Frame Offset                  |
|                          | Decimal conversion of the reported ESN                                                                                                    |                               |
|                          | Radio Configuration (Forward/Reverse)                                                                                                    | Pilot Channel                 |
|                          | F1/B1                                                                                                    | Level (dB):                   |
|                          | additional FCH/SCH Configurations                                                                                                    | - Sumo Channel                |
|                          | r Frame Rate                                                                                                    | Level (dB):                   |
|                          | Full Bate                                                                                                    |                               |
|                          |                                                                                                    | OCNS                          |
|                          | Parameter                                                                                                    | Activate DCNS                 |
|                          | 502                                                                                                    | Impairments                   |
|                          | NID:                                                                                                    | Frequency Offset (kHz): 0     |
|                          | PN Offset. 0                                                                                                    | AWGN Level (dB):              |
|                          | Protocol Revision: 6                                                                                                    | C Activate AW/SN              |
|                          | MCC.                                                                                                    | 1 Activities and a            |
|                          |                                                                                                    | Attenuations                  |
|                          | Using this mobile ID to force registration                                                                                                    | Input: 3.9                    |
|                          | 0000000001                                                                                                    | Output: 3,9                   |
|                          | Tests Standby Power Test Access Probe Power Test                                                                                                    | CMU Connector: C RF1<br>© RF2 |
|                          | Access Probe Power Test     Access Probe Stairway      User Input for RF Channel, SID and NID     Don't test the used service option of the     Configure | mobile                        |

The window Call Setup Configuration opens.

Fig. 3.5.3\_3: Call setup configuration for CDMA2000<sup>®</sup> MS tests.

- 2) Select the *Network* corresponding to the band class (BC) of your mobile station..
- Depending on the radio configuration (RC) your mobile station supports, select one *Call Mode* from the Service options supported by both the CMU and your mobile station (see table 3.5.3\_4):

### Additional Tests on CDMA2000 Mobile Stations

| Radio Configuration | Call Modes                                   |
|---------------------|----------------------------------------------|
| RC 1, 2, 3, 4, or 5 | Service Option 2, or 55 (Fund. Test Mode 1)  |
|                     | Service Option 55, or 32 (Fund. Test Mode 3) |
|                     | Service Option 32 (Ded. Control Test Mode 3) |

Table 3.5.3\_4: Radio configuration and call modes.

Depending on the *Call Mode* you selected, the configuration window provides a set of *Radio Configuration* combinations.

- 4) Select your Radio Configuration (Forward / Reverse) combination.
- 5) Enter a channel number for the call setup at *Physical RF Channel*.
- 6) Enter the path loss you measured between the MS and the CMU200 as *Input Attenuation* and *Output Attenuation*.
- 7) Make sure that OCNS is activated.

You may modify the other parameters if necessary.

8) Click OK.

You are back in the *Configure Test* window (Fig. 3.5.3\_2):

### Configure test items CDMA 2000 Int. Spur. Resp. Attenuation:

1) Double-click *CDMA 2000 Int. Spur. Resp. Atten./ Test 1* in the list of the selected test items.

The window *CDMA 2000 Intermodulation Spurious Response Attenuation* appears (see Fig. 3.5.3\_5). It provides parameter entry fields for two interfering generators (*SMx Signal*).

### Additional Tests on CDMA2000 Mobile Stations

|     | IS-98 Predefined Tests      |             |                            |             |
|-----|-----------------------------|-------------|----------------------------|-------------|
|     | Test 1 (SR1, CW +1.25/+2.05 | MHz,-43 dBn | n.Ms Class II-V. BC 1,4,8) |             |
|     | Physical Channel            |             | Attenuations               |             |
|     | RF Channel:                 | 500         | Input (dB):                | 3.9         |
|     | Level (dBm):                | -101        | Output (dB):               | 3.9         |
| 100 | Fundamental Channel         |             | 1                          |             |
|     | Channel:                    | 8           | Averaging:                 | 100         |
|     | Level (dB):                 | -15.6       | 1                          |             |
|     | Frame Offset                | 0           | Confidence Level (%)       | 95          |
|     | Parameter                   |             |                            |             |
|     | PN Offset                   | 0           |                            |             |
|     | Pilot Channel               |             | - Upper Limit              |             |
|     | Level (dB):                 | -7          | FER (%)                    | 1           |
|     | SMx Signal                  |             |                            |             |
|     | CW Tone at Offset (kHz)     | 1250        | CW Level (dBm):            | -43         |
|     |                             |             | Output Attenuation (dB)    | 17.6        |
|     |                             |             | Auxiliary Device Name:     | SMx         |
|     | - SMy Sincel                |             |                            |             |
|     | CW Tone at Offset IkHzt     | 2050        | CW Level (dBm)             | -43         |
|     |                             |             | Output Attenuation (dB)    | 17.9        |
|     |                             |             |                            |             |
|     |                             |             | Auxiliary Device Name:     | SMx2        |
|     | Description                 |             |                            |             |
|     |                             |             | Test 1: CW +1.25/+2.05 M   | Hz, -43 dBm |

Fig. 3.5.3\_5: Setup for CDMA2000<sup>®</sup> intermodulation spurious response attenuation / test 1

Opening the pull-down list *IS-98 Predefined Tests* gives you an overview of the available tests (see Fig. 3.5.3\_6):

| Test 1 (SB1, CW +1.25/+2.05 MHz -43 dBm Ms Class II-V, BC 1.4.8)              |      |
|-------------------------------------------------------------------------------|------|
| Test 1 (SR1, CW +1.25/+2.05 MHz, 43 dBm,Ms Class II-V, BC 1,4.8)              |      |
| Test 1 (SR1, CW +2.50/+4.90 MHz, 48 dBm, Ms Classes I-V, BC 6)                | -    |
| Test 1 (SR3, CW +2.50/+3.30 MHz,-40 dBm,MS Class 1 every BC except 6)         |      |
| Test 1 (SR3, CW +2.50/+3.30 MHz, 43 dBm, MS Class II-V every BC except 6).    |      |
| Test 1 (SR3, CW +5.00/+9.70 MHz,-48 dBm,MS Classes I-V, BC 6)                 |      |
| Test 2 (SR1, CW-0.90/-1.70 MHz-40 dBm,Ms Class I, BC 0.2,3,5,7,9,10,11,1      | 2    |
| Test 2 (SR1, CW -0.90/-1.70 MHz,-43 dBm,Ms Class II+III,BC 0.2.3,5,7,9,10,11, | 12)  |
| Test 2 (SR1, CW -1.25/-2.05 MHz,-40 dBm,Ms Class I, BC 1.4.8)                 | Sec. |
| Test 2 (SR1, CW -1.25/-2.05 MHz,-43 dBm,Ms Class II-V, BC 1.4.8)              |      |
| Test 2 (SR1, CW -2.50/-4.90 MHz,-48 dBm,Ms Classes I-V, BC 6)                 |      |
| Test 2 (SR3) CW -2.50/-3.30 MHz,-40 dBm,MS Class I every BC except 6)         |      |
| Test 2 (SR3, CW-2.50/-3.30 MHz,-43 dBm,MS Class II-V every BC except 6)       |      |
| Test 2 (SR3, CW -5.00/-9.70 MHz -48 dBm,MS Classes I-V, BC 6)                 | 2    |

Fig. 3.5.3\_6: Predefined tests for CDMA2000<sup>®</sup> intermodulation spurious response attenuation

For each spreading rate (SR), two measurements are stipulated in TIA-98. Test 1 uses interferer frequencies above the assigned channel; test 2 uses interferer frequencies below the assigned channel.

To maintain orientation in Fig. 3.5.3\_6, proceed from the right-hand side to the left. Select a line corresponding to the BC of your MS. Then look for a

suitable line with the appropriate power class (MS Class). This defines the interferer levels. Then choose the spreading rate (SR).

2) Select your *Predefined Test* for this test item.

Each test in Fig. 3.5.3\_6 comes with a full set of parameters in accordance with the standard TIA-98 These parameters are CMU and interferer *Levels*, the two CW interferer frequency *Offsets*, the *FER* limit, the *Averaging* count, and the *Confidence Level*.

3) Modify these parameters if necessary.

#### Listed below are some of the remaining parameters:

- 1) Enter a channel number at *Physical RF Channel*.
- 2) Enter the path loss you measured between the MS and the CMU200 as *Input* and *Output Attenuations*.
- 3) Enter the path loss you measured between the MS and the signal generators as *Output Attenuation* in the SMx fields.
- 4) Enter as *Auxiliary Device Names* the names you specified for the generator's GPIB configuration (see section *Configuring the GPIB settings* on page 6).
- 5) Add a comment if you like.
- 6) Click OK.

You are back in the *Configure Test* window (Fig. 3.5.3\_2).

7) Configure another item. If necessary, create your own sequence.

You may want to store your sequence. Use the button *Save Sequence* in the *Configure Test* window (see Fig. 3.5.3\_2).

8) Finally click OK (in the Configure Test window).

This completes the measurement setup.

### To start the measurement:

> Click the *start icon* in the menu bar of CMUgo (see Fig. 3.5.2\_7).

### Test description and measurement report:

When the basic initialization is completed, a pop-up menu instructs you to *Switch on the Mobile*. Ignore this message if it is already powered up. After the individual response time of the MS, the CMU200 automatically registers the mobile station and sets up a call connection. The pop-up menu disappears when the call is established.

With the predefined sequence *CDMA2000\_3.5.3.seq*, the two following measurements are subsequently run:

Test 1:

The total power of the CMU is set to -101 dB, and Pilot and Traffic power are set to -7 db and -15.6 dB respectively. Both interferer levels are set to -43 dBm for a Class II mobile station.

The path losses you entered are compensated automatically.

A first FER measurement is performed with interferer frequency offsets of +1.25 MHz and +2.05 MHz. The result is stored inside CMUgo.

Test 2:

The test is repeated with the same levels but with interferer offsets of -1.25 MHz and -2.05 MHz. The result is stored inside CMUgo.

Once all test steps have been completed, you get a display similar to Fig. 3.5.3\_7.

Measurement Report Schulesschwarz Operator: noname CMII Ident: Rohde&Schwarz,CMU 200-1100.0008.02,105091,V3.61 **Options:** B11/B12,B21Var14,B41,B52Var14,B53Var14,B54Var14,B83,B85,B95,PCMCIA,WDDC400,U99,K0,K20,K21,K22 K23,K24,K26,K27,K28,K29,K42,K43,K44,K45,K47,K53,K61,K62,K63,K64,K65,K66,K67,K68,K69,K80,K81 K82,K83,K84,K85,K86,K87,K88,K92,FMR6,Intel Celeron(TM),256 MB rxtx1 Sequence: Lower Limit Upper Limit Measured Value Test Name and Condition PÆ RF Channel 500, RF Level-70.0 dBm, FCH 8, FCH Level-14.0 dB, Pilot Ch. Level-7.0 dB, Sync Ch. Level-16.0 dB, OCNS-1.5 dB SID 1, NID 1, PN Offset 0, FCH Frame Offset 0, Attenuation (In/Out) 3.9/3.9 dB, Impairments: AWGN -----, Frequency Offset -----Connected Service Option: Loopback Service 2, Forward Radio Conf. 1, Reverse Radio Conf. 1, Frame Rate: Full Rate MS Identification: 000000003814,Serial Number: 60024E26, Power Class: 0.0 dBm, Protocol Rev. 6 Call to Mobile: BC1 (North American PCS) passed RF Channel 500, RF Level -101.0 dBm, Traffic Channel 8, Traffic Level -15.6dB,Pilot Level -7.0 dBm Frame Offset 0, PN Offset 0, Attenuation (In/Out) 3.9/ 3.9 CW Offset: 1250.00 kHz, CW Level: -43.00 dBm, CW Pathloss 17.60 dB Int.Spur.Resp.Attenuation FER: (100 Frames) 1.00 % 0.00 % RF Channel 500, RF Level - 101.0 dBm, Traffic Channel 8, Traffic Level - 15.6dB, Pilot Level - 7.0 dBm Frame Offset 0, PN Offset 0, Attenuation (In/Out) 3.9/3.9 CW Offset: -1250.00 kHz, CW Level: -43.00 dBm, CW Pathloss 17.60 dB 0.00 % Int.Spur.Resp.Attenuation FER: (100 Frames) 1.00 % Call Release Test: passed MS Serial Number: 60024E26 4 Tests passed / 0 Tests failed Result: (Execution Time: 35.5 Seconds)

Fig. 3.5.3\_7: Test result for intermodulation spurious response attenuation.

Measurement values that are below the limits are displayed in green; those which exceed the limits are displayed in red. In addition, the right-hand column (P/F, for Pass/Fail) indicates whether a test was passed or failed.

To repeat a test sequence, click the start button again (Fig. 3.5.2\_7).

If your mobile station supports more than one band class, change the configurations accordingly and start the test sequence again.

### 3.5.4: Adjacent Channel Selectivity

Adjacent channel selectivity is a measure of a receiver's ability to receive a CDMA signal at its assigned frequency in the presence of another CDMA signal that is offset from the center frequency of the assigned channel by +/-2.5 MHz (for SR 1).

The adjacent channel selectivity is measured by the frame error rate (FER).

The purpose of test 3.5.4 is to verify that the FER of the mobile station does not exceed 1 % with 95 % confidence level under these conditions.

This test is applicable to BC 6 mobile stations only.

### Recommended test setup:

Fig. 3.5.4\_1 shows the test setup for the adjacent channel selectivity test. It is the same setup that is used for test 3.5.2.

The RF ports of the Radio Communication Tester CMU200 and the mobile station under test are connected by means of a resistive combiner. During the test, a call is set up to the mobile station and a connection is established by the CMU using this path. In addition, a signal generator is coupled in to provide the adjacent channel interferer. The resistive combiner ensures a flat frequency response. The 10 dB attenuator in the generator path decouples the instrument and reduces the CDMA signals at the generator input to a harmless level.

Both the CMU and the signal generator are remote-controlled by CMUgo to run the test automatically.

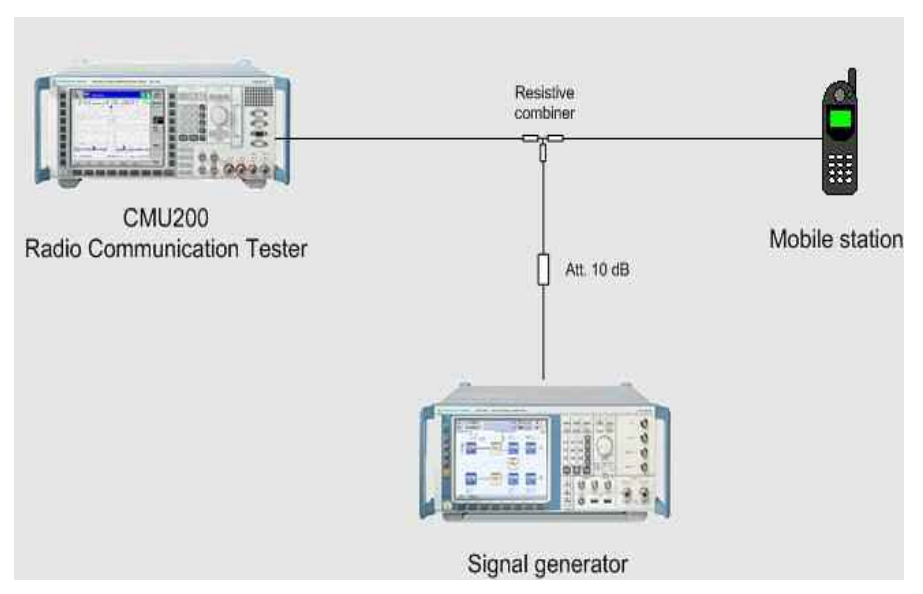

Fig. 3.5.4\_1: Test setup for adjacent channel selectivity test

### Instruments and accessories:

- CMU200, SMU or SMJ or SMIQ or SML
- Resistive combiner, frequency response depending on the band class (recommended: Weinschel 1515-1, DC to 12.75 GHz)

### Path loss compensation:

(see previous section)

- Measure the path loss between the MS and the CMU200
- Measure the path loss between the MS and the signal generator

### Test procedure:

- 1) Connect instruments and mobile station as shown in Fig. 3.5.4\_1.
- 2) Run CMUgo, and then click Configuration, Configure Tests.

The Configure Test window opens.

3) Click Load Sequence, and select CDMA2000\_3.5.4.seq.

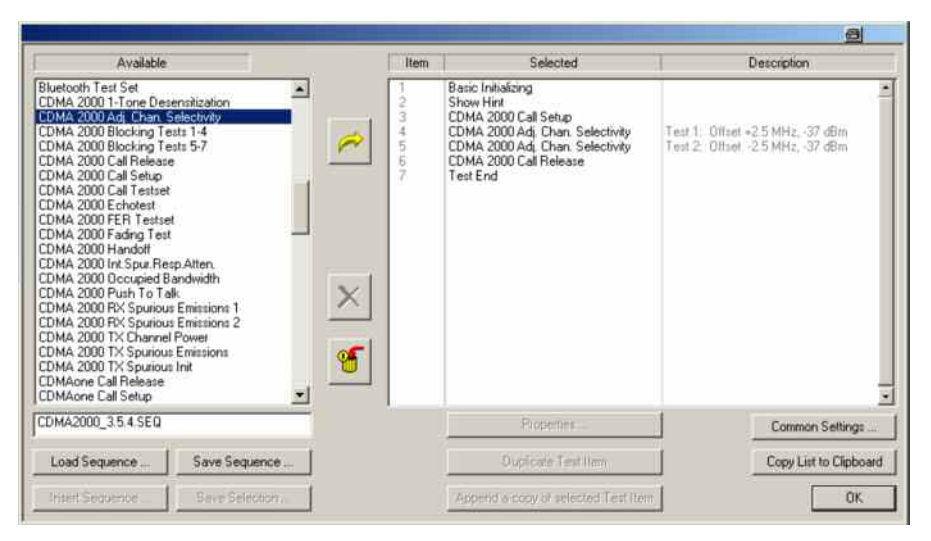

Fig. 3.5.4\_2: Available and selected test items (test sequence) for adjacent channel selectivity.

### At first check Basic Initializing

Check whether the correct function group inside the CMU is activated (see table 3.5.2\_4 at page 10). For BC6 enable *IS-CDMA2000 IMT2K Band*.

### Configure test item CDMA 2000 Call Setup:

1) Double-click *CDMA 2000 Call Setup* in the list of the selected test items.

The window Call Setup Configuration opens (see Fig. 3.5.4\_3 on page 28).

### Additional Tests on CDMA2000 Mobile Stations

|        | Network                                    | - Physical Channel          |     |
|--------|--------------------------------------------|-----------------------------|-----|
|        | BC6 (IMT-2000)                             | RF Channel:                 |     |
| NI MET | Load Network Default Channel & SID         | Level (dBm):                |     |
|        | Call Mode                                  | 1                           |     |
| 0000   | Test Loopback Service Option 2.            | - Fundamantal Channel (FCH) |     |
|        | C Call from Mobile                         | Channet                     |     |
|        | 🖸 Call from Testset CMU                    | Level (dB);                 |     |
|        | Maximum Time (sec.) 30                     | Frame Offset:               |     |
| 1      | Decimal conversion of the reported ESN     |                             |     |
|        | Badio Configuration (Entward/Beverse)      | - Pilot Channel             |     |
|        | F1/B1                                      | Level (dB):                 |     |
|        | additional ECH/URITH Confirmations         |                             |     |
|        |                                            | Sync Channel                |     |
|        | Frame Hate                                 | Level (dB):                 |     |
|        | Full Rate                                  | - OCNS                      |     |
| 1      | Parameter                                  | Activate OCNS               |     |
|        | SID: 1                                     | - Impairmente               |     |
|        | NID:                                       | Eroguopou Offect (kHa)      |     |
|        | DN Official                                | AWGN Level (dB):            |     |
|        | PN Unset: 0                                | Awan Lever (up).            |     |
|        | Protocol Revision: 6                       | C Activate AWGN             |     |
|        | MCC: 1                                     | 1. How and the date         |     |
|        |                                            | Attenuations                |     |
|        | Using this mobile ID to force registration | Input:                      |     |
|        | 00000000001                                | Output:                     |     |
|        | Tests                                      |                             |     |
|        | Standby Power Test                         | CMU Connector: C            | BF1 |
|        | Access Probe Power Test                    | •                           | RF2 |
|        | C Access Probe Stairway                    |                             |     |
| [      | E Hardwark for DE Channel CID and NID      |                             |     |
|        | Don't test the used service option of the  | mobile                      |     |
|        | 1949 - Ma                                  |                             |     |

Fig. 3.5.4\_3: Call setup configuration for adjacent channel selectivity test.

The adjacent channel selectivity test is applicable to BC 6 mobile stations only.

- 2) Select BC 6 as network.
- 3) Select one *Call Mode* depending on the radio configuration (RC) your mobile station supports, e.g. Service Option 2.

Depending on the *Call Mode* you selected, the configuration window provides a set of *Radio Configuration* combinations.

- 4) Select your Radio Configuration (Forward/Reverse) combination.
- 5) Enter a channel number for the call setup at *Physical RF Channel*.
- 6) Enter the path loss you measured between the MS and the CMU200 as *Input Attenuation* and *Output Attenuation*.
- 7) Make sure that Activate OCNS is enabled.

You may modify the other parameters if necessary.

8) Click OK.

You are back in the *Configure Test* window (Fig. 3.5.4\_2 on page 27).

### Configure test items CDMA 2000 Adjacent Channel Selectivity:

1) Double-click *CDMA 2000 Adj. Chan. Selectivity / Test 1* in the list of the selected test items.

The window *CDMA2000 Adjacent Channel Selectivity configuration appears* (see Fig. 3.5.4\_4).

| CDMA2000 Adjacent Channel Selectivity                                                                                                    |                                 |                |                          |             |
|----------------------------------------------------------------------------------------------------|---------------------------------|----------------|--------------------------|-------------|
|                                                                                                    | 15-98 Predefined Tests          |                |                          |             |
|                                                                                                    | Test 1 (SR1, Interf. Difset +2. | 5 MHz, Inteif. | Level -37 dBm)           |             |
|                                                                                                    | Physical Channel                |                | Attenuations             |             |
| aug - e                                                                                                    | RF Channel:                     | 12             | Input (dB):              | 6.8         |
|                                                                                                    | Level (dBm):                    | -101           | Output (dB)              | 6.8         |
| and the second second s | Fundamental Channel             |                |                          |             |
|                                                                                                    | Channel:                        | 8              | Averaging:               | 100         |
|                                                                                                    | Level (dB):                     | -15.6          |                          |             |
|                                                                                                    | Frame Offset:                   | 0              | Confidence Level (%):    | 95          |
|                                                                                                    | Parameter                       |                | L                        |             |
|                                                                                                    | PN Offset                       | 0              |                          |             |
|                                                                                                    | Pilot Channel                   |                | Upper Limit              |             |
|                                                                                                    | Level (dB):                     | -7             | FER (%)                  | 1           |
|                                                                                                    | Interferer Signal               |                |                          |             |
|                                                                                                    | CDMA Tone Offset (MHz)          | 25             | CDMA Level (dBm):        | -37         |
|                                                                                                    |                                 |                | Output Attenuation (dB): | 16.8        |
|                                                                                                    |                                 |                | Auxiliary Device Name:   | SMU         |
|                                                                                                    | Description                     |                |                          |             |
|                                                                                                    | J.                              |                | Test 1: Offset +2.5 M    | Hz, -37 dBm |
|                                                                                                    |                                 |                | OK                       | Cancel      |

Fig. 3.5.4\_4: Setup for CDMA2000<sup>®</sup> adjacent channel selectivity / test 1

Opening the pull-down list *IS-98 Predefined Tests* shows you the available tests (see Fig. 3.5.4\_5):

| Test 1 (SR1, Interf. Offset +2.5 MHz, Interf. Level +37 dBm) |  |
|--------------------------------------------------------------|--|
| User defined                                                 |  |
| Test 1 (SR1, Interf. Offset +2.5 MHz, Interf. Level +37 dBm) |  |
| Test 2 (SR1, Interf. Offset -2.5 MHz, Interf. Level -37 dBm) |  |

Fig. 3.5.4\_5: Predefined tests for CDMA2000<sup>®</sup> adjacent channel selectivity.

Test 1 uses an interferer frequency above the assigned channel; test 2 uses an interferer frequency below the assigned channel. SR 3 is not provided.

Predefined parameters are CMU and interferer *Levels*, the CW interferer frequency *Offset*, the *FER* limit, the *Averaging* count, and the *Confidence Level*.

If you modify one of these entries, the selection changes to User defined.

- 2) Select your test.
- 3) Modify parameters if necessary.

### Listed below are some of the remaining parameters:

- 1) Enter a channel number at *Physical RF Channel*.
- 2) Enter the path loss you measured between the MS and the CMU200 as *Input* and *Output Attenuations*.
- 3) Enter the path loss you measured between the MS and the signal generator as *Output Attenuation* in the SMx field.
- 4) Enter as *Auxiliary Device Name* the name you specified for the generator's GPIB configuration (see section *Configuring the GPIB settings* on page 6).
- 5) Add a comment if you like.
- 6) Click OK.

You are back in the Configure Test window (Fig. 3.5.4\_2).

7) Configure another item. If necessary, create your own sequence.

You may want to store your sequence. Use the button *Save Sequence* in the *Configure Test* window (see Fig. 3.5.4\_2).

8) Finally click OK (in the Configure Test window).

This completes the measurement setup.

### To start the measurement:

Click the start icon in the menu bar of CMUgo (see Fig. 3.5.2\_7).

### Test description and measurement report:

When the basic initialization is completed, a pop-up menu instructs you to *Switch on the Mobile*. Ignore this message if it is already powered up. After the individual response time of the MS, the CMU200 automatically registers the mobile station and sets up a call connection. The pop-up menu disappears when the call is established.

With the predefined sequence *CDMA2000\_3.5.4.seq*, the two following measurements are subsequently run :

Test 1: The total power of the CMU is set to -101 dB, and Pilot and Traffic power are set to -7 db and -15.6 dB respectively. The CDMA interferer level is set to -37 dBm.

The path losses you entered are compensated automatically.

A first FER measurement is performed with an interferer frequency offset of +2.5 MHz. The result is stored inside CMUgo.

Test 2: The test is repeated with the same levels but with an interferer offset of -2.5 MHz. The result is stored inside CMUgo.

Once all test steps have been completed, you get a display similar to Fig. 3.5.4\_6.

# Measurement Report & Rohde&schwarz

| Operator:                                                                                                    | noname                                                                                                    |                                                                                                    |                                                                                                    |                                                                |         |
|----------------------------------------------------------------------------------------------------|----------------------------------------------------------------------------------------------------|----------------------------------------------------------------------------------------------------|----------------------------------------------------------------------------------------------------|----------------------------------------------------------------|---------|
| CMU Ident:                                                                                                    | Rohde&Schwarz,CMU 200-1100.0008.02,1                                                                                                    | 05091,V3.61                                                                                                    |                                                                                                    |                                                                |         |
| Options:                                                                                                    | B11/B12,B21Var14,B41,B52Var14,B53Var1                                                                                                    | 4,854Var14,883,885,8                                                                                                    | 95,PCMCIA,WI                                                                                           | DDC400,U99,K0,K20,I                                            | (21,K2) |
|                                                                                                    | K23,K24,K26,K27,K28,K29,K42,K43,K44,K4                                                                                                    | 5,K47,K53,K61,K62,K6                                                                                                    | 3, K64, K65, K66,                                                                                      | K67,K68,K69,K80,K81                                            | 1       |
|                                                                                                    | K82,K83,K84,K85,K86,K87,K88,K92,FMR6,                                                                                                    | intel Celeran(TM),256 .                                                                                                    | MB                                                                                                    |                                                                |         |
|                                                                                                    | nxtx1                                                                                                    |                                                                                                    |                                                                                                    |                                                                |         |
| Sequence:                                                                                                    |                                                                                                    | 10                                                                                                    | 12 S                                                                                                   | 12 2                                                           |         |
|                                                                                                    | Test Name and Condition                                                                                                    | Lower Limit                                                                                                    | Upper Limit                                                                                            | Measured Value                                                 | P/F     |
| 문화감상 법법상                                                                                                    |                                                                                                    | AP Dilot Ch Lough 7                                                                                                    | 0 10 0                                                                                                 | Level_16.0 dB_OCMS                                             | 154     |
| RF Channel 12,                                                                                                    | , RF Level-10.0 dBm, FUH 8, FUH Level-14.                                                                                                    | rub, Filut on. Level-r.                                                                                                    | v ab,oyne on.                                                                                          | 20407-10.0 00, 00740                                           | -1.2.0  |
| RF Channel 12,<br>SID 1, NID 1, PI                                                                                                    | , RF Level-70.0 dBm, FCH 8, FCH Level-14.<br>N Offset 0, FCH Frame Offset 0, Attenuation (1                                                                                                    | VOut) 6.8/6.8 dB, Imp.                                                                                                    | аirments: AWG                                                                                          | N—, Frequency Offs                                             | et—     |
| RF Channel 12,<br>SID 1, NID 1, Pl<br>Connected Serv                                                                                                    | , KF Level-70.0 dbm, FCH 8, FCH Level-74.<br>N Offset 0, FCH Frame Offset 0, Attenuation (I<br>rice Option: Loopback Service 2, Forward Rad                                                                                                    | v Out) 6.8/6.8 dB, Impi<br>v Out) 6.8/6.8 dB, Impi<br>io Conf. 1, Reverse Rad                                                                                                    | d ab, syric Cri.<br>airments: AWG<br>dio Conf. 1, Fra                                                  | N —, Frequency Offs<br>me Rate: Full Rate                      | et—     |
| RF Channel 12,<br>SID 1, NID 1, Pi<br>Connected Serv<br>MS Identificatio                                                                                                    | , Kr Level-70.0 abm, FCH 8, FCH Level-74.<br>N Offset 0, FCH Frame Offset 0, Attenuation (1<br>rice Option: Loopback Service 2, Forward Rad<br>n: 000000003814,Serial Number: 60024E26, F                                                                                                    | vOut) 6.87 6.8 dB, Imp.<br>vOut) 6.87 6.8 dB, Imp.<br>io Conf. 1, Reverse Rac<br>ower Class: 0.0 dBm, F                                                                                                    | и ав, sync on.<br>airments: AWG<br>dio Conf. 1, Fra<br>Protocol Rev. 6                                 | :N —, Frequency Offs<br>me Rate: Full Rate                     | et—     |
| RF Channel 12,<br>SID 1, NID 1, Pi<br>Connected Serv<br>MS Identificatio<br>Call to Mobile:                                                                                                    | , Kr Level-70.0 abm, FCH 3, FCH Level-74.<br>N Offset 0, FCH Frame Offset 0, Attenuation (I<br>rice Option: Loopback Service 2, Forward Rad<br>n: 00000003814,Serial Number: 60024E26, F<br>BC6 (IMT-2000)                                                                                                    | VOUT) 6.8 / 6.8 dB, Imp<br>Out) 6.8 / 6.8 dB, Imp<br>Over Class: 0.0 dBm, F                                                                                                    | airments: AWG<br>dio Conf. 1, Fra<br>Protocol Rev. 6                                                   | N—, Frequency Offs<br>me Rate: Full Rate                       | et—     |
| RF Channel 12,<br>SID 1, NID 1, Pi<br>Connected Serv<br>MS Identificatio<br>Call to Mobile:<br>RF Channel 12,                                                                                                    | , RF Level-70.0 aBm, FCH 8, FCH Level-74.<br>N Offset 0, FCH Frame Offset 0, Attenuation (1<br>rice Option: Loopback Service 2, Forward Rad<br>n: 000000003814,Serial Number: 60024E26, F<br><u>BC6 (IMT-2000)</u><br>RF Level-101.0 dBm, Traffic Channel 8, Tra                                                                                                    | v(Dut) 6.8 / 6.8 dB, Imp.<br>io Conf. 1, Reverse Rac<br>ower Class: 0.0 dBm, F                                                                                                    | airments: AWG<br>dio Conf. 1, Fra<br>Protocol Rev. 6<br>Level -7.0 dB                                  | iN —, Frequency Offs<br>me Rate: Full Rate<br>passed           | et—     |
| RF Channel 12,<br>SID 1, NID 1, Pi<br>Connected Serv<br>MS Identificatio<br><b>Call to Mobile:</b><br>RF Channel 12,<br>Frame Offset 0,                                                                                           | , KF Level-70.0 dBm, FCH 8, FCH Level-74.<br>N Offset 0, FCH Frame Offset 0, Attenuation (1<br>rice Option: Loopback Service 2, Forward Rad<br>n: 000000003814,Serial Number: 60024E26, F<br>BC6 (IMT-2000)<br>, RF Level-701.0 dBm, Traffic Channel 8, Tra<br>PN Offset 0, Attenuation (In/Out) 0.0/0.0                                                                                                    | vOut) 6.8 / 6.8 dB, Imp.<br>io Conf. 1, Reverse Rav<br>ower Class: 0.0 dBm, F                                                                                                    | airments: AWG<br>dio Conf. 1, Fra<br>Protocol Rev. 6                                                   | iN —, Frequency Offs<br>me Rate: Full Rate<br>passed           | et—     |
| RF Channel 12,<br>SiD 1, NID 1, Pi<br>Connected Serv<br>MS Identificatio<br><b>Call to Mobile:</b><br>RF Channel 12,<br>Frame Offset 0,<br>Interferer Offset                                                                      | . RF Level-70.0 dBm, FCH 3, FCH Level-74.<br>N Offset 0, FCH Frame Offset 0, Attenuation (1<br>rice Option: Loopback Service 2, Forward Rad<br>n: 000000003814,Serial Number: 60024E26, F<br>BC6 (IMIT-2000)<br>. RF Level-101.0 dBm, Traffic Channel 8, Tra<br>PN Offset 0, Attenuation (In/Out) 0.0/0.0<br>t: 2.50 MHz, Interferer Level: -37.00 dBm, Inter                                                                                                    | vout) 6.8 / 6.8 dB, Imp.<br>io Conf. 1, Reverse Rac<br>ower Class: 0.0 dBm, F<br>ffic Level - 15.6dB,Pilot<br>erer Pathloss 16.80 dB                                                                              | airments: AWG<br>dio Conf. 1, Fra<br>Protocol Rev. 6<br>Level - 7.0 dB                                 | iN —, Frequency Offs<br>me Rate: Full Rate<br>passed           | et      |
| RF Channel 12,<br>SID 1, NID 1, Pi<br>Connected Serv<br>MS Identificatio<br>Call to Mobile:<br>RF Channel 12,<br>Frame Offset 0,<br>Interferer Offset<br>CDMA2000 Ad                                                              | . RF Level-70.0 dBm, FLH 8, FLH Level-74.<br>N Offset 0, FCH Frame Offset 0, Attenuation (I<br>rice Option: Loopback Service 2, Forward Rad<br>n: 000000003814,Serial Number: 60024E26, F<br>BC6 (IMT-2000)<br>. RF Level-101.0 dBm, Traffic Channel 8, Tra<br>PN Offset 0, Attenuation (Iw/Out) 0.0 / 0.0<br>t: 2.50 MHz, Interferer Level: -37.00 dBm, Inters<br>jjacent Channel Selectivity: (100 Frames)                                                                                                    | vout) 6.8 / 6.8 dB, Imp.<br>io Conf. 1, Reverse Rad<br>ower Class: 0.0 dBm, F<br>flic Level - 15.6dB,Pilot<br>flic Level - 15.6dB,Pilot                                                                           | da, sync Cr.<br>airments: AWG<br>dio Conf. 1, Fra<br>Protocol Rev. 6<br>Level -7.0 dB                  | iN —, Frequency Offs<br>me Rate: Full Rate<br>passed<br>0.00 % |         |
| RF Channel 12,<br>SID 1, NID 1, Pi<br>Connected Serv<br>MS Identificatio<br>Call to Mobile:<br>RF Channel 12,<br>Frame Offset 0,<br>Interferer Offse<br>CDMA2000 Ad<br>RF Channel 12,                                             | . RF Level-70.0 dBm, FCH 8, FCH Level-74.<br>N Offset 0, FCH Frame Offset 0, Attenuation (I<br>rice Option: Loopback Service 2, Forward Rad<br>n: 000000003814,Serial Number: 60024E26, F<br><u>BC6 (IMT-2000)</u><br>. RF Level-101.0 dBm, Traffic Channel 8, Tra<br>PN Offset 0, Attenuation (In/Out) 0.0 / 0.0<br>t: 2.50 MH1, Interferer Level: -37.00 dBm, Inter<br><b>Jacent Channel Selectivity:</b> (100 Frames)<br>RF Level-101.0 dBm, Traffic Channel 8, Traffi                                                                                                    | vOut) 6.8 / 6.8 dB, Imp.<br>io Conf. 1, Reverse Rat<br>ower Class: 0.0 dBm, F<br>ffic Level -15.6dB,Pilot<br>erer Pathloss 16.80 dB                                                                               | alrments: AWG<br>dio Conf. 1, Fra<br>Protocol Rev. 6<br>Level-7.0 dB                                   | iN —, Frequency Offs<br>me Rate: Full Rate<br>passed<br>0.00 % | et      |
| RF Channel 12,<br>SID 1, NID 1, Pi<br>Connected Serv<br>MS Identificatio<br>Call to Mobile:<br>RF Channel 12,<br>Frame Offset 0,<br>Interferer Offset<br>CDMA2000 Ad<br>RF Channel 12,<br>Frame Offset 0,                         | . RF Level - 70.0 dBm, FLH 8, FLH Level - 14.<br>N Offset 0, FCH Frame Offset 0, Attenuation (I<br>rice Option: Loopback Service 2, Forward Rad<br>n: 00000003814,Serial Number: 60024E26, F<br>BC6 (IMT-2000)<br>. RF Level - 101.0 dBm, Traffic Channel 8, Tra<br>PN Offset 0, Attenuation (In/Out) 0.0 / 0.0<br>t: 2.50 MHz, Interferer Level: -37.00 dBm, Inter<br>Ijacent Channel Selectivity: (100 Frames)<br>. RF Level - 101.0 dBm, Traffic Channel 8, Traff<br>PN Offset 0, Attenuation (In/Out) 0.0 / 0.0                                                                                                    | ND, Fild Ch. Lever-1,<br>VOUt) 6.8 / 6.8 dB, Impi<br>io Conf. 1, Reverse Rad<br>ower Class: 0.0 dBm, F<br>flic Level-15.6dB,Pilot<br>erer Pathloss 16.80 dB                                                       | aliments: AWG<br>dio Conf. 1, Fra<br>Protocol Rev. 6<br>Level-7.0 dB                                   | iN —, Frequency Offs<br>me Rate: Full Rate<br>passed<br>0.00 % | et      |
| RF Channel 12,<br>SID 1, NID 1, Pi<br>Connected Serv<br>MS Identificatio<br>Call to Mobile:<br>RF Channel 12,<br>Frame Offset 0,<br>Interferer Offset<br>CDMA2000 Ad<br>RF Channel 12,<br>Frame Offset 0,<br>Interferer Offset 0, | <ul> <li>KF Level - 70.0 dBm, FLH 8, FLH Level - 74.</li> <li>N Offset 0, FCH Frame Offset 0, Attenuation (I<br/>rice Option: Loopback Service 2, Forward Rad<br/>n: 000000003814,Serial Number: 60024E26, F<br/>BC6 (IMT-2000)</li> <li>RF Level - 101.0 dBm, Traffic Channel 8, Tra<br/>PN Offset 0, Attenuation (In/Out) 0.0 / 0.0</li> <li>t: 2:50 MHz, Interferer Level: -37.00 dBm, Inter<br/>jacent Channel Selectivity: (100 Frames)</li> <li>RF Level -101.0 dBm, Traffic Channel 8, Traffic<br/>PN Offset 0, Attenuation (In/Out) 0.0 / 0.0</li> <li>t: 2:50 MHz, Interferer Level: -37.00 dBm, Inter</li> </ul> | vout) 6.8 / 6.8 dB, Impi<br>io Conf. 1, Reverse Rad<br>ower Class: 0.0 dBm, F<br>ffic Level -15.6dB,Pilot<br>erer Pathloss 16.80 dB<br>ic Level -15.6dB,Pilot L<br>ferer Pathloss 16.80 dI                        | aliments: AWG<br>dio Conf. 1, Fra<br>Protocol Rev. 6<br>Level-7.0 dB<br>evel-7.0 dB<br>B               | iN —, Frequency Offs<br>me Rate: Full Rate<br>passed<br>0.00 % | et      |
| RF Channel 12,<br>SID 1, NID 1, Pi<br>Connected Serv<br>MS Identificatio<br><b>Call to Mobile:</b><br>RF Channel 12,<br>Frame Offset 0,<br>Interferer Offset 0,<br>Interferer Offset<br><b>CDMA2000 Ad</b>                        | . KF Level - 70.0 dBm, FCH 3, FCH Level - 74.<br>N Offset 0, FCH Frame Offset 0, Attenuation (I<br>rice Option: Loopback Service 2, Forward Rad<br>n: 000000003814,Serial Number: 60024E26, F<br>BC6 (IMT-2000)<br>. RF Level - 101.0 dBm, Traffic Channel 8, Traf<br>PN Offset 0, Attenuation (In/Out) 0.0 / 0.0<br>t: 2.50 MHz, Interferer Level: -37.00 dBm, Inter<br><b>jacent Channel Selectivity:</b> (100 Frames)<br>RF Level - 101.0 dBm, Traffic Channel 8, Traft<br>PN Offset 0, Attenuation (In/Out) 0.0 / 0.0<br>t: -2.50 MHz, Interferer Level: -37.00 dBm, Inter<br>jacent Channel Selectivity: (100 Frames) | ND, Fild Ch. Lever-1,<br>VOU) 6.8/6.8 dB, Impi<br>io Conf. 1, Reverse Rac<br>ower Class: 0.0 dBm, F<br>ffic Level-15.6dB, Pilot<br>ierer Pathloss 16.80 dB<br>ic Level-15.6dB, Pilot L<br>ferer Pathloss 16.80 du | aliments: AWG<br>dio Conf. 1, Fra<br>Protocol Rev. 6<br>Level - 7.0 dB<br>evel - 7.0 dB<br>8<br>1.00 % | N —, Frequency Offs<br>me Rate: Full Rate<br>passed<br>0.00 %  | et      |

Result: (Execution Time: 39.1 Seconds)

4 Tests passed / 0 Tests failed

Fig. 3.5.4\_6: Test result for adjacent channel selectivity.

Measurement values that are below the limits are displayed in green; those which exceed the limits are displayed in red. In addition, the right-hand column (P/F, for Pass/Fail) indicates whether a test was passed or failed.

To repeat a test sequence, click the start button again (Fig. 3.5.2\_7).

### 3.5.5: Receiver Blocking Characteristics

The receiver blocking characteristics test is a measure of a receiver's ability to receive a CDMA signal at its assigned frequency in the presence of a single tone at frequencies other than those of the adjacent channels, without this unwanted signal causing a degradation of the performance of the receiver beyond a specific limit.

A receiver's receiver blocking performance is measured by the frame error rate (FER).

The purpose of test 3.5.5 is to verify that the FER of the mobile station does not exceed 1 % with 95 % confidence level under these conditions.

This test is applicable to BC 6 mobile stations only.

### **Recommended test setup:**

Fig. 3.5.5\_1 shows the test setup for the receiver blocking test. It is the same setup that is used for test 3.5.2 or test 3.5.4, for example.

The RF ports of Radio Communication Tester CMU200 and the mobile station under test are connected by means of a resistive combiner. During the test, a call is set up to the mobile station and a connection is established by the CMU using this path. In addition, a signal generator is coupled in to provide the blocking interferer. The resistive combiner ensures a flat frequency response. The 10 dB attenuator in the generator path decouples the instrument and reduces the CDMA signals at the generator input to a harmless level.

Both the CMU and the signal generator are remote-controlled by CMUgo to run the test automatically.

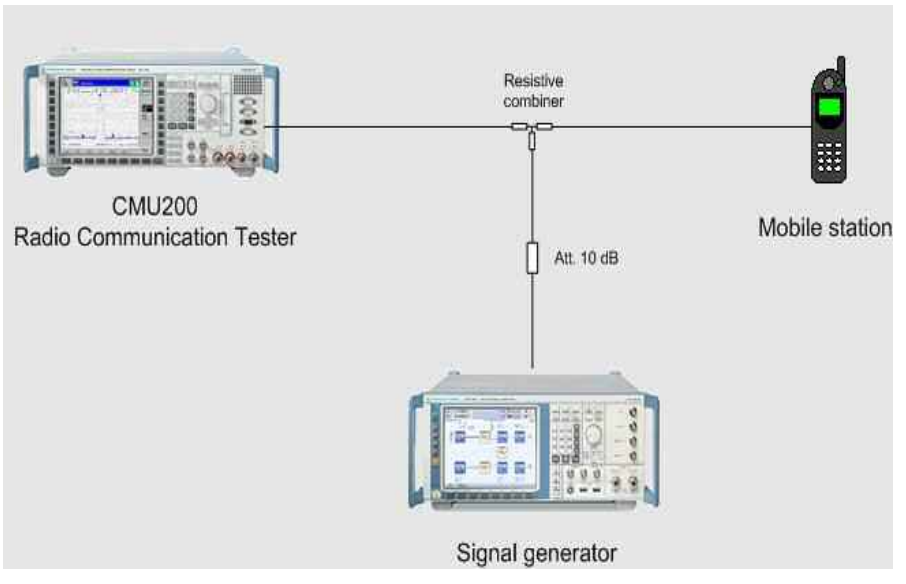

Fig. 3.5.5\_1: Test setup for receiver blocking test.

Seven RX blocking tests can be found in section 3.5.5 of the standard TIA-98. Tests 1 to 4 are in-band-tests. Here the interfering signal occurs each time at a fixed frequency offset from the assigned channel (inside the

CDMA band). These tests are performed using test items *CDMA 2000 Blocking Tests 1-4*.

The interferers of tests 5 to 7 use frequencies out of the CDMA band. Tests 5 to 7 are not based on only one measurement: The interferer is subsequently applied at all frequencies of a 1 MHz grid between the lower and the upper end of specified frequency bands. These tests are performed using test items *CDMA 2000 Blocking Tests 5-7*.

### At first check Basic Initializing

Check whether the correct function group inside the CMU is activated (see table 3.5.2\_4 at page 10).

### In-Band Blocking:

### Instruments and accessories:

- CMU200, SMU or SMJ or SMIQ or SML
- Resistive combiner (e.g. Weinschel 1515-1, DC to 12.75 GHz)

### Path loss compensation:

(see previous section)

- Measure the path loss between the MS and the CMU200
- Measure the path loss between the MS and the signal generator for the different frequency bands of this tests

### Test procedure:

- 1) Connect instruments and mobile station as shown in Fig. 3.5.5\_1.
- 2) Run CMUgo, and then click Configuration, Configure Tests.

The Configure Test window opens.

3) Click Load Sequence, and select CDMA2000\_3.5.5.1-4.seq.

| Available                                                                                                    | Item     | Selected                                                                                                    | Description                                                                              |
|----------------------------------------------------------------------------------------------------|----------|----------------------------------------------------------------------------------------------------|------------------------------------------------------------------------------------------|
| Bluetoch Test Set DMA 2000 1-Tore Desensitization CDMA 2000 1-Tore Desensitization CDMA 2000 1-Sector 1-st CDMA 2000 1-Sector 1-st CDMA 2000 1-Sector  | × 567 89 | Basic Initialising<br>Show Hint<br>CDMA 2000 Call Solup<br>CDMA 2000 Blocking Tests 1-4<br>CDMA 2000 Blocking Tests 1-4<br>CDMA 2000 Blocking Tests 1-4<br>CDMA 2000 Blocking Tests 1-4<br>CDMA 2000 Call Release<br>Test End | Teit1: CW +5000 kHz<br>Teit2: CW +5000 kHz<br>Teit3: CW +5000 kHz<br>Teit4: CW +7500 kHz |
| CDMA2000_3.5.5.1-4 SEQ                                                                                                    |          | Properties                                                                                                    | Common Settings                                                                          |
| Load Sequence Save Sequence                                                                                                    |          | Duplicate Test IInn                                                                                                    | Copy List to Clipboard                                                                   |
| in the second second se |          |                                                                                                    | 1                                                                                        |

Fig. 3.5.5\_2: Available and selected test items (test sequence) for in-band blocking test..

### Configure test item CDMA 2000 Call Setup:

1) Double-click *CDMA 2000 Call Setup* in the list of the selected test items.

The window Call Setup Configuration opens.

| Call Setup Configuration                                                                                       |                                              | <u> </u>                  |
|----------------------------------------------------------------------------------------------------|----------------------------------------------|---------------------------|
|                                                                                                    | Network                                      | Physical Channel          |
| The second second second second second second second second second second second second second second second s | BC6 (IMT-2000)                               | RF Channel: 12            |
|                                                                                                    | Load Network Default Channel & SID           | Level (dBm):              |
|                                                                                                    | Call Mode                                    |                           |
|                                                                                                    | Test Loopback Service Option 2               | E development (CCL)       |
|                                                                                                    | C Call from Mobile                           | Channel:                  |
|                                                                                                    | Call from Testset CMU                        | Level (dD)                |
|                                                                                                    | Maximum Time (sec.)                          | Level (db): -14           |
|                                                                                                    |                                              | Frame Offset: 0           |
|                                                                                                    | Decimal conversion of the reported ESN       |                           |
|                                                                                                    | Radio Configuration (Forward/Reverse)        | Pilot Channel             |
|                                                                                                    | F1/R1                                        | Level (dB):               |
|                                                                                                    | additional FGH/SCH Configurations            | Course Chevronal          |
|                                                                                                    | Frame Bate                                   | Level (dB)                |
|                                                                                                    | Full Bate                                    | -16                       |
|                                                                                                    |                                              | OCNS                      |
|                                                                                                    | Parameter                                    | Activate OCNS             |
|                                                                                                    | 1                                            | Impairments               |
|                                                                                                    | NID: 1                                       | Frequency Offset (kHz): 0 |
|                                                                                                    | PN Offset: 0                                 | AWGN Level (dB):          |
|                                                                                                    | Protocol Revision:                           |                           |
|                                                                                                    | MCP                                          | I Activate AWGN           |
|                                                                                                    |                                              | Attenuations              |
|                                                                                                    | Using this mobile ID to force registration 🗖 | Input: 6.8                |
|                                                                                                    | 00000000001                                  | Output: 6.8               |
|                                                                                                    | - Tests                                      |                           |
|                                                                                                    | Standby Power Test                           | CMU Connector: C RF1      |
|                                                                                                    | C Access Probe Power Test                    | RF2                       |
|                                                                                                    | C Access Probe Stairway                      |                           |
|                                                                                                    | User Input for BE Channel SID and NID        |                           |
|                                                                                                    | Don't test the used service option of the    | mobile                    |
|                                                                                                    | Configure                                    | OK Cancel                 |

Fig. 3.5.5\_3: Call setup configuration for blocking test.

The receiver clocking characteristics test is applicable to BC 6 mobile stations only.

- 2) Select BC 6 as network.
- 3) Select one *Call Mode* depending on the Radio Configuration (RC) your mobile station supports, e.g. Service Option 2.

Depending on the *Call Mode* you selected, the configuration window provides a set of *Radio Configuration* combinations.

- 4) Select your Radio Configuration (Forward/Reverse) combination.
- 5) Enter a channel number for the call setup at *Physical RF Channel*.
- 6) Enter the path loss you measured between the MS and the CMU200 as *Input Attenuation* and *Output Attenuation*.

7) Make sure that OCNS is activated.

You may modify the other parameters if necessary.

8) Click OK.

You are back in the *Configure Test* window (Fig. 3.5.5\_2):

### Configure test items CDMA 2000 Blocking 1-4 (In-Band):

1) Double-click *CDMA 2000 RX In-Band-Blocking / Test 1* in the list of the selected test items.

The window *CDMA2000 Blocking Characteristics (In-Band)* appears (see Fig. 3.5.5\_4).

| CDMA2000 Receiver Blocking Characteristics (I                                                                                                    | n-Band)                   |           |                          | a ×       |
|----------------------------------------------------------------------------------------------------|---------------------------|-----------|--------------------------|-----------|
| and the second second se                                                                                                    | IS-98 Predefined Tests    |           |                          |           |
| the second second secon | In Band Test 1 (SR1, CW + | 5000 kHz) |                          |           |
|                                                                                                    | Physical Channel          |           | Attenuations             |           |
| aun au                                                                                                    | RF Channet                | 12        | Input (dB):              | 6.8       |
|                                                                                                    | Level (dBm):              | -101      | Output (dB):             | 6.8       |
|                                                                                                    | Fundamental Channel       |           |                          |           |
|                                                                                                    | Channet                   | 8         | Averaging                | 100       |
|                                                                                                    | Level (dB):               | -15.6     |                          |           |
|                                                                                                    | Frame Offset:             | 0         | Confidence Level (%)     | 90        |
|                                                                                                    | Parameter                 |           |                          |           |
|                                                                                                    | PN Offset:                | 0         |                          |           |
|                                                                                                    | Pilot Channel             |           | Upper Limit              |           |
|                                                                                                    | Level (dB):               | -7        | FER (%)                  | 10        |
|                                                                                                    | SMx Signal                |           |                          |           |
|                                                                                                    | CW Tone at Offset (kHz)   | 5000      | CW Level (dBm):          | -56       |
|                                                                                                    |                           |           | Output Attenuation (dB): | 16.8      |
|                                                                                                    |                           |           | Auxiliary Device Name:   | SMx       |
|                                                                                                    | Description               |           |                          |           |
|                                                                                                    |                           |           | Test1: CW                | +5000 kHz |
|                                                                                                    |                           |           | ŐК                       | Cancel    |

Fig. 3.5.5\_4: Setup for CDMA2000<sup>®</sup> for in-band blocking / test 1

Opening the pull-down list *IS-98 Predefined Tests* shows you the available tests (see Fig. 3.5.5\_5):

| In Band Test 1 (SB1, CW +5000 kHz)  | • |
|-------------------------------------|---|
| User defined                        |   |
| In Band Test 1 (SR1, CW +5000 kHz)  |   |
| In Band Test 1 (SR3, CW +10000 kHz) | s |
| In Band Test 2 (SR1, CW -5000 kHz)  |   |
| In Band Test 2 (SR3, CW -10000 kHz) | Ī |
| In Band Test 3 (SR1, CW +7500 kHz)  |   |
| In Band Test 3 (SR3, CW +15000 kHz) | - |
| In Band Test 4 (SR1, CW -7500 kHz)  |   |
| In Band Test 4 (SR3, CW -15000 kHz) |   |

Fig. 3.5.5\_5: Predefined tests for CDMA2000<sup>®</sup> for in-band blocking characteristics.
For each in-band test, the following parameters are predefined:

CMU and interferer *Levels*, the CW interferer frequency *Offset*, the *FER* limit, the *Averaging* count, and the *Confidence Level*.

If you modify one of these entries, the selection changes to User defined.

- 2) Select your test.
- 3) Modify parameters if necessary.

#### Listed below are some of the remaining parameters:

- 1) Enter a channel number at *Physical RF Channel*.
- 2) Enter the path loss you measured between the MS and the CMU200 as *Input* and *Output Attenuations*.
- 3) Enter the path loss you measured between the MS and the signal generator as *Output Attenuation* in the SMx field.
- 4) Enter as *Auxiliary Device Name* the name you specified for the generator's GPIB configuration (see section *Configuring the GPIB settings* on page 6).
- 5) Add a comment if you like.
- 6) Click OK.

You are back in the *Configure Test* window (Fig. 3.5.5\_2).

#### To start the measurement:

Click the start icon in the menu bar of CMUgo (see Fig. 3.5.2\_7).

#### Test description and measurement report:

When the basic initialization is completed, a pop-up menu instructs you to *Switch on the Mobile*. Ignore this message if it is already powered up. After the individual response time of the MS, the CMU200 automatically registers the mobile station and sets up a call connection. The pop-up menu disappears when the call is established.

With the predefined sequence *CDMA2000\_3.5.5.seq*, the following measurements are subsequently run:

The total power of the CMU is set to -101 dB, and Pilot and Traffic power are set to -7 db and -15.6 dB respectively. The CDMA interferer level is set to -56 dBm for tests 1 and 2, and to -44 dBm for tests 3 and 4.

The path losses you entered are compensated automatically.

FER measurements are performed with the interferer frequency offset as specified in the test items. The result is stored inside CMUgo.

Once all test steps have been completed, you get a display similar to Fig. 3.5.5\_6 (on page 37):

| Operator:                                                                                                    | noname                                                                                                    |                                                                                     |                                               |                 |
|----------------------------------------------------------------------------------------------------|----------------------------------------------------------------------------------------------------|-------------------------------------------------------------------------------------|-----------------------------------------------|-----------------|
| CMU Ident:                                                                                                    | Rohde&Schwarz, CMU 200-1100.0008.0.                                                                                                    | 2,105091,1/3.61                                                                     |                                               |                 |
| Options:                                                                                                    | B11/B12,B21Var14,B41,B52Var14,B53V                                                                                                    | ar14,854Var14,883,885,895,PCMCIA,W                                                  | /DDC400,U99,K0,K20,K                          | 21,K22          |
|                                                                                                    | K23,K24,K26,K27,K28,K29,K42,K43,K44                                                                                                    | ,K45,K47,K53,K61,K62,K63,K64,K65,K64                                                | 3,K67,K68,K69,K80,K81                         | 5               |
|                                                                                                    | K82,K83,K84,K85,K86,K87,K88,K92,FMI                                                                                                    | R6, Intel Celeron(7M), 256 MB                                                       |                                               |                 |
|                                                                                                    | ndx1                                                                                                    |                                                                                     |                                               |                 |
| Sequence:                                                                                                    |                                                                                                    |                                                                                     |                                               |                 |
| - 105                                                                                                    | Test Name and Condition                                                                                                    | Lower Limit Upper Limit                                                             | Measured Value                                | P/F             |
| RF Channel 12,<br>SID 1, NID 1, PI                                                                               | RF Level -70.0 dBm, FCH 8, FCH Level -<br>Offset 0, FCH Frame Offset 0, Attenuation                                                                                     | 14.0 dB, Pilot Ch. Level –7.0 dB,Sync Ch<br>n (In/Out) 6.57 6.5 dB, Impairments: AW | Level - 16.0 dB, OCNS<br>GN —, Frequency Offs | -1.5 dl<br>et — |
| Connected Serv                                                                                                   | ice Option: Loopback Service 2, Forward R                                                                                                    | Radio Conf. 1, Reverse Radio Conf. 1, Fr                                            | ame Rate: Full Rate                           |                 |
| MS Identification                                                                                                | n: 000000003814,Serial Number: 60024E26                                                                                                    | 6, Power Class: 0.0 dBm, Protocol Rev. 6                                            | 1                                             |                 |
| Call to Mobile:                                                                                                  | BC6 (IM7-2000)                                                                                                    |                                                                                     | passed                                        | 1               |
| CDMA2000 Rei<br>RF Channel 12,<br>Frame Offset 0,                                                                | ceiver Blocking Test (100 Frames)<br>RF Level - 101.0 dBm, Traffic Channel 8, T<br>PN Offset 0, Attenuation (In/Out) 6.8/6.8                                            | Traffic Level -15.6dB, Pilot Level -7.0 dB                                          | 0.00 %                                        | 1               |
| CW Offset -500                                                                                                   | 0.00 KHI, CW Level: -56.00 dBm, CW Path                                                                                                    | 10.00 %                                                                             | 0.00 %                                        | í –             |
| RF Channel 12,<br>Frame Offset 0,<br>CW Offset 7500<br>CDMA2000 Ref                                              | RF Level-101.0 dBm, Traffic Channel 8, 1<br>PN Offset 0, Attenuation (In/Out) 6.8 / 6.8<br>0.00 kHz, CW Level -44.00 dBm, CW Pathl<br>ceiver Blocking Test (100 Frames) | Traffic Level - 15.6dB, Pilot Level - 7.0 dB                                        | 0.00 %                                        |                 |
| RF Channel 12,<br>Frame Offset 0,                                                                                | RF Level-101.0 dBm, Traffic Channel 8, 7<br>PN Offset 0, Attenuation (In/Out) 6.8/6.8                                                                                   | Traffic Level -15.6dB,Pilot Level -7.0 dB                                           |                                               |                 |
| CW Offset -750                                                                                                   | 0.00 kHz, CW Level: -44.00 dBm, CW Path                                                                                                    | Moss 16.80 dB                                                                       | 1                                             | 1               |
| And the second second second second second second second second second second second second second second second | ceiver Blocking Test (100 Frames)                                                                                                    | 10.08 %                                                                             | 0.00 %                                        |                 |
| CDMA2000 Re                                                                                                    |                                                                                                    |                                                                                     |                                               |                 |

Fig. 3.5.5\_6: Measurement report for blocking tests 1-4.

Measurement values that are below the limits are displayed in green; those which exceed the limits are displayed in red. In addition, the right-hand column (P/F, for Pass/Fail) indicates whether a test was passed or failed.

#### Out-Of-Band-Blocking:

Unlike the in-band tests 1 to 4 the out-of-band tests 5 to 7 are not based on only one measurement: The interferer is subsequently applied at all frequencies between the lower and the upper end of specified frequency bands in 1 MHz steps. Apart from that, there are no differences to the in-band-blocking tests.

#### Test procedure:

Use sequence CDMA2000\_3.5.5.5-7.seq and proceed in the same way as for in-band-blocking. Fig. 3.5.5\_7 shows the configuration window for the out-of-band tests:

|                                       | 15-98 Predefined Tests      |               |                         |          |
|---------------------------------------|-----------------------------|---------------|-------------------------|----------|
|                                       | Dut Of Band Test 5 (SR1, CV | /: 2051 MHz-2 | 095 MH2)                | •        |
|                                       | Physical Channel            |               | Attenuations            |          |
| a a a a a a a a a a a a a a a a a a a | RF Channet                  | 12            | Input (dB):             | 6.8      |
| 0 9.9                                 | Level (dBm):                | -101          | Output (dB):            | 6.8      |
|                                       | Fundamental Channel         | 1             |                         |          |
|                                       | Channet                     | 8             | Averaging               | 100      |
|                                       | Level (dB):                 | -15.6         | -                       |          |
|                                       | Frame Offset                | 0             | Confidence Level (%):   | 90       |
|                                       | Parameter                   |               | 1                       |          |
|                                       | PN Offset                   | 0             |                         |          |
|                                       | Pilot Channel               |               | - Upper Limit           |          |
|                                       | Level (dB):                 | -7            | FER (%):                | 10       |
|                                       | SMx Signal                  |               |                         |          |
|                                       | Start Frequency (MHz):      | 2051          | Interferer Level (dBm): | -44      |
|                                       | Stop Frequency (MHz):       | 2095          | Output Attenuation (dB) | 16.8     |
|                                       |                             |               | Auxiliary Device Name:  | SMR      |
|                                       | Description                 |               |                         |          |
|                                       |                             |               | Test5: CW 2051 MHz -    | 2095 MHz |

Fig. 3.5.5\_7: Setup for CDMA2000<sup>®</sup> for out-of-band blocking

In the SMx field you now have entries for *Start* and *Stop Frequency* of the section where the interferer signal has to pass through on a 1 MHz grid.

The pull-down list IS-98 Predefined Tests shows you the available tests:

| Out Of Band Test 7 (SR3; CW: 2255 MHz-12750 MHz) | * |
|--------------------------------------------------|---|
| User defined                                     |   |
| Out Of Band Test 5 (SR1, CW: 2051 MHz-2095 MHz)  |   |
| Out Of Band Test 5 (SR3, CW: 2051 MHz-2095 MHz)  | ) |
| Out Of Band Test 5 (SR1, CW: 2185 MHz-2230 MHz)  |   |
| Out Of Band Test 5 (SR3, CW: 2185 MHz-2230 MHz)  |   |
| Out Of Band Test 6 (SR1, CW: 2026 MHz-2050 MHz)  |   |
| Out Of Band Test 6 (SR3, CW: 2026 MHz-2050 MHz)  |   |
| Out Of Band Test 6 (SR1, CW: 2231 MHz-2255 MHz)  |   |
| Out Of Band Test 6 (SR3, CW: 2231 MHz-2255 MHz)  |   |
| Out Of Band Test 7 (SR1, CW: 1 MHz-2025 MHz)     |   |
| Out Of Band Test 7 (SR3, CW: 1 MHz-2025 MHz)     |   |
| Out Of Band Test 7 (SR1, CW: 2255 MHz-12750 MHz) |   |
| Out Of Band Test 7 (SR3, CW: 2255 MHz-12750 MHz) |   |

Fig. 3.5.5\_8: Predefined tests for CDMA2000<sup>®</sup> for out-of-band blocking characteristics. (SR1 and SR3 use different levels for the fundamental channel.)

**Notes:** For the higher frequencies of test 7, you need the SMR signal generator. We recommend splitting this test into several measurements with smaller frequency sections than the two wide frequency sections specified by the standard. For the smaller sections you can enter a more precise attenuation.

Due to the large number of FER measurements the test duration is considerable long.

#### To stop a running measurement:

Click the stop icon in the menu bar of CMUgo (see Fig. 3.5.5\_8).

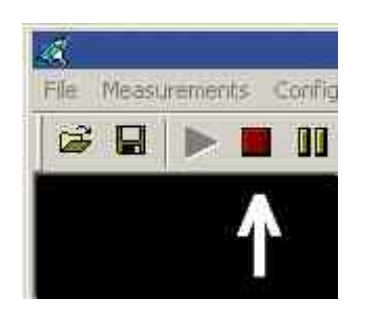

Fig. 3.5.5\_8: Stop icon

If you stop a measurement while *Show Hint* fills the screen, the measurement report remains invisible in the background. To make it visible click one of the *Zoom* buttons, see Fig. 3.5.5\_9:

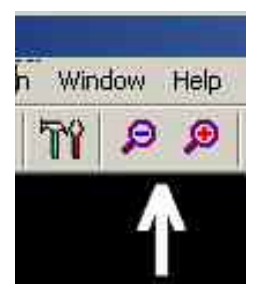

Fig. 3.5.5\_9: Zoom icons

Fig. 3.5.5\_9 (on page 40) shows you a typical measurement result. The stop frequency for Test 7 was set to 3 GHz.

# Measurement Report & HOHDE&SCHWARZ

| Operator:                                                                          | noname                                                                                                    |                                                                              |                                |         |
|------------------------------------------------------------------------------------|----------------------------------------------------------------------------------------------------|------------------------------------------------------------------------------|--------------------------------|---------|
| CMU Ident:                                                                         | Rohde&Schwarz,CMU 200-1100.0008.02,105                                                                                                    | 5091,V3.61                                                                   |                                |         |
| Options:                                                                           | B11/B12,B21Var14,B41,B52Var14,B53Var14,                                                                                                    | .854Var14,883,885,895,PCMCIA,W                                               | DDC400,U99,K0,K20,I            | K21,K22 |
|                                                                                    | K23,K24,K26,K27,K28,K29,K42,K43,K44,K45                                                                                                    | ,K47,K53,K61,K62,K63,K64,K65,K66                                             | ,K67,K68,K69,K80,K81           | 1       |
|                                                                                    | K82,K83,K84,K85,K86,K87,K88,K92,FMR6,In                                                                                                    | tel Celeron(TM),256 MB                                                       |                                |         |
|                                                                                    | rxtx1                                                                                                    |                                                                              |                                |         |
| Sequence:                                                                          |                                                                                                    | 04 04 0                                                                      |                                | an n    |
|                                                                                    | Test Name and Condition                                                                                                    | Lower Limit Upper Limit                                                      | Measured Value                 | P/F     |
| RF Channel 12,                                                                     | RF Level-70.0 dBm, FCH 8, FCH Level-14.0 d                                                                                                    | dB, Pilot Ch. Level -7.0 dB,Sync Ch.                                         | Level-16.0 dB, OCNS            | -1.5 dB |
| SID 1, NID 1, PI                                                                   | N Offset 0, FCH Frame Offset 0, Attenuation (In/                                                                                                    | Out) 6.876.8 dB, Impairments: AWG                                            | GN—, Frequency Offs            | et —    |
| Connected Serv                                                                     | rice Option: Loopback Service 2, Forward Radio                                                                                                    | Conf. 1, Reverse Radio Conf. 1, Fra                                          | nme Rate: Full Rate            |         |
| MS Identificatio                                                                   | n: 000000003814,Serial Number: 60024E26, Po                                                                                                    | wer Class: 0.0 dBm, Protocol Rev. 6                                          |                                | an m    |
| Call to Mobile:                                                                    | BC6 (IMT-2000)                                                                                                    |                                                                              | passed                         |         |
| RF Channel 12,                                                                     | RF Level-101.0 dBm, Traffic Channel 8, Traffi                                                                                                    | c Level -15.6dB,Pilot Level -7.0 dB                                          | l.                             | v:      |
| Frame Offset 0,                                                                    | PN Offset 0, Attenuation (In/Out) 6.8/ 6.8                                                                                                    |                                                                              |                                |         |
| Start-Frequency                                                                    | r: 2051 MHz, Stop-Frequency: 2095 MHz, Interfe                                                                                                    | rer-Level: -44.0 dBm, Interferer-Pati                                        | vloss 16.8 dB                  |         |
| CDMA2000 Re                                                                        | ceiver Blocking Test FER at 2095 MHz;                                                                                                    | 10.00 %                                                                      | 0.00 %                         | li i    |
| RF Channel 12.                                                                     | RF Level-101.0 dBm. Traffic Channel 8. Traffi                                                                                                    | ic Level -15.6dB.Pilot Level -7.0 dB                                         |                                |         |
| Frame Offset 0                                                                     | PN Offset 0 Attenuation (In/Out) 6.8/6.8                                                                                                    | 2                                                                            |                                |         |
| Start-Frequency                                                                    | r 2185 MHz_Stop-Frequency: 2230 MHz_Interfe                                                                                                    | rer-Level: -44.0 dBm. interferer-Pati                                        | vloss 16.8 dB                  |         |
| CDMA2000 Re                                                                        | ceiver Blocking Test FER at 2230 MHz                                                                                                    | 10.00 %                                                                      | 0.00 %                         | î P     |
| RF Channel 12                                                                      | RE (evel_101.0 dBm_Traffic Channel & Traffi                                                                                                    | ic Level_15.6dB Pilot Level_7.0 dB                                           |                                |         |
| Erame Officet A                                                                    | PN Officet A Attenuation //w/Out) 6.8/6.8                                                                                                    | 6 20401-10.04201 not 20401-1.0 42                                            |                                |         |
| Start Framiana                                                                     | r 2026 MH+ Stan Example 2050 MH+ Interfe                                                                                                    | ivar Laval: 20.0 dBm Interferer Onti                                         | VANA 16 9 40                   |         |
| CDMA1000 Do                                                                        |                                                                                                    | AD DO R                                                                      | 0.00 %                         | n r     |
|                                                                                    | Celver blocking rest FER at 2000 MHz.                                                                                                    |                                                                              | 0.00 %                         | 1       |
| RF Unannel 12                                                                      | , RF Level-101.0 dBm, framc Unannel 8, fram.                                                                                                    | IC Level -15.6dB,Pliot Level -1.0 dB                                         |                                |         |
| Frame Ottset 0,                                                                    | PN Offset 0, Attenuation (In/Out) 6.8/ 6.8                                                                                                    |                                                                              |                                |         |
| Start-Frequency                                                                    | r: 2231 MHz, Stop-Frequency: 2255 MHz, Interfe                                                                                                    | rer-Level: -30.0 dBm, Interferer-Path                                        | vloss 16.8 dB<br>I             | i P     |
| CDMA2000 Re                                                                        | ceiver Blocking Test FER at 2255 MHz:                                                                                                    | 10.00 %                                                                      | 0.00 %                         | ļ.,     |
| RF Channel 12,                                                                     | RF Level -101.0 dBm, Traffic Channel 8, Traffi                                                                                                    | ic Level -15.6dB, Pilot Level -7.0 dB                                        |                                |         |
| Frame Offset 0,                                                                    | PN Offset 0, Attenuation (In/Out) 6.8/6.8                                                                                                    |                                                                              |                                |         |
| Start-Frequency                                                                    | r: 1 MHz, Stop–Frequency: 2025 MHz, Interferer-                                                                                                    | Level: -15.0 dBm, Interferer-Pathlos                                         | s 16.8 dB<br>1                 | n a     |
| 00000 / 1000 / 1000 <b>/</b> 1000 / 1000                                           | ceiver Blocking Test FER at 2025 MHz;                                                                                                    | 10.00 %                                                                      | 0.00 %                         |         |
| CDMA2000 Re                                                                        |                                                                                                    |                                                                              |                                |         |
| CDMA2000 Re<br>RF Channel 12,                                                      | RF Level -101.0 dBm, Traffic Channel 8, Traffi                                                                                                    | c Level -15.6dB,Pilot Level -7.0 dB                                          |                                |         |
| CDMA2000 Re<br>RF Channel 12,<br>Frame Offset 0,                                   | RF Level -101.0 dBm, Traffic Channel 8, Traffi<br>PN Offset 0, Attenuation (In/Out) 6.8/ 6.8                                                                                          | c Level –15.6dB,Pilat Level –7.0 dB                                          |                                |         |
| CDMA2000 Re<br>RF Channel 12,<br>Frame Offset 0,<br>Start-Frequency                | RF Level -101.0 dBm, Traffic Channel 8, Traffi<br>PN Offset 0, Attenuation (in/Out) 6.8 / 6.8<br>/: 2255 MHz, Stop-Frequency: 3000 MHz, Interfe                                       | c Level -15.6dB,Pilot Level -7.0 dB<br>rer-Level: -15.0 dBm, Interferer-Path | vloss 19.0 dB                  | 40 V    |
| CDMA2000 Re<br>RF Channel 12,<br>Frame Offset 0,<br>Start-Frequency<br>CDMA2000 Re | RF Level-101.0 dBm, Traffic Channel 8, Traffi<br>PN Offset 0, Attenuation (In/Out) 6.876.8<br>r: 2255 MHz, Stop-Frequency: 3000 MHz, Interfe<br>ceiver Blocking Test FER at 3000 MHz: | c Level -15.6dB,Pilot Level -7.0 dB<br>rer-Level: -15.0 dBm, Interferer-Path | vloss 19.0 dB<br><b>0.00</b> % | Î       |

Result: (Execution Time: 2155.7 Seconds) 8 Tests passed / 0 Tests failed

Fig. 3.5.5\_9: Measurement report for blocking tests 5-7.

If no limits are exceeded the worst test result is displayed. If there are limits exceeded each violation will be indicated.

However, the program stops if there are more than 25 violations, because for the out-of-band tests 6 and 7, altogether 24 exceptions (where the FER limit is exceeded) are permitted.

In this case, repeat the tests with the interferer set to the lower Alternate CW Tone Power of -44 dB. If the FER does not exceed 10 % at 90 % confidence level now, the test has been passed.

Note: If you break a test the last result on the screen could be not valid.

# 3.6.1: RX Conducted Spurious Emissions

RX conducted spurious emissions are spurious emissions generated or amplified in the mobile station's receiver that appear at the mobile station antenna connector. There is no forward or reverse CDMA channel active during this test.

The conducted spurious emissions are measured with a spectrum analyzer connected to the mobile station's antenna port.

The purpose of test 3.6.1 is to verify that the emissions of the mobile station do not exceed a specific set of limits.

This test is performed for each band class the mobile stations supports.

#### **Recommended test setup:**

Fig. 3.6.1\_1 shows the test setup for test RX conducted spurious emissions.

The RF ports of the mobile station and the analyzer are simply connected to each other. There is no call setup or radio connection established between the CMU and the mobile station. Nevertheless, the CMU is needed to start program CMUgo.

The spurious emission measurements are made automatically, remotecontrolled by CMUgo.

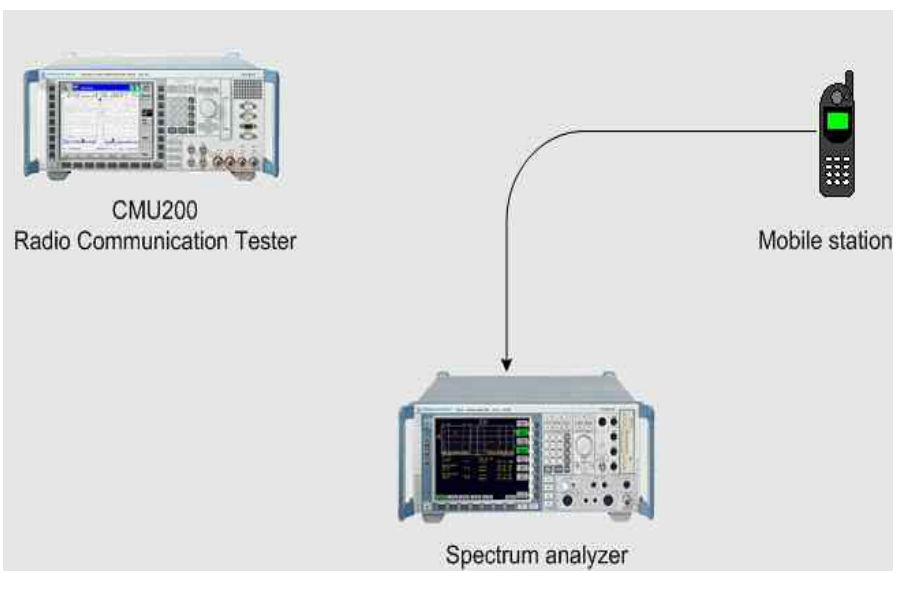

Fig. 3.6.1\_1: Test setup for RX spurious emission test.

Test 3.6.1 contains in-band (RX / TX) and out-of band measurements.

- **Notes:** In the RX band very low emissions are measured. This requires a high sensitive test equipment, and good shielding. The RF attenuation of the analyzer is set to 0 dB for this tests.
  - To avoid overloading the analyzer make sure that the DUT does not transmit during the test.
  - Use a shielded chamber for the DUT (e.g. CMU-Z11).
  - Use well shielded cables.

#### Instruments and accessories:

- CMU200
- FSQ or FSU or FSP or FSL with preamplifier FSL-B22.

#### Path loss compensation:

(see previous section)

• Measure the path loss between the MS and the spectrum analyzer

#### Test procedure:

- 1) Connect the analyzer and the mobile station as shown in Fig. 3.6.1\_1.
- 2) Run CMUgo, and then click *Configuration, Configure Tests*.

The Configure Test window opens.

3) Click *Load Sequence*, and select *CDMA2000\_3.6.1.seq*.

|                                                                                                    |          |         |                                                                                                    | <u>a</u>                                                                                       |
|----------------------------------------------------------------------------------------------------|----------|---------|----------------------------------------------------------------------------------------------------|------------------------------------------------------------------------------------------------|
| Available                                                                                                    |          | Item    | Selected                                                                                                    | Description                                                                                    |
| Bilaetooth Test Set<br>CDMA 2000 1-Tore Desensitization<br>CDMA 2000 1-Tore Desensitization<br>CDMA 2000 1-Bocking Tests 1-4<br>2DMA 2000 Blocking Tests 5-7<br>CDMA 2000 Call Feltease<br>CDMA 2000 Call Feltease<br>CDMA 2000 Call Feltease<br>CDMA 2000 Call Festset<br>CDMA 2000 Call Festset<br>CDMAC Call Festset<br>CDMAC Call Festset<br>CDMAC CALL Fests<br>CDMAC Call Festset<br>CDMAC CALL Fests<br>CDMAC CALL Fests<br>CDMAC CALL |          | 1234567 | Basic Initializing<br>Show Hint<br>CDMA 2000 RVS Spurious Emissions 1<br>CDMA 2000 RVS Spurious Emissions 2<br>CDMA 2000 RVS Spurious Emissions 2<br>CDMA 2000 RVS Spurious Emissions 2<br>Test End | In-Band<br>Out-DI-Band / below TX<br>Out-DI-Band / between TX and RM<br>Dut-DI-Band / above RO |
| CDMA2000_3.6.1.SEQ                                                                                                    |          |         | Properties                                                                                                    | Common Settings                                                                                |
| Load Sequence Save S                                                                                                    | equence  |         | Duplicate Test Item                                                                                                    | Copy List to Clipboard                                                                         |
| Inset Sequence                                                                                                    | Selector |         | Append a copy of selected Test Item                                                                                                    | 0К                                                                                             |

Fig. 3.6.1\_2: Available and selected test items (test sequence) for RX spurious emission test.

For each band class, the standard TIA-98 provides a set of limits for various frequency ranges such as the receive band, the transmit band and out-ofband sections. Use test item *CDMA 2000 RX Spurious Emissions 1* for inband measurements, and the items *CDMA 2000 RX Spurious Emissions 2* for out-of-band measurements. Four sections are treated separately in sequence *CDMA2000\_3.6.1.seq*:

- in-band
- below the TX band
- between the TX and RX bands, and
- above the RX band.

There is no Call Setup, no Call Connection, no Forward or Reverse signal present during this test. Nevertheless, CMUgo does not start without the *Basic Initializing*, which requires that the CMU200 is connected to the GPIB port.

#### Configure test items CDMA 2000 RX Spurious Emissions 1:

1) Double-click *CDMA 2000 Spurious Emissions 1* in the list of the selected test items.

The window *CDMA2000 RX Conducted Spurious Emissions* for in-band appears (see Fig. 3.6.1\_3).

|                                                                                                    | - IS-98 vordefinierte Tests                                            |                           |                                                               |            |  |
|----------------------------------------------------------------------------------------------------|------------------------------------------------------------------------|---------------------------|---------------------------------------------------------------|------------|--|
| discussion of the local discussion of the local discus | BC1 (North American PCS)                                               |                           |                                                               |            |  |
|                                                                                                    | - Spurious Emissions / RX-B<br>von (MHz):<br>bis (MHz):<br>RBW/ (MHz): | tand<br>1930<br>1990<br>1 | Grenze RX Band (dBm):<br>Analysator<br>Eingangsdämpfung (dB): | -76        |  |
|                                                                                                    | Spurious Emissions / TX-B<br>Von (MHz):<br>Bis (MHz):<br>RBW (MHz):    | and<br>1850<br>1910<br>1  | Grenze TX Band (dBm):<br>Analysatoi<br>Eingangsdämpfung (dB): | -61<br>0.8 |  |
|                                                                                                    | Beschreihung                                                           |                           | Gerätebezeichnung:                                            | FSx        |  |
|                                                                                                    |                                                                        |                           |                                                               | In-Band    |  |
|                                                                                                    |                                                                        |                           | ОК                                                            | Cancel     |  |

Fig. 3.6.1\_3: Setup for CDMA2000<sup>®</sup> RX conducted spurious emissions / in-band.

The in-band window defines the spurious emissions in the RX as well as in the TX band. Opening the pull-down list *IS-98 Predefined Tests* shows you the available in-band tests (see Fig. 3.6.1\_4):

| BC1 | (North American PCS)     |  |
|-----|--------------------------|--|
| BC1 | (North American PCS)     |  |
| BC2 | (TACS band)              |  |
| BC3 | (JTACS band) low         |  |
| BC3 | (JTACS band) middle      |  |
| BC3 | (JTACS band) high        |  |
| BC4 | (Korean PCS)             |  |
| BC5 | (NMT450) low             |  |
| BC5 | (NMT450) middle          |  |
| BC5 | (NMT450) high            |  |
| BC6 | (IMT-2000)               |  |
| BC7 | (North American 700 MHz) |  |
| BC8 | (1800 MHz Band)          |  |
| BC9 | (North American 900 MHz) |  |

Fig. 3.6.1\_4: Predefined in-band tests for CDMA2000  $^{\ensuremath{\mathbb{B}}}$  RX conducted spurious emissions / in-band.

For BC3, BC5, BC10, and BC11, the RX and TX bands are not continuous but have gaps. Consequently you find three predefined tests, e.g. for the three subsections of BC3 bands.

# Additional Tests on CDMA2000 Mobile Stations

Predefined parameters are the *From and To Frequencies*, the *RBW*, and the *Limits*.

If you modify one of these entries, the selection changes to User defined.

- 2) Select your test.
- 3) Modify parameters if necessary.

#### Listed below are some of the remaining parameters:

- 1) Enter the path loss you measured between the MS and the spectrum analyzer as *Analyzer Input Attenuation*.
- 2) Enter as *Auxiliary Device Name* the name you specified for the analyzer's GPIB configuration (see section *Configuring the GPIB settings* on page 6).
- 3) Add a comment if you like.
- 4) Click OK.

You are back in the *Configure Test* window (Fig. 3.6.1\_2).

- 5) Configure the next test item.
- 6) If necessary, create your own sequence.

You may want to store your sequence. Use the button *Save Sequence* in the *Configure Test* window (see Fig. 3.6.1\_2).

7) Finally click OK (in the Configure Test window).

This completes the measurement setup.

#### To start the measurement:

Click the start icon in the menu bar of CMUgo (see Fig. 3.5.2\_7).

#### Test description and measurement report:

When the basic initialization is completed, the specified sections of the spectrum are scanned one after the other. For each section scanned, the maximum measured value is stored in CMUgo.

Once all steps have been completed, you get a display similar to Fig. 3.6.1\_5 (on page 45).

# Measurement Report & Hondeaschwarz

| Operator:      | noname                                             |                               |                 |                   |                     |        |  |
|----------------|----------------------------------------------------|-------------------------------|-----------------|-------------------|---------------------|--------|--|
| CMU Ident:     | Rohde&Schwarz, CMU 200-1100.0008.02, 105091, V3.61 |                               |                 |                   |                     |        |  |
| Options:       | B11/B12,B21Var14                                   | ,841,852Var14,853Var14,854V   | ar14,B83,B85,B  | 95,PCMCIA,WI      | DDC400,U99,K0,K20,I | K21,K  |  |
|                | K23,K24,K26,K27,I                                  | X28,K29,K42,K43,K44,K45,K47,F | (53,K61,K62,K6  | 3, K64, K65, K66, | K67,K68,K69,K80,K8  | 1      |  |
|                | K82,K83,K84,K85,I                                  | K86,K87,K88,K92,FMR6,Intel Ce | leron(TM),256 l | MB                |                     |        |  |
|                | rxtx1                                              |                               |                 |                   |                     |        |  |
| Sequence:      |                                                    |                               |                 |                   |                     |        |  |
|                | Test Name and                                      | Condition                     | Lower Limit     | Upper Limit       | Measured Value      | РЛ     |  |
| RX Band: 1930. | 000 MHz - 1990.000 N                               | IHz                           |                 |                   |                     |        |  |
| Conducted Sp   | urious Emissions:                                  | Max. power at 1986.928 MHz    |                 | -76.00 dBm        | -85,43 dBm          | 1      |  |
| TX Band: 1850. | 000 MHz - 1910.000 N                               | Hz                            | 10              |                   |                     | a.     |  |
| Conducted Sp   | urious Emissions:                                  | Max. power at 1897.328 MHz    |                 | -61.00 dBm        | -85.54 dBm          |        |  |
| From 1.000 MF  | Hz to 1850.000 MHz                                 |                               | 10<br>10        | vi<br>Vi          |                     | 9<br>9 |  |
| Conducted Sp   | urious Emissions:                                  | Max. power at 1.847 MHz       |                 | -47.00 dBm        | -68.81 dBm          |        |  |
| Fram 1910.000  | ) MHz to 1930.000 MI                               | 12                            |                 |                   |                     |        |  |
| Conducted Sp   | urious Emissions:                                  | Max. power at 2031.575 MHz    |                 | -47.00 dBm        | -76.52 dBm          |        |  |
| From 1990.000  | ) MHz to 6000.000 M/                               | 1z                            |                 |                   |                     |        |  |
|                | urious Emissions:                                  | Max. power at 3598.983 MHz    |                 | -47.00 dBm        | -72.55 dBm          |        |  |

Result: (Execution Time: 74.6 Seconds) 5 Tests passed / 0 Tests failed

Fig. 3.6.1\_5: Test result for CDMA2000<sup>®</sup> RX conducted spurious emissions.

The report screen displays the maximum emission and the frequency at which the maximum has been detected. Measurement values that are below the limits are displayed in green; those which exceed the limits are displayed in red. In addition, the right-hand column (P/F, for Pass/Fail) indicates whether a test was passed or failed.

To repeat a test sequence, click the start button again (Fig. 3.5.2\_7).

If your mobile station supports more than one band class, change the item configurations accordingly and start the test sequence again.

# **Receiver Tests in Multipath Fading Channel**

# Overview

The receiver tests in multipath fading channel show how well the mobile station demodulates a CDMA traffic channel under realistic propagation conditions. Unlike other tests using static signals, the RF input at the mobile antenna changes over time as if the mobile station were moving and received the forward signal simultaneously via different reflections.

Fig. 5\_1 shows a car with a mobile radio installed, driving in a typical urban situation. You see some (of many) routes a Node B transmitter signal takes at this point to reach the antenna on the car. Since the car is moving, the routes may be completely different an instant later.

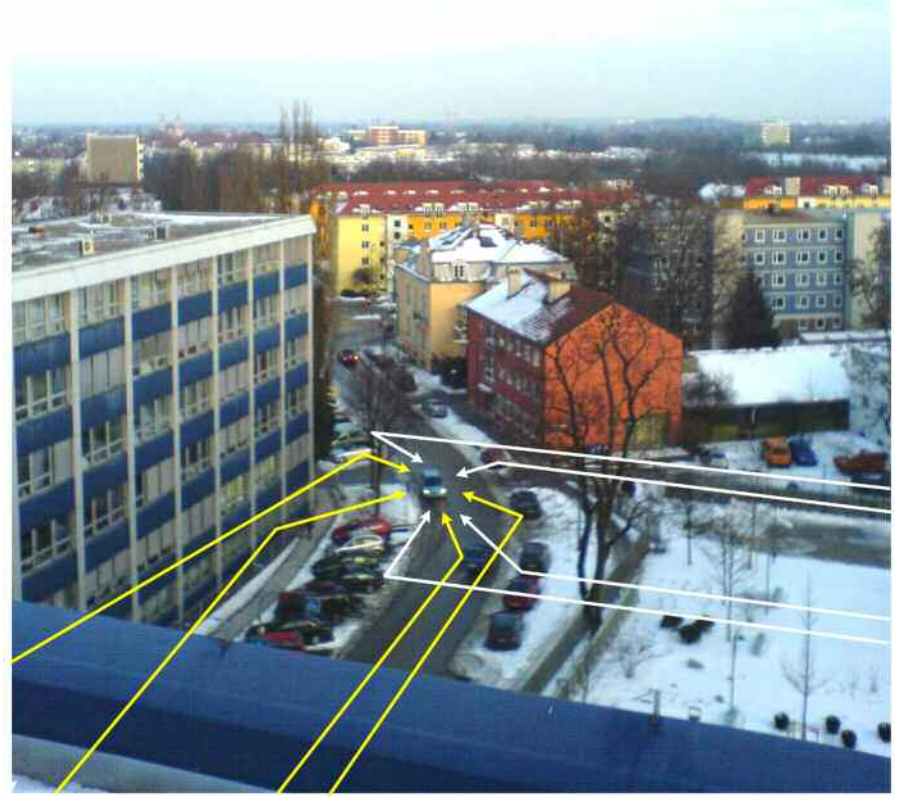

Fig. 5\_1: Typical multipath condition in the city for a mobile radio installed in a car.

Reflected signals differ in attenuation and length (delay). We will call a set of routes with nearly the same delay one "path". The yellow lines in Fig. 5\_1 belong to one path, the white lines to another. If there is no direct line of sight between Node B and the mobile station, the sum of the reflected signals of one path represents a "Rayleigh" fading profile.

Each mobile standard defines its own characteristic fading profiles. During a test, the stipulated profile is calculated inside a channel simulator in realtime. Measurements can thus be repeated at any time, providing the same results. The standard TIA-98 stipulates the following six  $\text{CDMA2000}^{\texttt{®}}$  fading profiles:

- configuration 1: speed 8 km/h, 2 Rayleigh paths
- configuration 2: speed 14 or 30 km/h depending on Band Class, 2 Rayleigh paths
- configuration 3: speed 30 km/h, 1 Rayleigh path
- configuration 4: speed 100 km/h, 3 Rayleigh paths
- configuration 5: speed 0 km/h, 2 Rayleigh paths
- configuration 6: speed 3 km/h, 1 Rayleigh path

Measure the performance of the mobile station in multipath fading in the same way as in non-fading receiver tests. Apply a forward signal with predefined channel configuration and RF level, and check the Frame Error Rate (FER) or the Bit Error Rate (BER) for each frame category (data rate) supported by the mobile station.

# 3.4.2, 3.4.7 - 3.4.9: Demodulating the Forward Channel

Each of the receiver tests in sections 3.4.2, 3.4.7, 3.4.8, and 3.4.9 of the standard TIA-98 is about "*demodulation of the forward traffic channel in multipath fading*" conditions. Since all of these tests use the same hardware configuration and only differ in their parameters, they are discussed together in this section. CMUgo offers one common test item for all four tests.

Fig. 5\_2 shows the functional hardware setup for the fading tests as outlined in the standard, using an RF fading channel simulator.

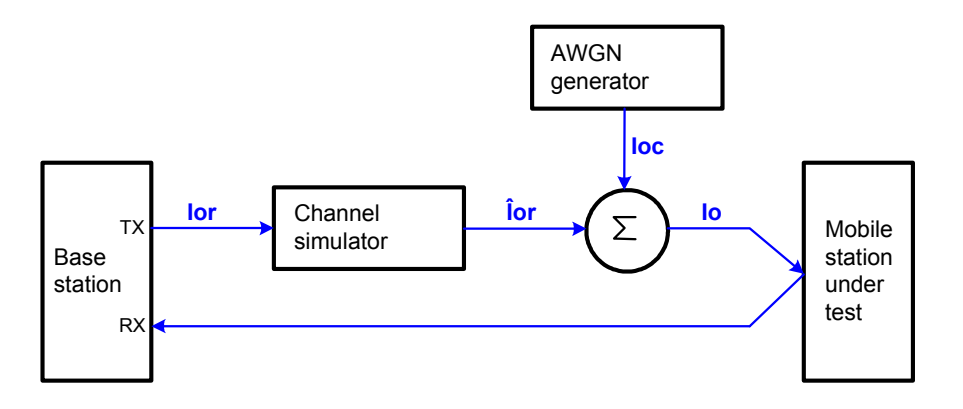

Fig. 5\_2: Functional setup for fading tests in the standard TIA-98.

The RF channel simulator transforms the static level TX signal  $I_{or}$  into the fading signal  $\hat{I}_{or}$ . An AWGN generator adds white noise  $I_{oc}$  to simulate other

non-CDMA channels.  ${\rm I}_{\rm o}$  is the signal summary at the antenna of the mobile station under test.

In this Application Note, the fading profiles are generated in the baseband (and AWGN is added). This method has two major advantages over an RF channel simulator:

### • Baseband fading ensures optimum signal quality

Any RF-channel simulator has to convert the RF signal down to a low intermediate frequency before applying a fading profile. This is followed by an up-conversion. Each conversion causes signal distortion and additional noise, and could decrease the dynamic range. Baseband fading does not need conversions; there are no such impairments.

# • Automatic calibration is provided inside the SMU. No external measurements are necessary

The most critical parameters for the receiver measurements are the absolute signal power  $\hat{l}_{or}$  and the ratio  $\hat{l}_{or}$  /  $l_{oc}$ . (signal to AWGN). With an external channel simulator, you have to measure both signals and adjust the levels precisely. Using baseband techniques, the ratio  $\hat{l}_{or}$  /  $l_{oc}$  is automatically set correctly inside the SMU, and the correct absolute power can be adjusted at the CMU200 without a measurement. Moreover, one single baseband calibration is valid even if the RF channel changes.

### Recommended test setup:

Fig. 5\_3 shows the hardware setup for  $\text{CDMA2000}^{\$}$  fading tests with an SMU.

The CMU200 generates the CDMA2000<sup>®</sup> forward channel in the baseband and provides it at the IQ outputs of the option CMU-B17. This signal is fed to the baseband inputs of the SMU generator. Inside the SMU, fading profiles are applied and AWGN is added. Then the signal is returned from the SMU baseband outputs to the IQ inputs of the option CMU-B17, and up-converted into the RF band.

For connecting the instruments, the option CMU-B17 includes a dedicated cable with an DSUB connector to the CMU200 and BNC connectors to the SMU.

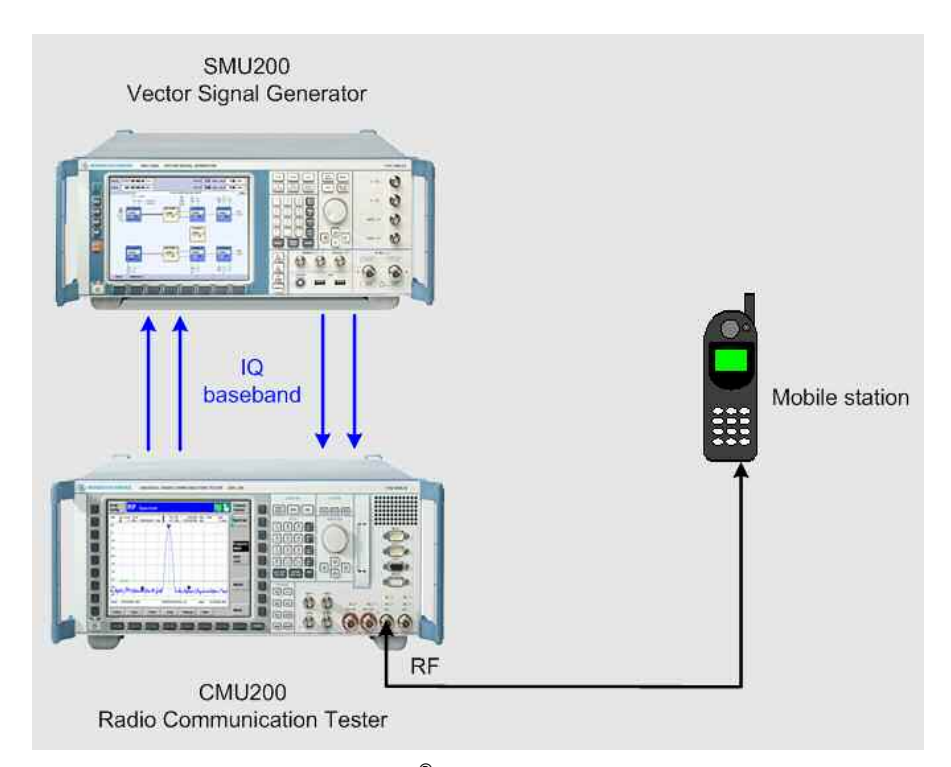

Fig. 5\_3: Hardware setup for CDMA2000<sup>®</sup> fading tests.

#### Instruments and accessories:

- CMU200 including CMU-B17 I/Q-IF interface
- SMU incl. options SMU-B14, B15 Fading Simulator

| SMU-B17 | Baseband Input |
|---------|----------------|
| SMU-K62 | AWGN           |

#### Path loss compensation:

• Measure the RF cable loss between the mobile station and the CMU200. Enter this value later as *Input / Output Attenuation* in the *CDMA 2000 Call Setup* panel, and as *Cable Loss* in the test item *CDMA 2000 Fading SMU*. The CMU200 will then compensate for this amount automatically.

#### Fading path:

Fig. 5\_4 illustrates the signal processing in the baseband, displayed on the SMU generator screen.

Inside the SMU, only the blue blocks are active. The IQ input signals are fed into the baseband block Fading A, where the requested profiles are generated. Afterwards they are sent to the AWGN / Impairment block, which adds the white noise.

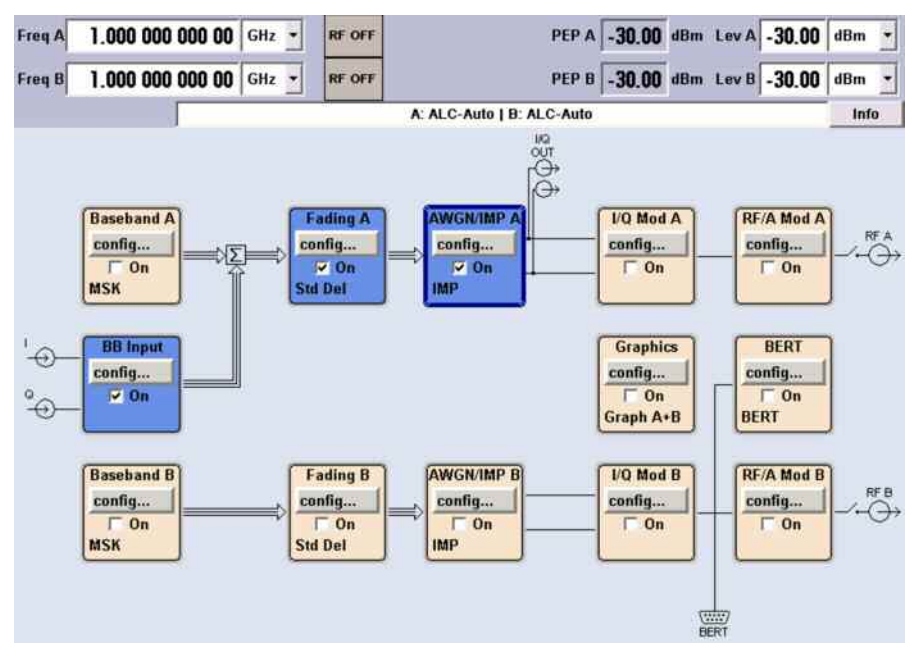

Fig. 5\_4: Functional signal processing inside the SMU.

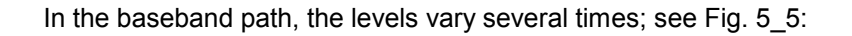

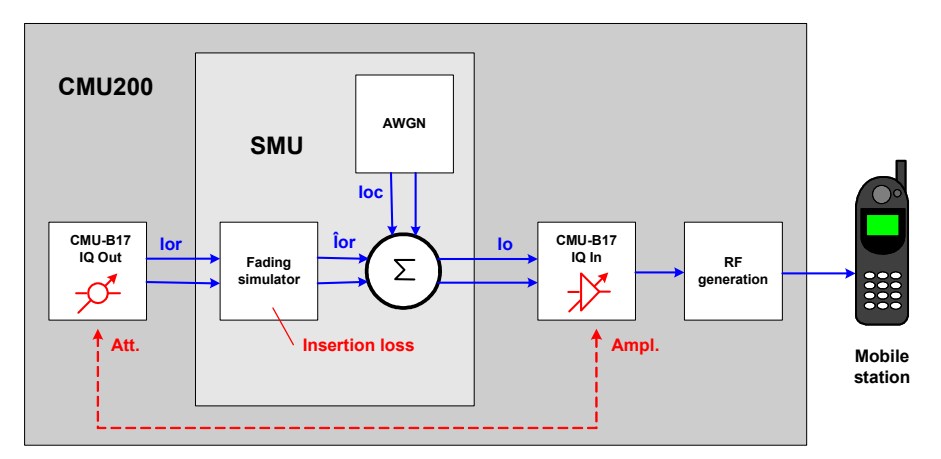

Fig. 5\_5: Level variation in the fading path

Due to the high crest factor of CDMA2000<sup>®</sup> signals, the average level at the CMU baseband outputs is already reduced in the CMU-B17 before reaching the SMU inputs. If the checkbox *SMU Baseband Input Calibration* in the multipath test item is enabled (see Fig. 5\_10), the SMU measures the level at its IQ inputs. The attenuation *Att.* in Fig. 5\_5 is the difference between full scale and the measured level.

To avoid clipping, the fading simulator further reduces the baseband level. This attenuation is called *insertion loss* in Fig. 5\_5.

> The SMU knows both attenuations, and adjusts the actual internal AWGN level automatically to maintain the required ratio  $\hat{l}_{or} / l_{oc}$ .

Whereas the level attenuation *Att.* in the CMU-B17 output block is compensated by an amplifier inside the CMU-B17 input block, the *insertion loss* in Fig. 5\_5 is not yet taken into account. If no measures are taken, the RF output of CMU200 would be too low.

The test item *CDMA 2000 Fading SMU* copes with this by simulating a higher output attenuation for the CMU200. The *insertion loss* is added to the RF *cable loss*, and the CMU raises its level correspondingly.

# Generic Test Item, Subtests, Sequences

The tests for sections 3.4.2, 3.4.7, 3.4.8, and 3.4.9 of the TIA-98 standard all use the same hardware setup and one common generic test item *CDMA 2000 Fading SMU*.

The tests of the four sections differ in their channel configuration:

Perform the tests from section 3.4.2 on the forward fundamental channel. Perform the tests from sections 3.4.7 and 3.4.9 on the forward fundamental channel if it is supported by the mobile station. Otherwise perform these tests on the forward dedicated control channel (not supported by CMU200). Perform the tests from section 3.4.8 on the forward supplemental channel if it is supported by the mobile station.

To set up the channel configuration use the test item CDMA 2000 Call Setup.

Furthermore, the tests differ in their power control configuration; set this up in the test item *CDMA 2000 Fading SMU*.

Perform the measurements for each band class the mobile station supports.

Each of the four sections contains a number of subtests (single measurements) with a specific combination of parameters for the level ratios, the data rates, and the fading simulator configurations. For each subtest, a parameter set is preprogrammed in the test item *CDMA 2000 Fading SMU*.

In addition, CMUgo provides several several predefined test sequences for each section 3.4.2, 3.4.7, 3.4.8, and 3.4.9.

From the CMUgo user's point of view, the multipath tests are handled in the same way as tests with static RF level:

- Load a predefined test sequence.
- Adapt the parameters to your application and enter the path losses of your test setup (see section below).
- Save your test sequence for later use.
- ➢ Run the test.

For tests of section 3.4.2, take one of the three following sequences:

*CDMA2000\_3.4.2\_T17.seq* uses the parameters from test 17 of the 23 (sub-)tests of chapter 3.4.2. Use this sequence as an example, and modify the parameters as required by your application.

*CDMA2000\_3.4.2\_T01-T23.seq* contains all 23 tests. Before running this sequence, delete each subtest from the list that is not applicable to your device under test (e.g. if your mobile receiver does not support the requested radio configuration).

For tests of sections 3.4.7 - 3.4.9, take the following sequences:

*CDMA2000\_3.4.7\_T02-T12.seq* runs the tests 2, 4, 6, 8, 10, and 12 of section 3.4.7. (For the odd-numbered tests the parameters are not yet specified up to version F of standard TIA-98.)

*CDMA2000\_3.4.8\_T01-T20.seq* uses the parameters from test 1 to test 20 of chapter 3.4.8.

*CDMA2000\_3.4.9\_T05-T16.seq* uses the parameters from the tests 5 to 8, and tests 13 to 16 of chapter 3.4.9. For the other tests the parameters are not yet specified up to version F of standard TIA-98.)

The following lines refer to the sequence *CDMA2000\_3.4.2\_T17.seq* as an example. Handle the other sequences in the same way.

### **Test Procedure**

- 1) Connect instruments and mobile station as shown in Fig. 5\_3.
- 2) Run CMUgo, and then click *Configuration, Configure Tests*.

The Configure Test window opens.

3) Click Load Sequence, and select CDMA2000\_3.4.2\_T17.seq.

| Available                                                                                                    | Item  | Selected                                                                                                   | De            | caption               |
|----------------------------------------------------------------------------------------------------|-------|----------------------------------------------------------------------------------------------------|---------------|-----------------------|
| CDMA.2000 1-1 Core Desemilization CDMA.2000 ALC: Dona Selectivity CDMA.2000 Blocking Test 1-4 CDMA.2000 Blocking Test 5-7 CDMA.2000 Call Selexip CDMA.2000 Call Selexip CDMA.2000 Call |       | nic finihating<br>gan Hint<br>MA 2000 Call Seitup<br>MA 2000 Call Seitup<br>MA 2000 Call Release<br>st End | 3.4.2.Test 17 |                       |
|                                                                                                    |       | Equation                                                                                                   |               | Common Settings       |
| Load Sequence                                                                                                    | i i E | Duplease Tex Ilon                                                                                          |               | Copy List to Dipboard |
| hunderson I contended                                                                                                    |       | Annual a second allocate fair the                                                                          | 1             | ( DK                  |

Fig. 5\_6: Available and selected test items (test sequence) for the *demodulation of forward fundamental channel in multipath fading channel* test.

#### **Check Basic Initializing:**

Check whether the correct function group inside the CMU is activated; see table below:

| BC0, BC2, BC3, BC7, BC9, BC10 | IS-CDMA2000 Cellular Band |
|-------------------------------|---------------------------|
| BC1, BC4, BC8                 | IS-CDMA2000 PCS Band      |
| BC5                           | IS-CDMA2000 450 MHz       |
| BC6                           | IS-CDMA2000 IMT2K Band    |

Table 5\_7: Band classes and CMU function groups

#### Configure test item CDMA 2000 Call Setup:

4) Double-click *CDMA 2000 Call Setup* in the list of the selected test items.

#### The window Call Setup Configuration opens.

| Call Setup Configuration |                                                                                     |                                                                                                    |
|--------------------------|-------------------------------------------------------------------------------------|----------------------------------------------------------------------------------------------------|
| ·                        | Network                                                                             | Physical Channel                                                                                                    |
|                          | BC1 (North American PCS)                                                            | RF Channel: 500                                                                                                    |
|                          | Load Network Default Channel & SID                                                  | Level (dBm): -70                                                                                                    |
|                          | Call Mode                                                                           | · · · · · · · · · · · · · · · · · · ·                                                                                                    |
|                          | Test Loopback Service Option 2                                                      | Eundamantal Channel (ECH)                                                                                                    |
|                          | C Call from Mobile                                                                  | Channel: 8                                                                                                    |
|                          | <ul> <li>Call from Testset EMU</li> </ul>                                           | Level (dB):                                                                                                    |
|                          | Maximum Time (sec.) 30                                                              | Frame Olfset: 0                                                                                                    |
|                          | Decimal conversion of the reported ESN                                              |                                                                                                    |
|                          | Radio Configuration (Forward/Reverse)                                               | Pilot Channel                                                                                                    |
|                          | F1/B1                                                                               | Level (dB): -7                                                                                                    |
|                          | additional FCH/SCH Configurations                                                   | Sync Channel                                                                                                    |
|                          | Frame Rate                                                                          | Level (dB): -16                                                                                                    |
|                          | Full Rate                                                                           | L DONC                                                                                                    |
|                          |                                                                                     | ✓ Activate DCNS                                                                                                    |
|                          | SID: 4147                                                                           | The floored                                                                                                    |
|                          | NID                                                                                 | Frequences Offset (kHz)                                                                                                    |
|                          | PN Officet                                                                          | AWGN Level (dB)                                                                                                    |
|                          | FN Onsec.                                                                           | 1                                                                                                    |
|                          | Protocol Revision: 6                                                                | C Activate AW/GN                                                                                                    |
|                          | MCC: 1                                                                              | 1 - Jan - Jan - Ja |
|                          |                                                                                     | Attenuations                                                                                                    |
|                          | Using this mobile ID to force registration 1                                        | 2                                                                                                    |
|                          | 0000000001                                                                          | Output: 2                                                                                                    |
|                          | Tests     Standby Power Test     Access Probe Power Test     Access Probe Stairway  | CMU Connector: C RF1<br>© RF2                                                                                                    |
|                          | User Input for RF Channel, SID and NID<br>Don't test the used service option of the | mobile                                                                                                    |
|                          | Configure                                                                           | OK Cancel                                                                                                    |

Fig. 5\_8: Call setup configuration for *demodulation of forward fundamental channel in multipath fading channel* tests.

- 5) Select the *Network* corresponding to the band class (BC) of your mobile station.
- 6) Depending on the *Test Mode*, select one *Call Mode* from the service options supported by both the CMU and your mobile station (see tables 5.9 a, b):

| Fundamental Channel |                                  |                                  |                               |  |  |
|---------------------|----------------------------------|----------------------------------|-------------------------------|--|--|
| Test Mode           | RC of Forward<br>Traffic Channel | RC of Reverse<br>Traffic Channel | Call Mode (Service<br>Option) |  |  |
| Test Mode 1         | 1                                | 1                                | SO2 / SO55                    |  |  |
| Test Mode 2         | 2                                | 2                                | SO9 / SO55                    |  |  |
| Test Mode 3         | 3                                | 3                                | SO2 / SO55 / SO32             |  |  |
| Test Mode 4         | 4                                | 3                                | SO2 / SO55 / SO32             |  |  |
| Test Mode 5         | 5                                | 4                                | SO9 / SO55 / SO32             |  |  |

Table 5.9a: Test Modes, Radio Configurations and Call Modes on Fundamental Channel.

| Supplemental Channel |                                  |                                  |                               |  |  |
|----------------------|----------------------------------|----------------------------------|-------------------------------|--|--|
| Test Mode            | RC of Forward<br>Traffic Channel | RC of Reverse<br>Traffic Channel | Call Mode<br>(Service Option) |  |  |
| Test Mode 3          | 3                                | 3                                | SO32                          |  |  |
| Test Mode 4          | 4                                | 3                                | SO32                          |  |  |
| Test Mode 5          | 5                                | 4                                | SO32                          |  |  |

Table 5.9b: Test Modes, Radio Configurations and Call Modes on Supplemental Channel.

- SO2: Loopback Service Option 2
- SO9: Loopback Service Option 9
- SO55: Loopback Service Option 55
- SO32: Test Data Service Option
- **Notes:** Dedicated Control Channel Test Modes are currently not supported by the CMU200.

Supplemental Code Channel Test Mode 1 / 2 is currently not supported by the CMU200.

- 7) Select your *Radio Configuration (Forward / Reverse)* combination.
- 8) Enter a channel number for the call setup at *Physical RF Channel*.
- 9) Enter the path loss you measured between the MS and the CMU200 as *Input Attenuation* and *Output Attenuation*.
- 10) Make sure that OCNS is activated.

You may modify the other parameters if necessary.

11) Click OK.

You are back in the *Configure Test* window (Fig. 5\_5):

#### Configure test item CDMA 2000 Fading SMU:

1) Double-click *CDMA 2000 Fading SMU* in the list of the selected test items.

The CDMA2000<sup>®</sup> fading window appears (see Fig. 5\_10).

| CDMA 2000 Fading SMU     |                                                                                                    |                                                                                           |                                                                                                    | a ×                                                                                   |
|--------------------------|----------------------------------------------------------------------------------------------------|-------------------------------------------------------------------------------------------|----------------------------------------------------------------------------------------------------|---------------------------------------------------------------------------------------|
| Instruments: SMU, CMU200 | FFCH Parameters<br>User Defined T Test<br>lor / loc<br>Pilot Ec / lor<br>Traffic Ec / lor<br>loc<br>FPC Mode<br>Data Rate<br>Radio Configuration<br>Ch. Sim.Cfg 3 - 30, 1 Path | 3.4.2 Test 17 ▼<br>12<br>-7<br>-30<br>-67<br>000 ▼<br>Half ▼<br>F2 / R2 ▼<br>0 (BC 011) ▼ | BF Parameter<br>BF Chann<br>BB Netw. BC<br>dB - Attenuations<br>dB Cable Los<br>dBm Cable Los<br>- SMU Baseb<br>Calibration | ers<br>nel 283<br>C1 (North American 2<br>s DL 2 dB<br>s UL 2 dB<br>and Input<br>n IV |
|                          | FER Settings<br>FER Limit<br>Min. Confidence Level<br>Max. Number of Frames<br>Description                                                                                     | 0.5<br>95<br>2000<br>3.4.2 Test 17                                                        | Auxiliary Dev<br>2<br>2                                                                                                    | vice Name<br>SMU<br>DK Cancel                                                         |

Fig. 5\_10: The generic CDMA2000<sup>®</sup> window for *demodulation in multipath fading*.

The CDMA2000<sup>®</sup> fading window can be used for the test numbers 3.4.2, 3.4.7, 3.4.8, and 3.4.9.

- 2) Select your Network (Band Class),
- 3) Select one Test.

Once the bandclass and a test are selected most of the parameter entries in the window above are preset with predefined values from standard TIA-98 such as the signal parameters  $\hat{I}_{or} / I_{oc}$ , *Pilot*  $E_c / I_{or}$ , *Traffic*  $E_c / I_{or}$ , the *Data Rate,* the *Channel Simulator Configuration*, and the *FER Limit.* If you modify one or more of these parameters, "*User*" will be indicated in the checkbox beside the test select field.

4) Modify these parameters if necessary.

#### Listed below are some of the remaining parameters:

- 5) Enter a Confidence Level and the Number of Frames.
- 6) Enter a channel number at *RF Channel*.

- 7) Enter the path loss you measured between the MS and the CMU200 as *Cable Loss DL* and *UL*.
- 8) Enable the *SMU Baseband Input Calibration* checkbox in the item *CDMA2000 Fading SMU* which follows immediately after *CDMA 2000 Call Setup* in your test sequence. The SMU will then measure the incoming baseband signal and adjust the AWGN correctly. This calibration remains valid for all following test items.
- 9) Add a comment in the *Description* field if you like.
- 10) Click OK.

You are back in the Configure Test window (Fig. 5\_5).

11) Configure another item. If necessary, create your own sequence.

You may want to store your sequence. Use the *Save Sequence* button in the *Configure Test* window (see Fig. 5\_5).

12) Finally click OK (in the Configure Test window).

This completes the measurement setup.

#### To start the measurement:

Click the start icon in the menu bar of CMUgo:

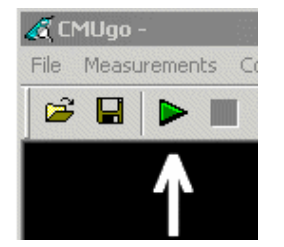

Fig. 5\_11: Start icon in the menu bar of CMUgo

#### To stop a running measurement:

Click the stop icon in the menu bar of CMUgo:

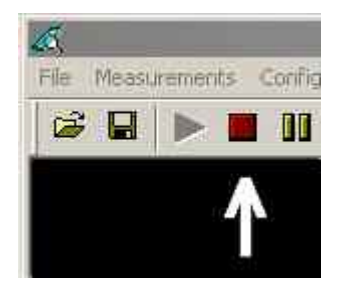

Fig. 5\_12: Stop icon in the menu bar of CMUgo

Test description and measurement report:

When the basic initialization is completed, a pop-up menu instructs you to *Switch on the Mobile*. Ignore this message if it is already powered up. After the individual response time of the mobile station, the CMU200 automatically registers the mobile station and sets up a call connection. The pop-up menu disappears when the call is established.

The sequence *CDMA2000\_3.4.2\_T17.seq* sets up the channel simulator configuration 3. This simulates one path, and a velocity of 30 km/h. The CMU200 starts the frame error measurement. The minimum number of frames is defined in the standard TIA-98 for the requested confidence level of 95 % as 9000 frames. With a frame length of 20 ms, the measurement lasts 180 seconds. For a first orientation, fewer frames could be taken. (In the test sequencies, the number of frames is set to 2000.)

Once the test has been completed, you get a display similar to Fig. 5\_13.

|                  | noneme                                    |                               |                    |                      |          |
|------------------|-------------------------------------------|-------------------------------|--------------------|----------------------|----------|
| CMU Ident:       | Rohde&Schwarz, CMU 200-1100.0008.         | 02,102652,V4.00               |                    |                      |          |
| Options:         | 0,817,821Var14,852Var14,853Var14,         | 854Var14,856Var14,866,C       | OPROC_FULL,B       | 83, 885, 888, 895, P | CMCIA    |
|                  | WDDC400,U99,K0,K14,K20,K21,K22,I          | K23,K24,K26,K27,K28,K29,K     | 42, K43, K44, K45, | .K47,K48,K53,K58,    | £59      |
|                  | K61,K61,K62,K63,K64,K65,K66,K67,K         | B8,K69,K80,K81,K82,K83,K8     | 4,K85,K86,K87,K    | (88,K92,K96,FMR(     | 3        |
|                  | Intel Celeron(TM),256 MB                  |                               |                    |                      |          |
|                  | ndsc1                                     |                               |                    |                      |          |
| Sequence:        |                                           |                               | 8                  |                      | ų        |
|                  | Test Name and Condition                   | Lower Limit                   | Upper Limit        | Measured Value       | e P/F    |
| RF Channel 50    | 0, RF Level -63.0 dBm, FCH 8, FCH Level   | -14.0 dB, Pilot Ch. Level-7   | 0 dB,Sync Ch. L    | evel-16.0 dB, OC     | NS-1.5 ( |
| SID 4174, NID    | 1, PN Offset 0, FCH Frame Offset 0, Atten | uation (In/Out) 2.0 / 2.0 dB, | Impairments: AV    | VGN —, Frequenc      | y Offset |
| Connected Ser    | vice Option: Loopback Service 2, Forward  | Radio Conf. 1, Reverse Ra     | dio Conf. 1, Fran  | ne Rate: Full Rate   |          |
| MS Identificatio | n: 000000003814,Serial Number: 60024E.    | 26, Power Class: 0.0 dBm, I   | Protocol Rev. 6    |                      |          |
| Call to Mobile   | BC1 (North American PCS)                  |                               |                    | passed               | ~        |
| FED Measurer     | nent 3.4.2 Test 17                        |                               | 0.50 %             | 0.00 %               | 1        |
| I LIN MICHOURING |                                           |                               |                    |                      |          |
| Trans.Frames     | 2000, Conf.Leve/=100.0%                   | 10<br>10                      | 10 54              |                      | G.       |

Fig. 5\_13: Result for demodulation of forward fundamental channel in multipath fading channel test.

Measurement values that are inside the limits are displayed in green; those outside the limits are displayed in red. In addition, the right-hand column (P/F, for Pass/Fail) indicates whether a test was passed or failed. You see the number of frames, and the actual confidence level that was reached for this measurement.

**Note:** A test result which seems to be inside the limits (e.g. BER = 0%) could be displayed in red colour as failed, if the confidence level specified in the test item could not be reached. This could happen if the number of frames you entered was too low.

If your sequence contains more than one test item, each one provides a single test result. The total number of passed and failed tests are counted inside CMUgo and presented by the item *Test End*.

As another example, Fig. 5\_14 shows the result of sequence *CDMA2000\_3.4.2\_T17\_Char.seq*.

This sequence reveals the input characteristic of the mobile receiver:  $\hat{l}_{or} / l_{oc}$  has to be greater than 6 dB for a frame error rate below 0.5 %.

# Additional Tests on CDMA2000 Mobile Stations

|                  | 1 2 1 2 2 3 4                                 | >                                 | - 8                            |                 |
|------------------|-----------------------------------------------|-----------------------------------|--------------------------------|-----------------|
|                  |                                               |                                   | <u>م</u>                       |                 |
| Mea              | surement                                      | Report 2                          |                                | NAD7            |
|                  |                                               |                                   | WIIDE & OVIN                   |                 |
| 2<br>4 93        |                                               |                                   |                                |                 |
| Operator:        | noname                                        |                                   |                                |                 |
| CMU Ident:       | Rohde&Schwarz, CMU 200-1100.0008.02           | ,102652,V4.00                     |                                |                 |
| Options:         | 0,817,821Var14,852Var14,853Var14,85           | #Var14,B56Var14,B66,COPROC_F      | ULL, 883, 885, 888, 895, PO    | CMCIA           |
|                  | WDDC400,U99,K0,K14,K20,K21,K22,K23            | ,K24,K26,K27,K28,K29,K42,K43,K4   | 14,K45,K47,K48,K53,K58,        | K59             |
|                  | K67,K67,K62,K63,K64,K65,K66,K67,K68,          | K69,K80,K81,K82,K83,K84,K85,K8    | 5,K87,K88,K92,K96,FMR6         | 5               |
|                  | Intel Celeron( TM), 206 MB                    |                                   |                                |                 |
| Composed         | PAD(1                                         |                                   |                                |                 |
| Sequence,        | Test Name and Condition                       | Lower Limit Unner L               | imit Measured Value            | PE              |
| RE Channel 501   | RE (ava (-63.0 dBm ECH.8 ECH (ava (-1)        | LO de Pilot Ch. Level-7.0 de Sur  | Ch Level 16.0 dB OCI           | NS-16 dB        |
| SID 4174 NID 1   | EN Officet 0 ECH Frame Officet 0 Attenual     | ion (b/Out) 20/20 dB (mozisme     | nts: AWGN — Frequenci          | u Officet       |
| Connected Serv   | ice Option Loopback Service 2 Forward R       | idio Conf. 1. Reverse Radio Conf. | 1. Frame Rate: Full Role       |                 |
| MS Identificatio | n: 000000003814 Serial Number: 60024526       | Power Class: 0.0 dBm. Protocol R  | ev. 6                          |                 |
| Call to Mobile:  | BC1 (North American PCS)                      |                                   | passed                         | 1-1             |
| FER Measuren     | nent 3.4.2 Test 17 12dB                       | 0.50                              | 6 0.83 %                       | -               |
| Trans.Frames=    | 9000, Canf Leve=100.0%                        |                                   |                                |                 |
| FER Measurem     | nent 3.4.2 Test 17 11dB                       | 0.50                              | 0.03 %                         | 1-1             |
| Trans.Frames=    | 9000, Cant.Level=100.0%                       |                                   |                                |                 |
| FER Measurem     | nent 3.4.2 Test 17 10dB                       | 0.50                              | 6.08 %                         | 1-1             |
| Trans Frames=    | 9000, Conf.Leve/=100.0%                       |                                   |                                |                 |
| FER Measuren     | nent 3.4.2 Test 17 9dB                        | 0.50                              | 0.18 %                         | 1               |
| Trans Frames=    | 9000, Conf.Level=100.0%                       |                                   |                                |                 |
| FER Measuren     | sent 3.4.2 Test 17 8dB                        | 0.50                              | % 0.20 %                       | -               |
| Trans.Frames=    | 3000, Conf.Level=100.0%                       | 25 25                             |                                |                 |
| FER Measurem     | vent 3.4.2 Test 17 7dB                        | 0.50                              | % 0.29 %                       | -               |
| Trans.Frames=    | 9000, Conf.Level=99.9%                        | 2 T                               | 9                              | 14 14           |
| FER Measurem     | nent 3.4.2 Test 17 6dB                        | 0.50                              | % 0.58 %                       | -               |
| Trans.Frames=    | 9000, Conf.Leve/=63.7%                        | 16                                | Ť                              | 9 - N           |
| FER Measuren     | nent 3.4.2 Test 17 5dB                        | 0.50                              | 8.67 %                         | -               |
| Trans.Frames=    | 9000, Conf.Level=1.9%                         | I works                           | 1                              | $\tilde{I} = 1$ |
| FER Measuren     | nent 3.4.2 Test 17 4dB                        | 0.50                              | 1.08 %                         | -               |
| trans.Frames=    | 9000, Cont.Level=0.0%                         |                                   | 1 2000                         | 1 = 1           |
| reR Measuren     | womt 3.4.2.7est17 3dB                         | 0.50                              | 1.78 %                         | -               |
| Irans.rtames=    | SUUV, CONLEVERSUUMS                           |                                   |                                | 1 - 1           |
| Trane From       | 1018 3.4.2 /05(7/ 200<br>2000 Configurated 09 | 0.50                              | 3,00 %                         |                 |
| FFR Measurer     | 2000, CONLEVE 0075                            |                                   | 4 42 %                         | 1 - 1           |
| Trans Frames     | 3000 Cont Level=0 0%                          | 0.50                              | -14-16 19                      |                 |
| FER Measurem     | vent 3.4.2 Test 17 0dB                        | 0.50                              | 6.63 %                         | 1 - 1           |
| Trans.Frames=    | 3000, Conf Level=0.0%                         |                                   | 17.1 (Sec. 17.)                |                 |
| FER Measuren     | nent 3.4.2 Test 17 -1dB                       | 0.50                              | 9.51 %                         | 1 - 1           |
| Trans.Frames=    | 3000, Cont Leve=0.0%                          |                                   |                                |                 |
| FER Measuren     | vent 3.4.2 Test 17 -2dB                       | 0.50                              | 13.38 %                        | 1 - 1           |
| Trans Frames=    | 3000, Conf Leve/=0.0%                         |                                   |                                |                 |
| FER Measurem     | nent 3.4.2 Test 17 -3dB                       | 0.50                              | 18.34 %                        | -               |
| Trans Frames=    | 9000, Conf.Level=0.0%                         |                                   | 10                             | 100             |
| Call Release T   | est:                                          |                                   | passed                         | -               |
| 5                |                                               |                                   |                                |                 |
| MS Serial Num    | ber: 60024E26                                 |                                   |                                |                 |
| Result:          |                                               | 8 Tests passe                     | d/10 Tests                     | failed          |
| Concession Time  | - 3023 0 Secondel                             |                                   | 2008 - 100500 Miles 6 Miles 70 | 104 200 AV      |

Fig. 5\_14: Test CDMA2000\_3.4.2\_T17\_Char.seq shows the receiver input characteristic.

If the call connection between the mobile station under test and the CMU200 has broken, CMUgo pops up a message box to inform you and skips the rest of the tests.

To repeat a test sequence, click the start button again (Fig. 5\_11).

If your mobile station supports more than one band class, change the configurations accordingly and start the test sequence again.

# 4 Transmitter Tests

# 4.5.1: TX Conducted Spurious Emissions

TX conducted spurious emissions are spurious emissions at frequencies that are outside the assigned CDMA channel.

The emissions are measured during continuous TX transmission with a spectrum analyzer connected to the mobile station antenna port.

The purpose of test 4.5.1 is to verify that the emissions of the mobile station do not exceed a specific set of limits.

This test is performed for each band class the mobile stations supports.

#### **Recommended test setup:**

Fig. 4.5.1\_1 shows the test setup for the TX conducted spurious emissions.

The RF ports of the Radio Communication Tester CMU200 and the mobile station under test are connected by means of a resistive combiner. During the test, a call is set up to the mobile station and a connection is established by CMU using this path. In addition, a spectrum analyzer is coupled in to measure the spurious emissions. The resistive combiner ensures a flat frequency response.

Both the CMU and the spectrum analyzer are remote-controlled by CMUgo to run the test automatically.

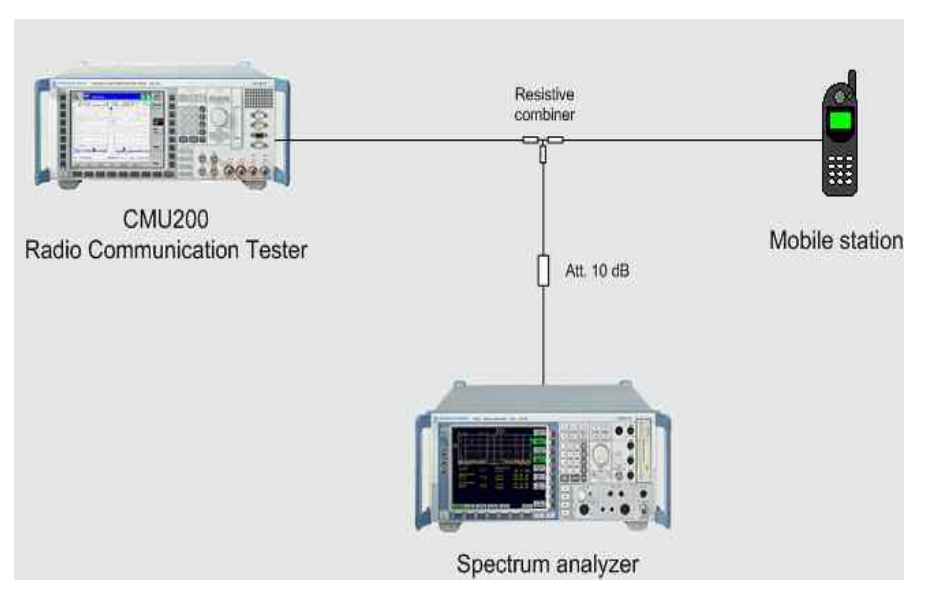

Fig. 4.5.1\_1: Test setup for TX conducted spurious emission test

#### Instruments and accessories:

- CMU200, FSQ, FSU, FSP or FSL
- Resistive combiner (recommended: Weinschel 1515-1, DC to 12.75 GHz)

#### Path loss compensation:

(see previous section)

- Measure the path loss between the MS and the CMU200
- Measure the path loss between the MS and the spectrum analyzer

#### Test procedure:

- 1) Connect instruments and mobile station as shown in Fig. 4.5.1\_1.
- 2) Run CMUgo, and then click Configuration, Configure Tests.

The Configure Test window opens.

3) Click Load Sequence, and select CDMA2000\_4.5.1.seq.

|                                                                                                    |                                                                                                    |                                                                                                    | 9                                                                                                    |
|----------------------------------------------------------------------------------------------------|----------------------------------------------------------------------------------------------------|----------------------------------------------------------------------------------------------------|----------------------------------------------------------------------------------------------------|
| Available                                                                                                    | Item                                                                                                    | Selected                                                                                                    | Description                                                                                                    |
| Billetooth Test Set<br>DMA 2000 1-Tore Desensitization<br>DMA 2000 Adj Chan Selectivity<br>DMA 2000 Blocking Tests 1-4<br>DMA 2000 Blocking Tests 5-7<br>DMA 2000 Blocking Tests 5-7<br>DMA 2000 Call Fester<br>DMA 2000 Call Fester<br>DMA 2000 Call Fester<br>DMA 2000 FER Testset<br>DMA 2000 FER Testset<br>DMA 2000 Cacupied Bandwidth<br>DMA 2000 Decupied Bandwidth<br>DMA 2000 Decupied Bandwidth<br>DMA 2000 PK Spuriour Emissions 1<br>DMA 2000 PK Spuriour Emissions 2<br>DMA 2000 TK Spuriour Emissions<br>2<br>DMA 2000 TK Spuriour Emissions<br>2<br>DMA 2000 TK Spuriour Emissions<br>2<br>DMA 2000 TK Spuriour Emissions<br>2<br>DMA 2000 TK Spuriour Emissions<br>2<br>DMA 2000 TK Spuriour Emissions | 1<br>3<br>4<br>5<br>6<br>7<br>8<br>9<br>10<br>11<br>12<br>X<br>5<br>5<br>6<br>7<br>8<br>9<br>10<br>11<br>12<br>12<br>3<br>4<br>5<br>6<br>7<br>8<br>9<br>10<br>11<br>12<br>12<br>14<br>5<br>6<br>7<br>8<br>9<br>10<br>10<br>10<br>10<br>10<br>10<br>10<br>10<br>10<br>10 | Basic Initializing<br>Show Hini<br>CDMA 2000 Call Setup<br>CDMA 2000 TX Spurious Init<br>CDMA 2000 TX Spurious Init<br>CDMA 2000 TX Spurious Emissions<br>CDMA 2000 TX Spurious Emissions<br>CDMA 2000 TX Spurious Emissions<br>CDMA 2000 TX Spurious Emissions<br>CDMA 2000 Call Field Field | ITA Category A / Test 1<br>ITA Category A / Test 2<br>ITA Category A / Test 3<br>ITA Category A / Test 4<br>ITA Category A / Test 4b<br>ITA Category A / Test 4b |
| CDMA2000_4.5.1.SEQ                                                                                                    |                                                                                                    | Properties                                                                                                    | Common Settings                                                                                                    |
| Load Sequence Save Sequence                                                                                                    |                                                                                                    | Duplcate Test Item                                                                                                    | Copy List to Clipboard                                                                                                    |
| Incert Services 1 Save Selection                                                                                                    |                                                                                                    | descent a constant adapted Task Item                                                                                                    |                                                                                                    |

Fig. 4.5.1\_2: Available and selected test items (test sequence) for TX conducted spurious emissions.

The sequence *CDMA2000\_4.5.1.seq* contains as an example the test suite in accordance with ITU specification / Category A.

Test item *CDMA 2000 TX Spurious Init* causes the CMU to continuously send '0' power control bits to the mobile station. This sets the mobile station's output power to maximum. Test item *CDMA 2000 TX Spurious Init* has no parameter window.

#### First check Basic Initializing

Check whether the correct function group inside the CMU is activated (see table  $4.5.1_3$ ).

| BC0, BC2, BC3, BC7, BC9, BC10 | IS-CDMA2000 Cellular Band |
|-------------------------------|---------------------------|
| BC1, BC4, BC8                 | IS-CDMA2000 PCS Band      |
| BC5                           | IS-CDMA2000 450 MHz       |
| BC6                           | IS-CDMA2000 IMT2K Band    |

Table 4.5.1\_3: Band classes and CMU function groups.

#### Configure test item CDMA 2000 Call Setup:

1) Double-click *CDMA 2000 Call Setup* in the list of the selected test items.

The window Call Setup Configuration opens.

|                                                                                                    | - Network                                                                           | - Physical Channel         |        |
|----------------------------------------------------------------------------------------------------|-------------------------------------------------------------------------------------|----------------------------|--------|
|                                                                                                    | BC1 (North American PCS)                                                            | RF Channel:                | 500    |
| The second second second second second second second second second second second second second second second se | Load Network Default Channel & SID                                                  | Level (dBm):               | -70    |
|                                                                                                    | Call Mode                                                                           |                            |        |
|                                                                                                    | Test Loopback Service Ontion 2                                                      |                            |        |
|                                                                                                    |                                                                                     | Channel                    |        |
|                                                                                                    | Call from Testset CMU                                                               | Laural (JD)                |        |
|                                                                                                    | Maximum Time (sec.) 30                                                              | Erame Offset:              | -7.4   |
|                                                                                                    | Decimal conversion of the reported ESN                                              |                            |        |
|                                                                                                    | Radio Configuration (Forward/Reverse)                                               | Pilot Channel              |        |
|                                                                                                    | F1/R1                                                                               | Level (dB):                | -7     |
|                                                                                                    | additional FCH/SCH Configurations                                                   | - Sunc Channel             |        |
|                                                                                                    | Frame Rate                                                                          | Level (dB):                | -16    |
|                                                                                                    | Full Rate                                                                           |                            | 1      |
|                                                                                                    | Parameter                                                                           | - ULNS                     |        |
|                                                                                                    | SID: 1                                                                              |                            |        |
|                                                                                                    | NID                                                                                 | Finguissen Officet (Lible) |        |
|                                                                                                    | PM Office                                                                           | AWGN Level (dB):           |        |
|                                                                                                    | PN Unset: 0                                                                         | Awain Lever (db).          | 1      |
|                                                                                                    | Protocol Revision: 6                                                                | C Activate AWGN            |        |
|                                                                                                    | MCC: 1                                                                              |                            |        |
|                                                                                                    |                                                                                     | Attenuations               | 100.55 |
|                                                                                                    | Using this mobile ID to force registration 1                                        | input.                     | 6.8    |
|                                                                                                    | 0000000001                                                                          | Output:                    | 6.8    |
|                                                                                                    | Tests<br>Standby Power Test                                                         | CMU Connector:             | RF1    |
|                                                                                                    | Access Probe Power Test                                                             |                            | RF2    |
|                                                                                                    | User Input for RF Channel, SID and NID<br>Don't test the used service option of the | mobile                     |        |
|                                                                                                    | Configure                                                                           | [ ок ]                     | Cancel |

Fig. 4.5.1\_4: Call setup configuration for TX Conducted Spurious Emissions test.

Depending on the *Call Mode* you selected, the configuration window provides a set of *Radio Configuration* combinations.

- 2) Select your *Radio Configuration (Forward/Reverse)* combination.
- 3) Enter a channel number for the call setup at *Physical RF Channel*.
- 4) Enter the path loss you measured between the MS and the CMU200 as *Input Attenuation* and *Output Attenuation*.

You may modify the other parameters if necessary.

5) Click OK.

You are back in the *Configure Test* window (Fig. 4.5.1\_2):

#### Configure test items CDMA 2000 TX Spurious Emissions:

1) Double-click *CDMA 2000 TX Spurious Emissions* in the list of the selected test items.

The window *CDMA2000 TX Spurious Emissions* appears (see Fig. 4.5.1\_5).

| DMA2000 TX Spurious Emissions |                                             | e z                              |
|-------------------------------|---------------------------------------------|----------------------------------|
|                               | Start Frequency:<br>Stop Frequency:<br>RBW: | 0.008 MHz<br>0.15 MHz<br>1 kHz 💌 |
|                               | Spurious Emission Limit:                    | -13 dBm                          |
|                               | FSx Input Attenuation:                      | 16.8 dB                          |
|                               | Description<br>Auxiliary Device Name:       | FSx<br>tegory A / Test 1         |

Fig. 4.5.1\_5: Setup example for CDMA2000<sup>®</sup> TX conducted spurious emissions.

Predefined parameters are the *Start and Stop Frequencies*, the resolution bandwidth *RBW*, and the *Spurious Emission Limit*.

If you modify one of these entries, the selection changes to User defined.

- 2) Select your test.
- 3) Modify parameters if necessary.

#### Listed below are some of the remaining parameters:

- 1) Enter the path loss you measured between the MS and the spectrum analyzer as *FSx Input Attenuation*.
- 2) Enter as *Auxiliary Device Name* the name you specified for the analyzer's GPIB configuration (see section *Configuring the GPIB settings* on page 6).
- 3) Add a comment if you like.
- 4) Click OK.

You are back in the *Configure Test* window (Fig. 4.5.1\_2).

- 5) Configure the next test item, e.g. the first out-of-band.
- 6) If necessary, create your own sequence.

You may want to store your sequence. Use the button *Save Sequence* in the *Configure Test* window (see Fig. 4.5.1\_2).

7) Finally click OK (in the Configure Test window).

This completes the measurement setup.

#### To start the measurement:

Click the start icon in the menu bar of CMUgo (see Fig. 3.5.2\_7).

#### Test description and measurement report:

When the basic initialization is completed, the specified sections of the spectrum are scanned one after the other. For each section scanned, the maximum measured value is stored in CMUgo.

Once all test steps have been completed, you get a display similar to Fig. 4.5.1\_6.

# Measurement Report Schule&schwarz

| operators                                                                                                    | noname                                                                                                    |                                                          |                                                                                                    |                                                                                                    |        |
|----------------------------------------------------------------------------------------------------|----------------------------------------------------------------------------------------------------|----------------------------------------------------------|----------------------------------------------------------------------------------------------------|----------------------------------------------------------------------------------------------------|--------|
| CMU Ident:                                                                                                    | Rohde&Schwarz, CMU 200-1100.0008.02, 105091, V3.61                                                                                                    |                                                          |                                                                                                    |                                                                                                    |        |
| Options:                                                                                                    | B11/B12,B21Var14,B41,B52Var14,B53Var14,B54Va                                                                                                    | r14,B83,B85,B                                            | 95,PCMCIA,WI                                                                                                    | DC400,U99,K0,K20,F                                                                                                    | K21,K2 |
|                                                                                                    | K23,K24,K26,K27,K28,K29,K42,K43,K44,K45,K47,K                                                                                                    | 53,K61,K62,K6                                            | 3, <i>K64,K65,K66</i> ,                                                                                                    | K67,K68,K69,K80,K81                                                                                                    | K      |
|                                                                                                    | K82,K83,K84,K85,K86,K87,K88,K92,FMR6,Intel Cel                                                                                                    | eron(TM),256                                             | MB                                                                                                    |                                                                                                    |        |
|                                                                                                    | rxtx1                                                                                                    |                                                          |                                                                                                    |                                                                                                    |        |
| Sequence:                                                                                                    |                                                                                                    |                                                          |                                                                                                    |                                                                                                    |        |
|                                                                                                    | Test Name and Condition                                                                                                    | Lower Limit                                              | Upper Limit                                                                                                    | Measured Value                                                                                                    | P/F    |
| SID 1, NID 1, P<br>Connected Ser<br>MS Identificatio                                                                                                    | N Offset 0, FCH Frame Offset 0, Attenuation (In/Out) 5.<br>rice Option: Loopback Service 2, Forward Radio Conf.<br>n: 000000003814,Serial Number: 60024E26, Power Cla                                                                                                    | 0 / 5.0 dB, Impi<br>1, Reverse Rad<br>ss: 0.0 dBm, F     | airments: AWG<br>dio Conf. 1, Fra<br>irotocol Rev. 6                                                                                    | N —, Frequency Offs<br>me Rate: Full Rate                                                                                 | et —   |
| SID 1, NID 1, P<br>Connected Ser<br>MS Identificatio<br>Call to Mobile:                                                                                              | N Offset 0, FCH Frame Offset 0, Attenuation (In/Out) 5.<br>rice Option: Loopback Service 2, Forward Radio Conf.<br>n: 00000003814,Serial Number: 60024E26, Power Cla<br>: BC1 (North American PCS)                                                                                                    | 0/5.0 dB, Impe<br>1, Reverse Rad<br>ss: 0.0 dBm, F       | airments: AWG<br>lio Conf. 1, Fra<br>Protocol Rev. 6                                                                                    | N —, Frequency Offs<br>me Rate: Full Rate<br>passed                                                                       | et     |
| SID 1, NID 1, P<br>Connected Ser<br>MS Identificatio<br>Call to Mobile:<br>CDMA 2000 TX                                                                              | N Offset 0, FCH Frame Offset 0, Attenuation (In/Out) 5.<br>rice Option: Loopback Service 2, Forward Radio Conf.<br>n: 000000003814,Serial Number: 60024E26, Power Cle<br>BC1 (North American PCS)<br>Spurious Init                                                                                                    | 0 / 5.0 dB, Impi<br>1, Reverse Rad<br>iss: 0.0 dBm, F    | airments: AWG<br>tio Conf. 1, Fra<br>Protocol Rev. 6                                                                                    | N —, Frequency Offs<br>me Rate: Full Rate<br>passed<br>passed                                                             | et —   |
| SID 1, NID 1, P<br>Connected Serv<br>MS Identificatio<br>Call to Mobile:<br>CDMA 2000 TX<br>CDMA 2000 TX                                                             | N Offset 0, FCH Frame Offset 0, Attenuation (In/Out) 5.<br>rice Option: Loopback Service 2, Forward Radio Conf.<br>n: 000000003814, Serial Number: 60024E26, Power Cla<br>BC1 (North American PCS)<br>Spurious Init<br>Spurious Emissions Max. power at 0.148 MHz                                                                                                    | 0 / 5.0 dB, Impi<br>1, Reverse Rad<br>ss: 0.0 dBm, F     | airments: AWG<br>dio Conf. 1, Fra<br>trotocol Rev. 6                                                                                    | N —, Frequency Offs<br>me Rate: Full Rate<br>passed<br>passed<br>-75.46 dBm                                               | et —   |
| SID 1, NID 1, P<br>Connected Ser<br>MS Identificatio<br>Call to Mobile:<br>CDMA 2000 TX<br>CDMA 2000 TX<br>CDMA 2000 TX                                              | N Offset 0, FCH Frame Offset 0, Attenuation (In/Out) 5.<br>vice Option: Loopback Service 2, Forward Radio Conf.<br>n: 000000003814, Serial Number: 60024E26, Power Cla<br>BC1 (North American PCS)<br>Spurious Init<br>Spurious Emissions Max. power at 0.148 MHz<br>Spurious Emissions Max. power at 0.581 MHz                                                                                                    | 0/ 5.0 dB, Impi<br>1, Reverse Rad<br>Iss: 0.0 dBm, F     | dio Conf. 1, Fra<br>rotocol Rev. 6<br>-13.00 dBm<br>-13.00 dBm                                                                          | N —, Frequency Offs<br>me Rate: Full Rate<br>passed<br>-75.46 dBm<br>-61.21 dBm                                           | et     |
| SID 1, NID 1, P<br>Connected Ser<br>MS Identificatio<br>Call to Mobile:<br>CDMA 2000 TX<br>CDMA 2000 TX<br>CDMA 2000 TX                                              | N Offset 0, FCH Frame Offset 0, Attenuation (In/Out) 5.<br>vice Option: Loopback Service 2, Forward Radio Conf.<br>vice Option: Loopback Service 2, Forward Radio Conf.<br>Spurious Emissions Max. power at 0.581 MHz<br>Spurious Emissions Max. power at 498.750 MHz | 0 / 5.0 dB, Impe<br>1, Reverse Rad<br>ss: 0.0 dBm, F     | airments: AWG<br>tio Conf. 1, Fra<br>rotocol Rev. 6<br>-13.00 dBm<br>-13.00 dBm<br>-13.00 dBm                                           | N —, Frequency Offs<br>me Rate: Full Rate<br>passed<br>passed<br>-75,46 dBm<br>-61,21 dBm<br>-78,44 dBm                   | et —   |
| SID 1, NID 1, P<br>Connected Ser<br>MS Identificatio<br>Call to Mobile:<br>CDMA 2000 TX<br>CDMA 2000 TX<br>CDMA 2000 TX<br>CDMA 2000 TX                              | N Offset 0, FCH Frame Offset 0, Attenuation (In/Out) 5.<br>nice Option: Loopback Service 2, Forward Radio Conf.<br>n: 00000003814,Serial Number: 60024E26, Power Cla<br>BC1 (North American PCS)<br>Spurious Init<br>Spurious Emissions Max. power at 0.148 MHz<br>Spurious Emissions Max. power at 0.581 MHz<br>Spurious Emissions Max. power at 498.750 MHz<br>Spurious Emissions Max. power at 498.750 MHz<br>Spurious Emissions Max. power at 1847.276 MH                                                                                                    | 0 / 5.0 dB, Impe<br>1, Reverse Rau<br>ss: 0.0 dBm, F     | airments: AWG<br>dio Conf. 1, Fra<br>rotocol Rev. 6<br>-13.00 dBm<br>-13.00 dBm<br>-13.00 dBm<br>-13.00 dBm                             | N —, Frequency Offs<br>me Rate: Full Rate<br>passed<br>passed<br>-75.46 dBm<br>-61.21 dBm<br>-78.44 dBm<br>-50.03 dBm     | et —   |
| SID 1, NID 1, P<br>Connected Serr<br>MS Identificatio<br>Call to Mobile:<br>CDMA 2000 TX<br>CDMA 2000 TX<br>CDMA 2000 TX<br>CDMA 2000 TX<br>CDMA 2000 TX             | N Offset 0, FCH Frame Offset 0, Attenuation (In/Out) 5.<br>rice Option: Loopback Service 2, Forward Radio Conf.<br>n: 00000003814,Serial Number: 60024E26, Power Cla<br>BC1 (North American PCS)<br>Spurious Init<br>Spurious Emissions Max. power at 0.148 MHz<br>Spurious Emissions Max. power at 0.581 MHz<br>Spurious Emissions Max. power at 0.581 MHz<br>Spurious Emissions Max. power at 498.750 MHz<br>Spurious Emissions Max. power at 1847.276 MH<br>Spurious Emissions Max. power at 1847.276 MH                                                                                                    | 0 / 5.0 dB, Impe<br>1, Reverse Rad<br>ss: 0.0 dBm, F     | airments: AWG<br>dio Conf. 1, Fra<br>rotocol Rev. 6<br>-13.00 dBm<br>-13.00 dBm<br>-13.00 dBm<br>-13.00 dBm<br>-13.00 dBm               | N —, Frequency Offs<br>me Rate: Full Rate<br>passed<br>-75.46 dBm<br>-61.21 dBm<br>-78.44 dBm<br>-50.03 dBm<br>-70.68 dBm | et —   |
| SID 1, NID 1, P<br>Connected Ser<br>MS Identificatio<br>CDIA 2000 TX<br>CDIA 2000 TX<br>CDIA 2000 TX<br>CDIA 2000 TX<br>CDIA 2000 TX<br>CDIA 2000 TX<br>CDIA 2000 TX | N Offset 0, FCH Frame Offset 0, Attenuation (In/Out) 5.<br>vice Option: Loopback Service 2, Forward Radio Conf.<br>n: 00000003814, Serial Number: 60024E26, Power Cle<br>BC1 (North American PCS)<br>Spurious Init<br>Spurious Emissions Max. power at 0.148 MHz<br>Spurious Emissions Max. power at 0.581 MHz<br>Spurious Emissions Max. power at 0.581 MHz<br>Spurious Emissions Max. power at 1847.276 MH<br>Spurious Emissions Max. power at 1847.276 MH<br>Spurious Emissions Max. power at 1847.276 MH<br>Spurious Emissions Max. power at 1910.160 MH                                                                                                    | 0 / 5.0 dB, Impe<br>1, Reverse Rad<br>ss: 0.0 dBm, F<br> | airments: AWG<br>dio Conf. 1, Fra<br>rotocol Rev. 6<br>-13.00 dBm<br>-13.00 dBm<br>-13.00 dBm<br>-13.00 dBm<br>-13.00 dBm<br>-13.00 dBm | N —, Frequency Offs<br>me Rate: Full Rate<br>passed<br>-75.46 dBm<br>-61.21 dBm<br>-78.44 dBm<br>-70.68 dBm<br>-41.63 dBm | et     |

#### MS Serial Number: 60024E26

Result: (Execution Time: 31.4 Seconds) 8 Tests passed / 0 Tests failed

Fig. 4.5.1\_6: Test result for TX conducted spurious emissions.

Measurement values that are below the limits are displayed in green; those which exceed the limits are displayed in red. In addition, the right-hand column (P/F, for Pass/Fail) indicates whether a test was passed or failed.

To repeat a test sequence, click the start button again (Fig. 3.5.2\_7).

If your mobile station supports more than one band class, change the configurations accordingly and start the test sequence again.

# 4.5.3: Occupied Bandwidth

The occupied bandwidth (OBW) is defined as the frequency range, where the fractions of the total radiated power of a modulated carrier above and below the edge frequency are 0.5 % each, averaged over the frequency.

The occupied bandwidth is measured directly by the OBW procedure of the analyzer's firmware.

The purpose of test 4.5.3 is to verify that the OBW of the mobile station does not exceed 1.48 MHz for SR 1, nor 4.6 MHz for SR 3.

This test is applicable to BC 3 and 6 mobile stations only.

#### **Recommended test setup:**

Fig. 4.5.3\_1 (on page 63) shows the test setup for the occupied bandwidth test. It is the same setup that is used for test 4.5.1.

The RF ports of the Radio Communication Tester CMU200 and the mobile station under test are connected by means of a resistive combiner. During the test, a call is set up to the mobile station and a connection is established by the CMU using this path. In addition, a spectrum analyzer is coupled in to measure the OBW. The resistive combiner ensures a flat frequency response.

Both the CMU and the spectrum analyzer are remote-controlled by CMUgo to run the test automatically.

#### Instruments and accessories:

- CMU200, FSQ, FSU, or FSP, or FSL
- Resistive combiner (recommended: Weinschel 1515-1, DC to 12.75 GHz)

#### Path loss compensation:

(see previous section)

- Measure the path loss between the MS and the CMU200
- Measure the path loss between the MS and the spectrum analyzer

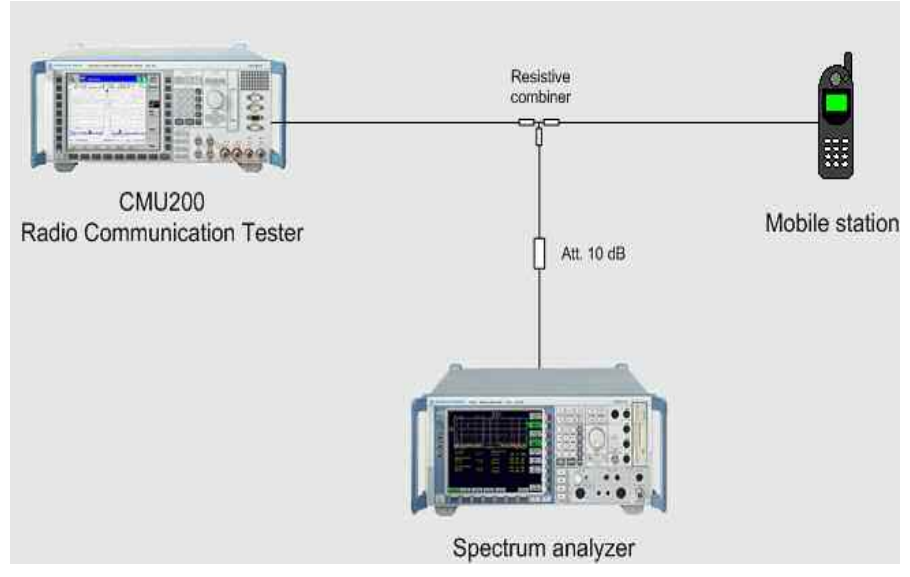

Fig. 4.5.3\_1: Test setup for occupied bandwidth test.

### Test procedure:

- 1) Connect instruments and mobile station as shown in Fig. 4.5.3\_1.
- 2) Run CMUgo, and then click *Configuration, Configure Tests*.

The Configure Test window opens.

3) Click Load Sequence, and select CDMA2000\_4.5.3.seq.

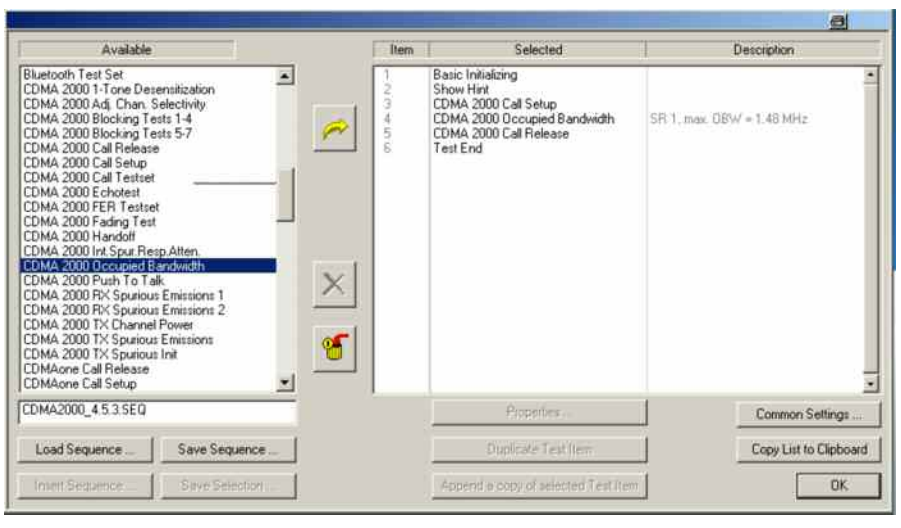

Fig. 4.5.3\_2: Available and selected test items (test sequence) for occupied bandwidth.

#### **Check Basic Initializing**

The predefined sequence uses BC3. If you work with BC6, activate IS-CDMA2000 IMT2K Band (see table 4.5.3\_3).

| BC3 | IS-CDMA2000 Cellular Band |
|-----|---------------------------|
| BC6 | IS-CDMA2000 IMT2K Band    |

Table 4.5.3\_3: Band classes and function groups.

#### Configure test item CDMA 2000 Call Setup:

1) Double-click *CDMA 2000 Call Setup* in the list of the selected test items.

#### The window Call Setup Configuration opens.

|                                                                                                    | r Network                                    | - Physical Channel        |
|----------------------------------------------------------------------------------------------------|----------------------------------------------|---------------------------|
|                                                                                                    | BC3 (JTACS Band)                             | RF Channel: 76            |
| The second second second second second second second second second second second second second second second se | Load Network Default Channel & SID           | Level (dBm):              |
|                                                                                                    | Call Mode                                    |                           |
|                                                                                                    | Test Loopback Service Option 2               |                           |
|                                                                                                    | G. Californ Mahla                            | Fundamantal Channel (FCH) |
|                                                                                                    | Call from Testset CMU                        |                           |
|                                                                                                    | Maximum Time (sec.) 30                       | Frame Diffset:            |
|                                                                                                    | Decimal conversion of the reported ESN       |                           |
|                                                                                                    | Radio Configuration (Forward/Reverse)        | Pilot Channel             |
|                                                                                                    | F1/R1                                        | Level (dB):               |
|                                                                                                    | additional PCHVSCH Configurations            | Sunc Channel              |
|                                                                                                    | Frame Rate                                   | Level (dB):               |
|                                                                                                    | Full Rate                                    | 1                         |
|                                                                                                    | - Parameter                                  | ULNS                      |
|                                                                                                    | SID: 1                                       | he Activate OCN3          |
|                                                                                                    | NID                                          |                           |
|                                                                                                    | NID.                                         | All (GNL and (dP):        |
|                                                                                                    | PN Unsec 0                                   | Await Level (ub).         |
|                                                                                                    | Protocol Revision: 6                         | C Activate AW/GN          |
|                                                                                                    | MCC: 1                                       |                           |
|                                                                                                    |                                              | Attenuations              |
|                                                                                                    | Using this mobile IU to force registration 1 |                           |
|                                                                                                    | 0000000000                                   | Output: 6.1               |
|                                                                                                    | Tests                                        |                           |
|                                                                                                    | I Standby Power Test                         | LMU Connector: C RF1      |
|                                                                                                    | Access Probe Power Test                      | te Brz                    |
|                                                                                                    | User Input for RF Channel, SID and NI        | D<br>e mobile             |
|                                                                                                    | Configure                                    | 0K Cancel                 |

Fig. 4.5.3\_4: Call setup configuration for occupied bandwidth.

The occupied bandwidth test is applicable to BC 3 or BC 6 mobile stations only.

- 2) Select your band class at *Network*.
- 3) Select a simple *Call Mode*, e.g. *Service Option 2* for Fundamental Channel Test Mode 1.
- 4) Select your Radio Configuration (Forward/Reverse) combination.
- 5) Enter a channel number for the call setup at *Physical RF Channel*.
- 6) Enter the path loss you measured between the MS and the CMU200 as *Input Attenuation* and *Output Attenuation*.

You may modify the other parameters if necessary.

7) Click OK.

You are back in the *Configure Test* window (Fig. 4.5.3\_2):

#### Configure test item CDMA 2000 Occupied Bandwidth:

1) Double-click *CDMA 2000 Occupied Bandwidth* in the list of the selected test items.

The window *CDMA2000 Occupied Bandwidth Configuration* appears (see Fig. 4.5.3\_5).

|                  | IS-98 Predefined Tests                          |                                                                                   |             |
|------------------|-------------------------------------------------|-----------------------------------------------------------------------------------|-------------|
| Transmitt to the | SR1, max. Occupied Bandwidth                    | = 1.48 MHz                                                                        |             |
|                  | Physical Channel<br>RF Channel:<br>Level (dBm): | Attenuations           76         Input (dB):           -104         Output (dB): | 6.1<br>6.1  |
|                  | Fundamental Channel Channet Level (dB):         | -7.4                                                                              |             |
|                  | Parameter<br>PN Offset:                         | 0<br>0ccupied Bandwidth<br>Limit (MHz):                                           | 1.48        |
|                  | Pilot Channel                                   | -7 Analyzer<br>Input Attenuation (dB):                                            | 16.0<br>FS: |
|                  | Description                                     | SR 1, max. OBW = 1.48                                                             | мн          |

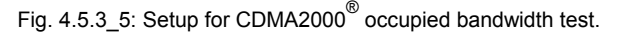

# Additional Tests on CDMA2000 Mobile Stations

Opening the pull-down list *IS-98 Predefined Tests* shows you the three available settings (see Fig. 4.5.3\_6):

| SR1, max. Occupied Bandwidth = 1.48 MHz |  |
|-----------------------------------------|--|
| User defined                            |  |
| SR1, max. Occupied Bandwidth = 1.48 MHz |  |
| SR3, max. Occupied Bandwidth = 4.60 MHz |  |

Fig. 4.5.3\_6: Predefined tests for CDMA2000<sup>®</sup> Occupied Bandwidth

Predefined parameters are CMU *Levels*, and the *Occupied Bandwidth Limit* If you modify one of these entries, the selection changes to *User defined*.

- 2) Select your test.
- 3) Modify parameters if necessary.

#### Listed below are some of the remaining parameters:

- 1) Enter a channel number at *Physical RF Channel*.
- 2) Enter the path loss you measured between the MS and the CMU200 as *Input* and *Output Attenuations*.
- 3) Enter the path loss you measured between the MS and the analyzer as *Input Attenuation* in the SMx field.
- 4) Enter as *Auxiliary Device Name* the name you specified for the generator's GPIB configuration (see section *Configuring the GPIB settings* on page 6).
- 5) Add a comment if you like.
- 6) Click OK.

You are back in the *Configure Test* window (Fig. 4.5.3\_2).

7) Configure another item. If necessary, create your own sequence.

You may want to store your sequence. Use the button *Save Sequence* in the *Configure Test* window (see Fig. 4.5.3\_2).

8) Finally click *OK* (in the *Configure Test* window).

This completes the measurement setup.

#### To start the measurement:

> Click the start icon in the menu bar of CMUgo (see Fig. 3.5.2\_7).

#### Test description and measurement report:

When the basic initialization is completed, a pop-up menu instructs you to *Switch on the Mobile*. Ignore this message if it is already powered up. After the individual response time of the MS, the CMU200 automatically registers the mobile station and sets up a call connection. The pop-up menu disappears when the call is established.

Then the analyzer is set to the center frequency of the assigned channel, and the section that contains 99 % of the total power is evaluated. You get a display similar to Fig.  $4.5.3_7$ .

| Operator:                                                                                                    | noname                                                                                                    |                                                                                                    |                                                                                                    |                                                                                                    |                               |  |  |
|----------------------------------------------------------------------------------------------------|----------------------------------------------------------------------------------------------------|----------------------------------------------------------------------------------------------------|----------------------------------------------------------------------------------------------------|----------------------------------------------------------------------------------------------------|-------------------------------|--|--|
| CMU Ident:                                                                                                    | Rohde&Schwarz, CMU 200-1100.0008.02                                                                                                    | Rohde&Schwarz,CMU 200-1100.0008.02,105091,V3.61                                                                                                    |                                                                                                    |                                                                                                    |                               |  |  |
| Options:                                                                                                    | B11/B12,B21Var14,B41,B52Var14,B53Var14,B54Var14,B83,B85,B95,PCMCIA,WDDC400,U99,K0,K20,K21,K                                                                                                    |                                                                                                    |                                                                                                    |                                                                                                    |                               |  |  |
|                                                                                                    | K23,K24,K26,K27,K28,K29,K42,K43,K44,K45,K47,K53,K61,K62,K63,K64,K65,K66,K67,K68,K69,K80,K81                                                                                                    |                                                                                                    |                                                                                                    |                                                                                                    |                               |  |  |
|                                                                                                    | K82,K83,K84,K85,K86,K87,K88,K92,FMR6,Intel Celeron(TM),256 MB                                                                                                    |                                                                                                    |                                                                                                    |                                                                                                    |                               |  |  |
|                                                                                                    | nxtx1                                                                                                    |                                                                                                    |                                                                                                    |                                                                                                    |                               |  |  |
| Sequence:                                                                                                    |                                                                                                    |                                                                                                    |                                                                                                    |                                                                                                    |                               |  |  |
| 0.000 0.0000 0.0000                                                                                                    |                                                                                                    | 191 1                                                                                                    | a (a                                                                                               |                                                                                                    |                               |  |  |
|                                                                                                    | Test Name and Condition                                                                                                    | Lower Limit                                                                                                    | Upper Limit                                                                                        | Measured Value                                                                                        | РЛ                            |  |  |
| RF Channel 76                                                                                                    | Test Name and Condition<br>, RF Level-70.0 dBm, FCH 8, FCH Level-7.                                                                                                    | Lower Limit<br>4 dB, Pilot Ch. Level -7.0                                                                                                    | Upper Limit                                                                                        | Measured Value<br>el -16.0 dB, OCNS -                                                                 | РЛ<br>1.5 dE                  |  |  |
| RF Channel 76<br>SID 1, NID 1, P                                                                                                    | Test Name and Condition<br>, RF Level - 70.0 dBm, FCH 8, FCH Level - 7.<br>W Offset 0, FCH Frame Offset 0, Attenuation                                                                                                    | Lower Limit<br>4 dB, Pilot Ch. Level-7.0<br>(In/Out) 6.8/6.8 dB, Imp                                                                                                    | Upper Limit<br>dB,Sync Ch. Leve<br>airments: AWGN                                                  | <b>Measured Value</b><br>el - 16.0 dB, OCNS -<br>l —, Frequency Off                                   | РЛ<br>-1.5 dE<br>/set —       |  |  |
| RF Channel 76<br>SID 1, NID 1, P<br>Connected Ser                                                                                   | Test Name and Condition<br>, RF Level - 70.0 dBm, FCH 8, FCH Level - 7.<br>N Offset 0, FCH Frame Offset 0, Attenuation<br>vice Option: Loopback Service 2, Forward R                                                                                                    | Lower Limit<br>4 dB, Pilot Ch. Level -7.0<br>(In/Out) 6.8/ 6.8 dB, Imp<br>adio Conf. 1, Reverse Ra                                                                                                    | Upper Limit<br>dB,Sync Ch. Leve<br>airments: AWGN<br>dio Conf. 1, Fran                             | Measured Value<br>el - 16.0 dB, OCNS -<br>l —, Frequency Off<br>ne Rate: Full Rate                    | <u>РЛ</u><br>1.5 dE<br>/set — |  |  |
| RF Channel 76<br>SID 1, NID 1, P<br>Connected Ser<br>Call to Mobile                                                                 | Test Name and Condition<br>, RF Level -70.0 dBm, FCH 8, FCH Level -7.<br>NO Mset 0, FCH Frame Offset 0, Attenuation<br>vice Option: Loopback Service 2, Forward R<br>= BC3 (JTACS Band)                                                                                                    | Lower Limit<br>4 dB, Pilot Ch. Level -7.0<br>(In/Out) 6.8 / 6.8 dB, Imp<br>adio Conf. 1, Reverse Ra                                                                                                    | Upper Limit<br>dB,Sync Ch. Leve<br>airments: AWGN<br>dio Conf. 1, Fran                             | Measured Value<br>el-16.0 dB, OCNS-<br>l —, Frequency Off<br>he Rate: Full Rate<br>passed             | РЛ<br>1.5 dE<br>'set —        |  |  |
| RF Channel 76<br>SID 1, NID 1, P<br>Connected Ser<br><b>Call to Mobile</b> :<br>RF Channel 76                                       | Test Name and Condition<br>, RF Level - 70.0 dBm, FCH 8, FCH Level - 7.<br>NO fiset 0, FCH Frame Offset 0, Attenuation<br>vice Option: Loopback Service 2, Forward R<br>: BC3 (JTACS Band)<br>b, RF Level - 104.0 dBm, Traffic Channel 8, Tr                                                                    | Lower Limit<br>4 dB, Pilot Ch. Level -7.0<br>(In/Out) 6.8 / 6.8 dB, Imp<br>adio Conf. 1, Reverse Ra<br>dific Cuevel -7.4 dB, Pilot L<br>affic Level -7.4 dB, Pilot L                                                                                                    | Upper Limit<br>dB,Sync Ch. Leve<br>airments: AWGN<br>dio Conf. 1, Fran<br>Level -7.0 dB            | Measured Value<br>el-16.0 dB, OCNS -<br>I —, Frequency Off<br>he Rate: Full Rate<br>passed            | РЛ<br>1.5 dE<br>/set —        |  |  |
| RF Channel 76<br>SID 1, NID 1, P<br>Connected Ser<br><b>Call to Mobile</b> :<br>RF Channel 76<br>Frame Offset 0,                    | Test Name and Condition<br>, RF Level-70.0 dBm, FCH 8, FCH Level-7.<br>NO Offset 0, FCH Frame Offset 0, Attenuation<br>vice Option: Loopback Service 2, Forward R<br>: BC3 (JTACS Band)<br>b, RF Level-104.0 dBm, Traffic Channel 8, Tr<br>b, PN Offset 0, FSX Input Attenuation 16.80 dE                       | Lower Limit<br>4 dB, Pilot Ch. Level -7.0<br>(In/Out) 6.8/ 6.8 dB, Imp<br>adio Conf. 1, Reverse Ra<br>adio Conf. 1, Reverse Ra<br>ad | Upper Limit<br>dB,Sync Ch. Leve<br>airments: AWGN<br>dio Conf. 1, Fran<br>.evel-7.0 dB             | Measured Value<br>el-16.0 dB, OCNS-<br>I —, Frequency Off<br>he Rate: Full Rate<br>passed             | РЛ<br>1.5 dE<br>/set —        |  |  |
| RF Channel 76<br>SID 1, NID 1, F<br>Connected Ser<br><b>Call to Mobile</b><br>RF Channel 76<br>Frame Offset 0<br><b>CDMA2000 Oc</b> | Test Name and Condition<br>, RF Level-70.0 dBm, FCH 8, FCH Level-7.<br>NO Offset 0, FCH Frame Offset 0, Attenuation<br>vice Option: Loopback Service 2, Forward R<br>: BC3 (JTACS Band)<br>), RF Level-104.0 dBm, Traffic Channel 8, Th<br>), PN Offset 0, FSX Input Attenuation 16.80 dE<br>coupled Bandwidth: | Lower Limit<br>4 dB, Pilot Ch. Level -7.0<br>(In/Out) 6.8/ 6.8 dB, Imp<br>adio Conf. 1, Reverse Ra<br>adio Conf. 1, Reverse Ra<br>ad | Upper Limit<br>dB,Sync Ch. Leva<br>airments: AWGN<br>dio Conf. 1, Fran<br>evel -7.0 dB<br>1.48 MHz | Measured Value<br>el-16.0 dB, OCNS-<br>I —, Frequency Off<br>he Rate: Full Rate<br>passed<br>1.27 MHz | РЛ<br>1.5 dE<br>/set —<br>    |  |  |

Fig. 4.5.3\_7: Test result for occupied bandwidth

Measurement values that are below the limits are displayed in green; those which exceed the limits are displayed in red. In addition, the right-hand column (P/F, for Pass/Fail) indicates whether a test was passed or failed.

To repeat a test sequence, click the start button again (Fig. 3.5.2\_7).

# 5 Summary

The program CMUgo has been enhanced by adding new test items for the CDMA2000<sup>®</sup> standard TIA-98. For seven tests of TIA-98 predefined test sequences are included to provide a basic parameter setting which can easily be adapted to an individual test scenario. These tests use the Radio Communication Tester CMU200 together with other instruments such as signal generators and spectrum analyzers.

For each of the tests mentioned above, the Application Note 1MA86 gives a short overview of the test itself, a recommended hardware setup, predefined test sequences, and step-by-step instructions on how to perform this test using the CMUgo software, and, finally, measurement results obtained with these predefined sequences.

For comments and suggestions to this Application Note, please contact

TM-Applications@rsd.rohde-schwarz.com.
## **6** References

- [1] Recommended Minimum Performance Standards for cdma2000<sup>®</sup> Spread Spectrum Mobile Stations, TIA-98
- [2] 3G CDMA2000 Wireless System Engineering, Samuel C. Yang, Artech House, 2004
- [3] IS-95 CDMA and cdma2000, Vijay K. Garg, Prentice Hall PTR, 1999
- [4] Generating and Analyzing cdma2000<sup>®</sup> Signals, Application Note 1MA34, Rohde & Schwarz, 2001

## 7 Ordering Information

## **Universal Radio Communication Testers**

| R&S <sup>®</sup> CMU200   |                                         | 1100.0008.02 |
|---------------------------|-----------------------------------------|--------------|
| R&S <sup>®</sup> CMU-K83  | CDMA2000 (450 MHz)                      | 1150.3500.02 |
| R&S <sup>®</sup> CMU-K84  | CDMA2000 (800 MHz)                      | 1115.3600.02 |
| R&S <sup>®</sup> CMU-K85  | CDMA2000 (1900 MHz)                     | 1115.3700.02 |
| R&S <sup>®</sup> CMU-K86  | CDMA2000 (2200 MHz)                     | 1115.3800.02 |
| R&S <sup>®</sup> CMU-K87  | CDMA2000 Data Testing                   | 1115.4007.02 |
| R&S <sup>®</sup> CMU-K88  | 1xEV-DO                                 | 1115.3900.02 |
| R&S <sup>®</sup> CMU-B17  | I/Q-IF Interface                        | 1100.6906.02 |
| R&S <sup>®</sup> CMU-Z11  | Shielded Cover                          | 1150.1008.02 |
| Vector Signal Generators  | 6                                       |              |
| R&S <sup>®</sup> SMU200A  | Vector Signal Generator                 | 1141.2005.02 |
| R&S <sup>®</sup> SMU-B102 | RF Path A: 100 kHz to 2.2 GHz           | 1141.8503.02 |
| R&S <sup>®</sup> SMU-B103 | RF Path A: 100 kHz to 3 GHz             | 1141.8603.02 |
| R&S <sup>®</sup> SMU-B104 | RF Path A: 100 kHz to 4 GHz             | 1141.8703.02 |
| R&S <sup>®</sup> SMU-B106 | RF Path A: 100 kHz to 6 GHz             | 1141.8803.02 |
| R&S <sup>®</sup> SMU-B202 | RF Path B: 100 kHz to 2.2 GHz           | 1141.9400.02 |
| R&S <sup>®</sup> SMU-B103 | RF Path B: 100 kHz to 3 GHz             | 1141.9500.02 |
| R&S <sup>®</sup> SMU-B10  | Baseband with ARB (64 Msamples)         | 1141.7007.02 |
| R&S <sup>®</sup> SMU-B11  | Baseband Generator (ARB 16 MSAM)        | 1159.8411.02 |
| R&S <sup>®</sup> SMJ-B11  | Baseband Generator (ARB 16 MSAM)        | 1403.9009.02 |
| R&S <sup>®</sup> SMU-B13  | Baseband Main Module                    | 1141.8003.02 |
| R&S <sup>®</sup> SMJ-B13  | Baseband Main Module                    | 1403.9109.02 |
| R&S <sup>®</sup> SMU-B14  | Fading Simulator                        | 1160.1800.02 |
| R&S <sup>®</sup> SMU-B15  | Fading Simulator Extension              | 1160.2288.02 |
| R&S <sup>®</sup> SMU-K46  | Digital Standard CDMA2000 incl. 1xEV-DO | 1160.9876.02 |
| R&S <sup>®</sup> SMJ100A  | Vector Signal Generator                 | 1403.4507.02 |
| R&S <sup>®</sup> SMJ-B103 | RF Path B: 100 kHz to 3 GHz             | 1403.8502.02 |
| R&S <sup>®</sup> SMJ-K46  | Digital Standard CDMA2000 incl. 1xEV-DO | 1404.0605.02 |
| R&S <sup>®</sup> SMJ-B10  | Baseband with ARB (64 Msamples)         | 1403.8902.02 |

| Signal Generators        |                              |              |
|--------------------------|------------------------------|--------------|
| R&S <sup>®</sup> SMR20   | 1 to 20 GHz                  | 1104.0002.20 |
| R&S <sup>®</sup> SMR-B11 | 0.01to 1 GHz                 | 1104.4250.02 |
| R&S <sup>®</sup> SMP02   | 2 GHz to 20 GHz              | 1035.5005.02 |
| R&S <sup>®</sup> SMP-B11 | 0.01to 1 GHz                 | 1036.6240.02 |
| R&S <sup>®</sup> SML01   | 9 kHz to 1.1 GHz             | 1090.3000.11 |
| R&S <sup>®</sup> SML02   | 9 kHz to 2.2 GHz             | 1090.3000.12 |
| Baseband Signal Ge       | nerator                      |              |
| R&S <sup>®</sup> AMU200A | 1 to 20 GHz                  | 1104.0002.20 |
| R&S <sup>®</sup> AMU-B13 | Baseband Main Module         | 1104.4250.02 |
| R&S <sup>®</sup> AMU-B14 | Fading Simulator             | 1402.5600.02 |
| R&S <sup>®</sup> AMU-B15 | Fading Simulator Extension   | 1402.5700.02 |
| R&S <sup>®</sup> SMPxx   | 2 GHz to 20 GHz              | 1035.5005.xx |
| R&S <sup>®</sup> SMP-B11 | 0.01to 1 GHz                 | 1036.6240.02 |
| R&S <sup>®</sup> SML0x   | 9 kHz to 2.2 GHz             | 1090.3000.xx |
| Signal Analyzers, Sp     | ectrum Analyzers and Options |              |
| R&S <sup>®</sup> FSPxx   | 9 kHz to 40 GHz              | 1093.4495.xx |
| R&S <sup>®</sup> FSQxx   | 20 Hz to 26,5 GHz            | 1155.5001.xx |
| R&S <sup>®</sup> FSUxx   | 20 Hz to 46 GHz              | 1166.1660.xx |
| R&S <sup>®</sup> FSLxx   | 9 kHz to 18 GHz              | 1300.2502.xx |
| R&S <sup>®</sup> FSL-B22 | RF Preamplifier              | 1300.5953.02 |
| R&S <sup>®</sup> FSP-B9  | Internal Tracking Generator  | 1129.6991.02 |
| R&S <sup>®</sup> FSU-B9  | Internal Tracking Generator  | 1142.8994.02 |
| R&S <sup>®</sup> FSP-B10 | External Generator Control   | 1129.7246.02 |

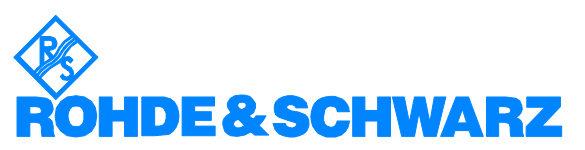

ROHDE & SCHWARZ GmbH & Co. KG · Mühldorfstraße 15 · D-81671 München · P.O.B 80 14 69 · D-81614 München · Telephone +49 89 4129 -0 · Fax +49 89 4129 - 13777 · Internet: <u>http://www.rohde-schwarz.com</u>

This Application Note and the supplied programs may be used only in accordance with the conditions of use set forth in the download area of the Rohde & Schwarz website.